# HMC300/Rego2000

# Käyttöyksikkö lämpöpumpuille

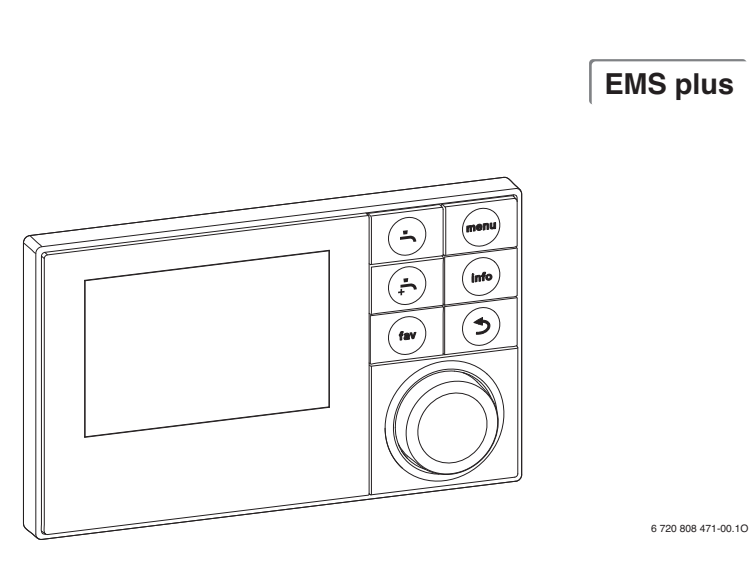

# Asennusohje ammattilaiselle

6 720 820 612 (2016/08)

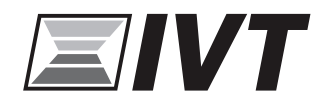

#### Sisällysluettelo

| Symb  | olien selitykset ja turvallisuusohjeet                    |
|-------|-----------------------------------------------------------|
| 1.1   | Symbolien selitykset 2                                    |
| 1.2   | Yleiset turvallisuusohjeet2                               |
| Tuott | een tiedot                                                |
| 2.1   | Tuotekuvaus                                               |
| 2.2   | Tärkeitä käyttöohjeita 3                                  |
| 2.3   | Täydentävät lisätarvikkeet3                               |
| Käytö | in perustiedot                                            |
| 3.1   | Käyttöosien ja symbolien yleiskuvaus                      |
| 3.2   | Käyttöosien ja symbolien yleiskuvaus kuvaruudussa 5       |
| 3.3   | Huoltovalikon käyttö6                                     |
| 3.4   | Yleiskuva huoltovalikosta7                                |
| Käytt | öönotto                                                   |
| 4.1   | Ohjausyksikön yleinen käyttöönotto7                       |
| 4.2   | Laitteiston käyttöönotto kokoonpanoassistentin avulla . 8 |
| 4.3   | Muut asetukset käyttöönottovaiheessa                      |
| 4.4   | Toimintatestin suorittaminen9                             |
| 4.5   | Valvonta-arvon tarkistaminen                              |
| 4.6   | Laitteiston luovutus9                                     |
| Huolt | ovalikko                                                  |
| 5.1   | Lämpöpumpun asetukset 11                                  |
| 5.2   | Lisälämmittimen asetukset 14                              |
| 5.3   | Lämmityksen/jäähdytyksen asetukset 16                     |
| 5.4   | Lämpimän käyttöveden asetukset                            |
| 5.5   | Uima-altaan asetukset                                     |
| 5.6   | Aurinkolaitteiston asetukset 25                           |
| 5.7   | Hybridijärjestelmän asetukset 25                          |
| 5.8   | Asetukset jumittumisen estolle                            |
|       | Dia mana akina lilahan ar                                 |

**1** Symbolien selitykset ja turvallisuusohjeet

#### **1.1** Symbolien selitykset

#### Varoitukset

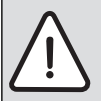

Varoitustekstit on merkitty varoituskolmioilla. Varoituksen alussa oleva kuvaus kertoo vaaran tyypin ja vakavuuden, jos turvallisuusohjeita ei noudateta.

Tässä asiakirjassa esiintyvien kuvausten määritelmät ovat seuraavat:

- HUOMAUTUS tarkoittaa sitä, että vaarasta voi aiheutua aineellisia vahinkoja.
- HUOMIO varoittaa vähäisten tai keskivakavien henkilövahinkojen vaarasta.
- VAROITUS varoittaa erittäin vakavista, mahdollisesti hengenvaarallisista henkilövahingoista.
- VAARA varoittaa erittäin vakavista, hengenvaarallisista henkilövahingoista.

#### Tärkeää tietoa

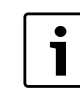

Tärkeät tiedot, joita noudattamalla vältytään henkilövahingoilta tai aineellisilta vahingoilta, on merkitty viereisellä symbolilla.

#### Muut symbolit

| Symboli       | Merkitys                            |
|---------------|-------------------------------------|
| •             | Toimenpide                          |
| $\rightarrow$ | Viite asiakirjan toiseen kohtaan    |
| •             | Luettelo/luettelomerkintä           |
| -             | Luettelo/luettelomerkintä (2. taso) |
|               |                                     |

#### Taul. 1

#### 1.2 Yleiset turvallisuusohjeet

Tämä käyttöohje on tarkoitettu LVI- ja sähköasentajien käyttöön.

- Lue asennusohjeet (lämmönlähteet, moduulit jne.) ennen asennusta.
- Noudata turvallisuusohjeita ja varoituksia.
- Noudata kansallisia ja alueellisia määräyksiä, teknisiä sääntöjä ja direktiivejä.
- Dokumentoi suoritetut työt.

#### Määräysten mukainen käyttö

 Tuotetta saa käyttää ainoastaan lämmityslaitteiden ohjaukseen omakotitaloissa ja asuinrakennuksissa.

Kaikki muu käyttö ei ole määräysten mukaista. Niistä aiheutuvat vahingot eivät kuulu takuun piiriin.

#### Asennus, käyttöönotto ja huolto

Asennuksen, käyttöönoton ja huollon saa suorittaa vain valtuutettu asennusliike.

- Tuotetta ei saa asentaa kosteisiin tiloihin.
- Saa asentaa vain alkuperäisvaraosia.

#### Sähkötyöt

Sähkötyöt saavat suorittaa vain sähköalan ammattilaiset.

- Ennen sähkötöiden suorittamista:
  - Kytke verkkojännite (kaikista navoista) jännitteettömäksi ja varmista, että sitä ei voi uudelleen kytkeä päälle.
  - Varmista jännitteettömyys sopivilla välineillä.
- Älä missään tapauksessa liitä tuotetta verkkojännitteeseen.
- Ota huomioon myös muiden laiteosien kytkentäkaaviot.

#### Luovutus tilaajalle

Opasta tilaajalle luovutuksen yhteydessä lämmityslaitteen käyttö ja käyttöedellytykset.

- Selitä käyttö käsittele tällöin erityisesti turvallisuudelle tärkeät toiminnat.
- Viittaa siihen, että muutos- ja kunnossapitotyöt saa suorittaa vain valtuutettu asennusliike.
- Viittaa tarkastuksen ja huollon välttämättömyyteen turvallisen ja ympäristöystävällisen käytön kannalta.
- Luovuta asennus- ja käyttöohjeet tilaajalle säilytettäväksi.

#### Pakkasen aiheuttamat vauriot

Kun laite ei ole käytössä, se voi jäätyä:

- Noudata jäätymissuojauksen ohjeita.
- Pidä laite aina päälle kytkettynä, jos siinä on lisätoimintoja esim. vedenlämmitys, tukkeutumisen esto.
- Korjaa ilmenevät häiriöt välittömästi.

#### 2 Tuotteen tiedot

#### 2.1 Tuotekuvaus

- Ohjausyksikköä käytetään enintään neljällä lämmitys-/ jäähdytyspiirillä varustetun lämmityslaitteiston ja käyttöveden lämmityksen yhden varaajan syöttöpiirin ohjaukseen sekä aurinkosähköllä suoritettavan käyttöveden lämmityksen ja lämmityksen tukemisen ohjaukseen.
- Ohjausyksikössä on aikaohjelma:
  - Lämmitys: Jokaiselle lämmityspiirille 2 aikaohjelmaa 2 kytkentäajalla päivää kohden. Jos ei ole asennettu puskurivaraajaa, lämmityspiirit 2 ... 4 voivat vaihtaa lämmityskäyttöön vain, kun lämmityspiiri 1 on lämmityskäytössä.
  - Lämmin käyttövesi: Yksi aikaohjelma käyttöveden lämmitykselle ja yksi aikaohjelma kiertovesipumpulle 6 kytkentäajalla päivää kohden.
- Ohjausyksikköä käytetään lämmönlähteen sekä lämmityslaitteiston tietojen näyttöön sekä asetusten muuttamiseen.
- Ohjausyksiköllä on 1½ tunnin käytön jälkeen vähintään 8 tunnin varateho. Jos jännitteensyöttökatko kestää kauemmin kuin varateho, kellonaika ja päivämäärä poistetaan. Kaikki muut asetukset säilyvät.
- Määrätyt valikkokohdat ovat maakohtaisia ja ne näytetään vain, kun lämpöpumpun käyttömaassa ohjausyksikön asetukset on tehty vastaavalla tavalla.
- Ohjausyksikön toimintalaajuus ja sen mukainen valikkorakenne määräytyy laitteiston rakenteen mukaisesti. Tässä ohjeessa kuvataan toiminnan enimmäislaajuus. Käsiteltävissä kohdissa viitataan riippuvuuteen laitteiston rakenteesta. Asetusalueet ja perusasetukset voivat poiketa tämän ohjeen tiedoista. Näytössä esitetyt tekstit voivat poiketa tämä ohjeen teksteistä ohjausyksikön ohjelmaversion perusteella.

#### 2.1.1 Säätötavat

Seuraavat lämmityksen pääsäätötavat ovat käytettävissä:

- Ulkolämpötilaohjattu: Syöttölämpötilan automaattinen säätö ulkolämpötilan perusteella.
- Ulkolämpötilaohjattu huonelämpötilan vaikutuksella: Syöttölämpötilan automaattinen säätö ulkolämpötilan ja huonelämpötilan perusteella. Edellyttää kauko-ohjaimen asennusta vertailuhuoneeseen.

Kun jäähdytys on aktiivinen, säätö suoritetaan asetettavalla vakiolämpötilalla.

Lisätietoja säätötavoista ja asetuksista, jotka vaikuttavat säätöjärjestelmään, katso (→ luku 5.3, sivu 16).

#### 2.2 Tärkeitä käyttöohjeita

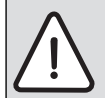

VAROITUS: Palovammavaara! Jos terminen desinfiointi on aktivoitu legionellabakteerien ehkäisemiseksi, käyttövesi kuumennetaan yli 65 °C asteeseen kerran. Käyttöveden lämpötilan tehdasasetus on enintään 60 °C. Korkeammissa lämpötiloissa käyttövesipisteissä on olemassa palovammanvaara.

 Varmista, että palovammavaaran ehkäisemiseksi on asennettu termostaattinen sekoitusventtiili tai muu vastaava.

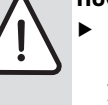

#### HUOMAUTUS: Lattiavauriot!

- Lattialämmityksen suhteen on varmistettava, että kulloisenkin lattiatyypin enimmäislämpötilaa ei ylitetä.
- Tarvittaessa on kytkettävä lämpötilan lisävalvontalaite kulloisenkin kiertovesipumpun jännitteen tuloon tai yhteen lämpöpumpun ulkoiseen tuloon.
- Väyläjärjestelmässä saa käyttää vain yhden ainoan valmistajan tuotteita.

#### 2.3 Täydentävät lisätarvikkeet

Tarkat tiedot sopivista lisätarvikkeista löydät luettelosta.

Säätöjärjestelmän toimintamoduulit ja ohjausyksiköt EMS 2:

- Ohjausyksikkö CR 10 yksinkertaisena kauko-ohjaimena
- Ohjausyksikkö CR 10H yksinkertaisena kauko-ohjaimena suhteellisen ilmankosteuden mittauksella (lämmitys-/ jäähdytyspiireille)
- MM 100/MM 200: Moduuli sekoitetuille lämmitys-/ jäähdytyspiireille sekoitusventtiilillä
- MP 100: Moduuli lämpöpumpulla lämmitettävälle uima-altaalle
- **MS 100**: Moduuli aurinkoenergialla toimivaan käyttöveden lämmitykseen
- MS 200: Moduuli laajennetuille aurinkolaitteistoille.

Kytkeminen ei ole mahdollista seuraaviin tuotteisiin:

• FR..., FW..., TF..., TR..., TA...

#### Tämän ohjeen soveltuvuus EMS 2 kykeneville moduuleille

Tämä ohje soveltuu myös ohjausyksiköille, joita käytetään lämmitys-/ jäähdytyspiirimoduulien MM 100/MM 200 yhteydessä (lisävarusteet).

Mikäli lämmityslaite on varustettu muilla moduuleilla (esim. aurinkomoduulilla MS 100, lisävaruste), joissakin valikoissa on vielä lisäasetusmahdollisuuksia. Nämä asetusmahdollisuudet selitetään moduulin teknisissä dokumenteissa.

#### 3 Käytön perustiedot

#### 3.1 Käyttöosien ja symbolien yleiskuvaus

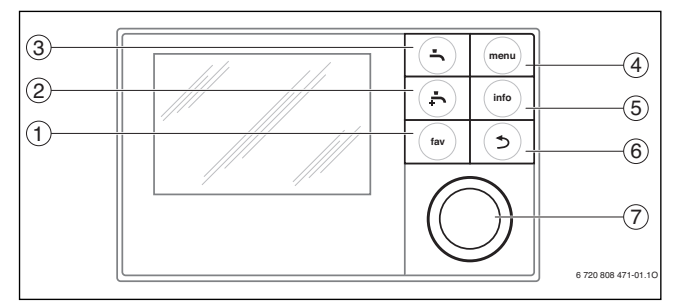

#### Kuva 1 Käyttöelementit

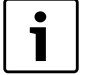

Jos näytön valaistus ei ole päällä, kulloinenkin käyttövaihe suoritetaan aktivoimalla jokin käyttöelementti ja valaistus kytketään päälle. Valintanupin ensimmäinen painaminen vaikuttaa kuitenkin vain valaistuksen päällekytkemiseen. Jos käyttöelementtiä ei käytetä, valaistus sammuu automaattisesti.

| Kohta | Elementti                           | Määritys                | Selitys                                                                                                    |  |
|-------|-------------------------------------|-------------------------|----------------------------------------------------------------------------------------------------|--|
| 1     |                                     | fav-näppäin             | Paina tästä, jos haluat siirtyä lämmitys-/jäähdytyspiirin 1 suosikkitoimintoihin.                                            |  |
|       | fav                                 |                         | ▶ Pidä alhaalla, kun haluat sovittaa suosikkivalikon yksilöllisesti (→ käyttöyksikön käyttöohje).                            |  |
| 2     |                                     | extra-lämminvesinäppäin | Paina tästä, jos haluat aktivoida ylimääräisen lämpimänveden ( $ ightarrow$ Käyttöyksikön käyttöohje).                       |  |
| 3     |                                     | Lämminvesi-näppäin      | ▶ Paina tästä, jos haluat aktivoida lämpimänveden käyttötavan (→ Käyttöyksikön käyttöohje).                                  |  |
| 4     |                                     | Menu-näppäin            | ▶ Paina tästä, jos haluat avata päävalikon (→ Käyttöyksikön käyttöohje).                                                     |  |
|       | menu                                |                         | <ul> <li>Pidä alhaalla, jos haluat avata huoltovalikon.</li> </ul>                                                           |  |
| 5     | Info-näppäin Jos valikko on avattu: | Jos valikko on avattu:  |                                                                                                    |  |
|       | ( info )                            |                         | <ul> <li>Paina, jos haluat hakea lisätietoa tämän hetkisestä valinnasta.</li> </ul>                                          |  |
|       |                                     |                         | Kun vakionäyttö on aktiivinen:                                                                                               |  |
|       |                                     |                         | ▶ Paina tästä, jos haluat avata info-valikon (→ Käyttöyksikön käyttöohje).                                                   |  |
| 6     |                                     | Palautuspainike         | <ul> <li>Paina, jos haluat vaihtaa valikkotasoa tai hylätä muutetun arvon.</li> </ul>                                        |  |
|       | ( ⊅ )                               |                         | Kun vaadittava huolto tai häiriö näytetään:                                                                                  |  |
|       |                                     |                         | <ul> <li>Paina, un haluat vaihdella vakionäytön ja häiriönäytön välillä.</li> </ul>                                          |  |
|       |                                     |                         | <ul> <li>Pidä alhaalla, kun haluat siirtyä valikosta vakionäyttöön.</li> </ul>                                               |  |
| 7     |                                     | Valintanappi            | Käännä, kun haluat muuttaa asetusarvoa (esim. lämpötila) tai valita valikkojen tai valikkokohtien väliltä.                   |  |
|       |                                     |                         | Jos valaistus on pois päältä:                                                                                                |  |
|       | $\mathbb{N}$                        |                         | <ul> <li>Paina kytkeäksesi valaistuksen päälle.</li> </ul>                                                                   |  |
|       |                                     |                         | Jos valaistus on päällä:                                                                                                    |  |
|       |                                     |                         | <ul> <li>Paina, avataksesi valitun valitun tai valikkokohdan, vahvistaaksesi asetetun arvon (esim. lämpötila) tai</li> </ul> |  |
|       |                                     |                         | vahvistaaksesi ilmoituksen tai sulkeaksesi ponnahdusikkunan.                                                                 |  |
|       |                                     |                         | Jos vakionäyttö on aktiivinen ja valaistus on päällä:                                                                        |  |
|       |                                     |                         | Paina, jos haluat aktivoida lämmitys-/jäähdytyspiirin valinnan syöttökentän vakionäytössä (koskee vain                       |  |
|       |                                     |                         | laitteistoja, joissa on vähintään kaksi lämmitys-/jäähdytyspiiriä $\rightarrow$ Käyttöyksikön käyttöohje).                   |  |

Taul. 2 Käyttöelementit

#### 3.2 Käyttöosien ja symbolien yleiskuvaus kuvaruudussa

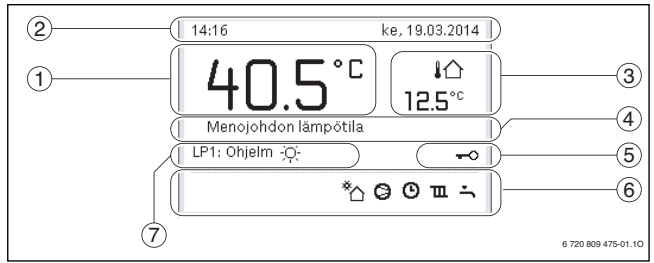

Kuva 2 Esimerkki vakionäytöstä, kun kyseessä on laitteisto, jossa on useampia lämmitys-/jäähdytyspiirejä

| Kohta                               | -merkki                                                                                                    | Määritys                   | Selitys                                                                                                    |  |
|-------------------------------------|----------------------------------------------------------------------------------------------------|----------------------------|----------------------------------------------------------------------------------------------------|--|
| 1                                   | -                                                                                                    | Arvonäyttö                 | Sen hetkisen syöttölämpötilan näyttö (lämmöntuottajan lämpötila)                                                        |  |
| 2                                   | -                                                                                                    | Tietorivi                  | Kellonajan, viikonpäivän ja päiväyksen näyttö.                                                                          |  |
| 3                                   |                                                                                                    | Ylim. lämpötilanäyttö      | Ylimääräisen lämpötilan näyttö: Ulkolämpötila, aurinkokeräimen tai lämminvesijärjestelmän näyttö ( $ ightarrow$         |  |
|                                     | 811                                                                                                    |                            | Käyttöyksikön käyttöohje).                                                                                              |  |
|                                     | 3.0°°                                                                                                    |                            |                                                                                                    |  |
| 4                                   | -                                                                                                    | Tekstitietoa               | Esim. nyt näytetyn lämpötilan kuvaus (→ [1]). Jos kyseessä on häiriö, näkyy tässä ilmoitus, kunnes häiriö on poistettu. |  |
| 5                                   | <del>~</del> 0                                                                                                    | Näppäinlukitus             | Jos avain näytetään, näppäinlukitus on aktiivinen.                                                                      |  |
| 6                                   |                                                                                                    | Informaatio-grafiikka      | Tällä alueella näytetään informaatiografiikka. Nämä antavat tietoa siitä, mikä toiminto tai laite on laitteistossa      |  |
|                                     |                                                                                                    | -                          | talla hetkella aktiivinen.                                                                                              |  |
|                                     | , in the second second |                            | Veden lammittaminen aktiivinen                                                                                          |  |
|                                     | max                                                                                                    |                            | Terminen desinfiointi (lämminvesi) aktiivinen                                                                           |  |
|                                     | ÷                                                                                                    |                            | Lisäkäyttövesi aktiivinen                                                                                               |  |
|                                     | ÷                                                                                                    |                            | Uima-allasta/poolia lämmitetään                                                                                         |  |
|                                     | Ш                                                                                                    |                            | Lämmitys aktiivinen                                                                                                    |  |
|                                     | 攀                                                                                                    |                            | Jäähdytys aktiivinen                                                                                                    |  |
|                                     | 4×                                                                                                    |                            | EVU - energianhuollon suorittama keskeytys                                                                              |  |
|                                     | ((-))                                                                                                    |                            | Ulkoinen kytkinkosketin suljettu (remote)                                                                               |  |
|                                     | Ô                                                                                                    |                            | Lomatoiminto aktiivinen                                                                                                 |  |
|                                     | Ю                                                                                                    |                            | Aikaohjelma - ohjelma 1 tai 2 / lämmitys aktiivinen                                                                     |  |
|                                     | A                                                                                                    |                            | Aktivoi älyverkon toiminto (Smart-Grid)                                                                                 |  |
| Lattian kuivaus aktiivinen       4+ |                                                                                                    | Lattian kuivaus aktiivinen |                                                                                                    |  |
|                                     |                                                                                                    |                            | Sähkölämmitin aktiivinen                                                                                                |  |
|                                     | 4_                                                                                                    |                            | Power Guard aktiviinen                                                                                                  |  |
|                                     | ¢                                                                                                    |                            | Lisälaite (sähkölämmitin) aktiivinen                                                                                    |  |
|                                     | *                                                                                                    |                            | Sulatustoiminto aktiivinen                                                                                              |  |
|                                     | Ø                                                                                                    |                            | Lämpöpumppu toimii                                                                                                    |  |
|                                     | *                                                                                                    |                            | Aurinkopumppu toimii                                                                                                    |  |
| 7                                   | Optimoitu                                                                                                    | Käyttötapa                 | Energiatehojas käyttö tasaisella ohjeellisella huonelämpötilalla.                                                       |  |
|                                     | Ohjelma 1                                                                                                    | 1                          | Lämmitys noudattaa kulloinkin aktiivista aikaohjelmaa vastaavassa lämmityspiirissä. Lämmitys vaihtaa                    |  |
|                                     | Ohjelma 2                                                                                                    | ]                          | asetettuihin aikoihin lämmitys- ja lämpötilanlaskukäytössä.                                                             |  |
|                                     | *                                                                                                    | ]                          | Lämmityskäyttö on aktiivinen näytetyssä lämmityspiirissä                                                                |  |
|                                     | (                                                                                                    | ]                          | Lämpötilan laskukäyttö on aktiivinen näytetyssä lämmityspiirissä                                                        |  |

*Taul. 3 Aloitusnäytön symbolit* 

#### 3.3 Huoltovalikon käyttö

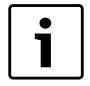

Kun näytön taustavalo on sammunut, käyttöosaa painamalla suoritetaan kulloinenkin käyttövaihe ja taustavalo syttyy. Valintanapin ensimmäisellä painalluksella syttyy vain taustavalo. Jos mitään käyttöosaa ei paineta, taustavalo sammuu automaattisesti.

#### Huoltovalikon avaaminen ja sulkeminen

| Huoltovalikon avaaminen |                                                                                     |  |
|-------------------------|-------------------------------------------------------------------------------------|--|
| menu                    | <ul> <li>Pinä menu-painiketta alhaalla, kunnes näytetään</li> </ul>                 |  |
| P                       | huoltovalikko.                                                                      |  |
| Huoltovaliko            | on sulkeminen                                                                       |  |
| ▲                       | <ul> <li>Kun mikään alavalikko ei ole auki, voit siirtyä aloitusnäyttöön</li> </ul> |  |
| <u> </u>                | paluupainiketta painamalla.                                                         |  |
|                         | - tai -                                                                             |  |
|                         | <ul> <li>Voit siirtyä aloitusnäyttöön painamalla paluupainiketta ja</li> </ul>      |  |
|                         | pitämällä se muutamia sekunteja alhaalla.                                           |  |
| Taul. 4                 |                                                                                     |  |

## Valikossa siirtyminen

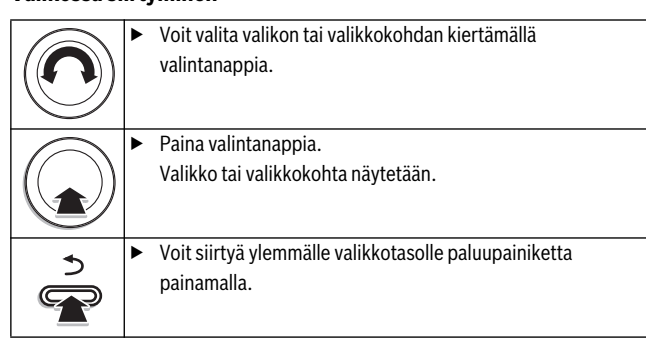

Taul. 5

#### Asetusarvojen muuttaminen

|                     | Valinta                                                                                                    |
|---------------------|----------------------------------------------------------------------------------------------------|
|                     | <ul> <li>Valitse merkintä kiertämällä valintanappia.</li> </ul>                                                                                                    |
|                     | Liukusäädin                                                                                                    |
| $\smile$            | ► Valintanappia kiertämällä voit asettaa asetusarvon minimin ja                                                                                                    |
|                     | maksimin välillä.                                                                                                    |
|                     | Valinta liukusäätimellä (liukusäätimen näyttö näytössä)                                                                                                    |
| $(\mathbf{\Omega})$ | <ul> <li>Valitse merkintä kiertämällä valintanappia.</li> </ul>                                                                                                    |
|                     | <ul> <li>Vahvista valinta painamalla valintanappia.</li> </ul>                                                                                                    |
| ·                   | Syöttökenttä ja liukusäädin ovat aktiiviset.                                                                                                    |
| č.                  | ► Valintanappia kiertämällä voit asettaa asetusarvon minimin ja                                                                                                    |
| $\bigcirc$          | maksimin välillä.                                                                                                    |
| (( ))               | Monivalinta                                                                                                    |
|                     | <ul> <li>Valitse merkintä kiertämällä valintanappia.</li> </ul>                                                                                                    |
|                     | <ul> <li>Paina valintanappia merkinnän valitsemiseksi.</li> </ul>                                                                                                    |
|                     | Paina valintanappia uudelleen valinnan kumoamiseksi.                                                                                                    |
|                     |                                                                                                    |
|                     | ► Toista vaiheet, kunnes olet valinnut haluamasi merkinnät.                                                                                                    |
|                     | <ul> <li>Toista vaiheet, kunnes olet valinnut haluamasi merkinnät.</li> <li>Aikaohjelma</li> </ul>                                                                                                    |
|                     | <ul> <li>Toista vaiheet, kunnes olet valinnut haluamasi merkinnät.</li> <li>Aikaohjelma</li> <li>Valitse kytkentäaika tai siihen liittyvä käyttötapa</li> </ul>                                                                                                    |
|                     | <ul> <li>Toista vaiheet, kunnes olet valinnut haluamasi merkinnät.</li> <li>Aikaohjelma</li> <li>Valitse kytkentäaika tai siihen liittyvä käyttötapa valintanappia kiertämällä.</li> </ul>                                                                                                    |
|                     | <ul> <li>Toista vaiheet, kunnes olet valinnut haluamasi merkinnät.</li> <li>Aikaohjelma</li> <li>Valitse kytkentäaika tai siihen liittyvä käyttötapa valintanappia kiertämällä.</li> <li>Kytkentäajan tai käyttötavan syöttökentän voit aktivoida</li> </ul>                                                                                        |
|                     | <ul> <li>Toista vaiheet, kunnes olet valinnut haluamasi merkinnät.</li> <li>Aikaohjelma</li> <li>Valitse kytkentäaika tai siihen liittyvä käyttötapa<br/>valintanappia kiertämällä.</li> <li>Kytkentäajan tai käyttötavan syöttökentän voit aktivoida<br/>valintanappia painamalla.</li> </ul>                                                      |
|                     | <ul> <li>Toista vaiheet, kunnes olet valinnut haluamasi merkinnät.</li> <li>Aikaohjelma</li> <li>Valitse kytkentäaika tai siihen liittyvä käyttötapa valintanappia kiertämällä.</li> <li>Kytkentäajan tai käyttötavan syöttökentän voit aktivoida valintanappia painamalla.</li> <li>Voit muuttaa asetusarvon valintanappia kiertämällä.</li> </ul> |

Taul. 6

#### Muutoksen vahvistaminen tai hylkääminen

#### Muutoksen vahvistaminen

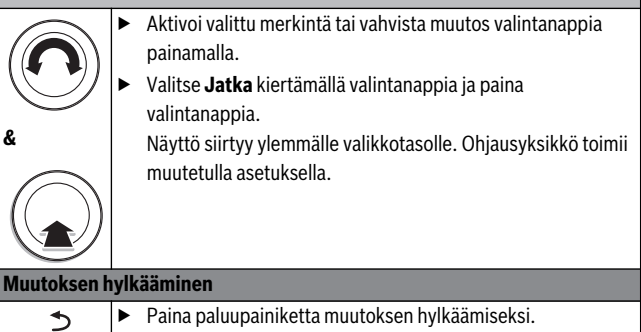

# Taul. 7

#### Pikakäynnistyksen suorittaminen

#### Pikakäynnistyksen aktivointi

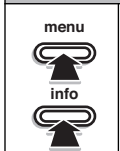

## Avaa huoltovalikko. Paina menu- ja info-painiketta, kunnes näyttöön tulee ponnahdusikkuna. Lämpöpumppu käynnistyy heti, kun lämmityspyyntö on annettu.

#### Huoltovalikkoon palaaminen

►

Paina valintanappia. Valikko tai valikkokohta näytetään.

Taul. 8

#### 3.4 Yleiskuva huoltovalikosta

| Valikko            |                   | Valikon tarkoitus                                                                                                 | Sivu |
|--------------------|-------------------|----------------------------------------------------------------------------------------------------|------|
| Käyttöönotto       |                   | Konfigurointiavustajan käynnistäminen ja laitteiston tärkeimpien konfigurointiasetusten tarkastaminen ja          | 7    |
|                    |                   | muuttaminen.                                                                                                    |      |
| Lämpöpumppu        |                   | Lämpöpumpun konfigurointiasetusten tarkastaminen ja muuttaminen.                                                  | 11   |
| Aseta lisälämmitin |                   | Lisälämmittimen konfigurointiasetusten tarkastaminen ja muuttaminen.                                              | 14   |
| Aseta lämmitys/    | Laitteistotiedot  | Asetukset, jotka koskevat koko laitteistoa, kuten esim. vähimmäisulkolämpötila ja rakennustyyppi. Tässä valikossa | 16   |
| jäähdytys          |                   | on lisäasetuksia lämmitys-/jäähdytyspiirille 1.                                                                   |      |
|                    | Ensisijainen      | Lämmityspiiri 1 määrittää laitteiston käyttäytymisen. Jos lämmityspiirille 1 ei ole lämmityspyyntöä, myöskään     | 17   |
|                    | lämmityspiiri 1   | muiden piirien lämmityspyyntöjä ei käsitellä.                                                                     |      |
|                    | Lämmityspiiri 1 4 | Asennettujen lämmitys-/jäähdytyspiirien 1 4 lämmitys-/jäähdytyspiirikohtaiset asetukset, esim. jäätymissuoja ja   | 17   |
|                    |                   | lämpökäyrä.                                                                                                    |      |
|                    | Lattiakuivaus     | Konfiguroitava ohjelma uuden lattian kuivaamiseen lattialämmityksellä.                                            | 22   |
| Lämminveden ase    | etukset           | Käyttövesijärjestelmän asetusmahdollisuudet, esim. käyttöveden lämpötila, termisen desinfioinnin ajankohta ja     | 23   |
|                    |                   | kiertovesipumpun konfigurointi.                                                                                   |      |
| Uima-altaan asetu  | ıkset             | Uima-altaan konfigurointiasetusten tarkastaminen ja muuttaminen.                                                  | 24   |
| Aur.järj. asetukse | t                 | Mikäli on asennettu aurinkolaitteisto: Katso aurinkomoduulien tekniset dokumentit.                                | 25   |
| Hybridijärjestelm  | ä                 | Energian hintasuhteen asettaminen.                                                                                | 25   |
| Lukitussuoja       |                   | Käynnistysajan määrittäminen pumppujen ja venttiilien lyhytkestoiselle käynnistämiselle näiden osien juuttumisen  | 25   |
|                    |                   | estämiseksi.                                                                                                    |      |
| Käyttöönotto suo   | ritettu           | Asetusten vahvistaminen ja tallennus.                                                                             | 25   |
| Diagn.             |                   | Laitteiston diagnoosi:                                                                                            | 25   |
|                    |                   | Eri toimilaitteiden toimintatestein suorittaminen (esim. pumput).                                                 |      |
|                    |                   | Ohjearvojen ja todellisten arvojen vertaaminen.                                                                   |      |
|                    |                   | Ajankohtaisten häiriöiden ja häiriöhistorian avaaminen.                                                           |      |
|                    |                   | Väylälaitteiden ohjelmaversioiden avaaminen.                                                                      |      |
|                    |                   | Muut toiminnot:                                                                                                   |      |
|                    |                   | Yhteysosoitteen syöttäminen.                                                                                      |      |
|                    |                   | Eri asetusten palauttaminen.                                                                                      |      |
|                    |                   | Kellon kalibrointi.                                                                                               |      |

Taul. 9 Huoltovalikon yleiskuvaus

#### 4 Käyttöönotto

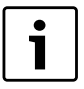

Ennen käyttöönottoa:

 Säädä kaikkien asennettujen moduulien koodauskytkimet oikein ja kytke moduulit päälle → ( ota huomioon kulloisenkin moduulin tekninen dokumentaatio).

#### 4.1 Ohjausyksikön yleinen käyttöönotto

|                     | Kielen valitseminen                                                                 |
|---------------------|-------------------------------------------------------------------------------------|
| $(\mathbf{\Omega})$ | <ul> <li>Valitse kieli kiertämällä valintanappia ja paina valintanappia.</li> </ul> |
|                     | Päivämäärän asettaminen                                                             |
| · _                 | <ul> <li>Aseta päivä, kuukausi ja vuosi kiertämällä valintanappia.</li> </ul>       |
| Č.                  | Merkintä on kohdassa <b>Jatka</b> .                                                 |
| $\bigcirc$          | <ul> <li>Jos päivämäärä on oikein asetettu, paina valintanappia</li> </ul>          |
| (( ))               | päivämäärän vahvistamiseksi.                                                        |
|                     | Kellonajan asettaminen                                                              |
| $\sim$              | <ul> <li>Aseta tunnit ja minuutit kiertämällä valintanappia ja</li> </ul>           |
|                     | painamalla sitä.                                                                    |
|                     | Merkintä on kohdassa <b>Jatka</b> .                                                 |
|                     | <ul> <li>Jos kellonaika on oikein asetettu, paina valintanappia</li> </ul>          |
|                     | kellonajan vahvistamiseksi.                                                         |
|                     | Maan valitseminen                                                                   |
|                     | <ul> <li>Kierrä valintanappia lämpöpumpun käyttömaan</li> </ul>                     |
|                     | valitsemiseksi ja paina valintanappia.                                              |
|                     | Puskurivaraajan asennuksen asettaminen                                              |
|                     | <ul> <li>Valintanappia kiertämällä voit valita, onko puskurivaraaja</li> </ul>      |
|                     | asennettu vai ei, paina sen jälkeen valintanappia.                                  |
|                     | Järjestelmäkonfigurointi                                                            |
|                     | <ul> <li>Kierrä valintanappia ja paina sitä konfigurointiavustajan</li> </ul>       |
|                     | käynnistämiseksi ( <b>Kyllä</b> ) tai ohittamiseksi ( <b>Ei</b> ).                  |
|                     | <ul> <li>Kun konfigurointiavustaja on käynnistetty, ohjausyksikkö</li> </ul>        |
|                     | tunnistaa automaattisesti, mitkä väylälaitteet on asennettu                         |
|                     | laitteistoon (järjestelmäanalyysi) ja mukauttaa valikon ja                          |
|                     | esiasetukset laitteiston mukaisesti.                                                |
|                     | • Laitteiston käyttöönoton suorittaminen ( $\rightarrow$ luku 4.2).                 |
|                     |                                                                                     |

Taul. 10 Yleisasetukset käyttöönoton yhteydessä

# 4.2 Laitteiston käyttöönotto kokoonpanoassistentin avulla

Kokoonpanoassistentti tunnistaa automaattisesti, mikä VÄYLÄ-käyttäjä on asennettu laitteistoon. Kokoonpanoassistentti sovittaavalikoan ja esiasetukset vastaavasti.

Kokoonpanoassistentin suorittaman järjestelmäanalyysin jälkeen valikko.

Kokoonpanoassistentin suorittaman järjestelmäanalyysin jälkeen valikko **Käyttöönotto** on auki. Asetukset pitää ehdottomasti tarkastaa, sovittaa tarvittaessa ja sen jälkeen vahvistaa.

Jos järjestelmäanalyysi ohitettiin, valikko **Käyttöönotto** on auki. Tässä suoritetut asetukset pitää mukauttaa huolellisesti vastaamaan asennettua laitteistoa. Sen jälkeen asetukset pitää vahvistaa.

Lisätietoa asetuksista, ks. kappale 5 alk. sivu 9.

| Valikkokohta                                                                                                 | Kysymys Vastaus / asetus                                                            |                                                                   |  |
|----------------------------------------------------------------------------------------------------|-------------------------------------------------------------------------------------|-------------------------------------------------------------------|--|
| Maatiedot                                                                                                    | Mihin maahan lämpöpumppu on asennettu? valitse vastaava maa                         |                                                                   |  |
| Puskurivaraaja                                                                                               | Onko puskurivaraaja asennettu laitteistoon?                                         | Ei   Kyllä                                                        |  |
| Käynnistä                                                                                                    | Käynnistetäänkö kokoonpanoassistentti?                                              | Kyllä   Ei                                                        |  |
| kokoonpanoavustaja?                                                                                          |                                                                                     |                                                                   |  |
| Valiste lisälämmönlähde                                                                                      | Mitä muita lämmöntuottajia käytetään?                                               | Ei asennettu   Sähkövastus sarjassa   Shuntattu                   |  |
|                                                                                                    |                                                                                     | lisä, ulkoinen   Shuntattu lisä, rinnakk.   Hybridi <sup>1)</sup> |  |
|                                                                                                    |                                                                                     | Monovalentti   Yksienergiainen   Bivalentti                       |  |
|                                                                                                    |                                                                                     | vaihtoehtoinen   Bivalentti rinnakkainen                          |  |
|                                                                                                    |                                                                                     | Hybridi <sup>2</sup>                                              |  |
| Liitäntä lisälämm. ja sekoit.                                                                                | Kuinka sekoitusventtiiliä ohjataan toiminnossa lisälämmitin sekoitusventtiilin      | päällä/Pois   0-10V                                               |  |
|                                                                                                    | kanssa?                                                                             |                                                                   |  |
| Sähkölämmitt. käyttötapa                                                                                     | Kuinka sahkotoimista lisalammitinta pitaa kayttaa?                                  | 1 kW   2 kW   3 kW   4-vaiheinen                                  |  |
| Puhaltimen kierrosluku                                                                                       | Miten korkea puhaltimen kierrosluvun pitää olla ihanteellisen poistoilman kannalta? | 0100%                                                             |  |
| Lämm.piiri 1 asennettu                                                                                       | Onko lämmitys-/jäähdytyspiliri 1 asennettu? Mihin lämmityspiliri 1 on liitetty      | Ei   Lämmönlähteessä   Moduulissa                                 |  |
|                                                                                                    | sankoisesti?                                                                        |                                                                   |  |
| LP 1:n Kotigur. laitteessa                                                                                   | Onko lammitys-/jaandytyspiiri 1 sekoittamaton lammityspiiri liman                   | EI LP 1:ta lammonianteessa   Ei omaa                              |  |
| F 1. 11. 1 12 14 11. 1                                                                                       | sekoltusventtillila, joka on liitetty laitteeseen?                                  | lammityspiiripumppua   Pumpun PC1 kautta                          |  |
| Ensisijainen lammityspiiri Ovatko käyttö ja syöttölämpötila ratkaisevia tekijöitä lämmityspiirissä 1 toisten |                                                                                     | Kylla   El                                                        |  |
| L         Iammityspinnen kannaita?           Colo Brazilia         Colo Brazilia                             |                                                                                     | K112   F:                                                         |  |
| Sek., lamm.pliri 1                                                                                           | sekoitusventtiilillä?                                                               |                                                                   |  |
| Sek. toim.aika lämm.piiri 1                                                                                  | Kuinka kauan kestää, kunnes sekoitusventtiili lämmitys-/jäähdytyspiirissä 1 kääntyy | 0 600 s                                                           |  |
| yhdeltä vasteelta toiselle?                                                                                  |                                                                                     |                                                                   |  |
| Lämm.järj. läm.piiri 1                                                                                       | Minkälaiseen lämmityksee liittyy lämmitys-/jäähdytyspiiri 1?                        | Lämm.laite   Lämpöpat.   Lattia                                   |  |
| Säätötapa, lämm.piiri 1                                                                                      | Miten pitäisi säätää lämmityspiirin 1 kautta vaikutettavaa lämpötilaa?              | Ulkolämpötilaohjattu  Ulkolämpötila<br>kantapisteellä             |  |
| Käyttöyks., lämm.piiri 1                                                                                     | Mikä käyttöyksikkö tai kauko-ohjaus on asennettu lämmitys-/jäähdytyspiiriin 1?      | HMC 300   CR 10   CR 10H                                          |  |
| Lämm.piiri 2 asennettu,                                                                                      | lämmityspiiriä 1 vastaten                                                           |                                                                   |  |
| Lämm.piiri 3 asennettu,                                                                                      | lämmityspiiriä 1 vastaten                                                           |                                                                   |  |
| Lämm.piiri 4 asennettu,                                                                                      | lämmityspiiriä 1 vastaten                                                           |                                                                   |  |
| Lämmin käyttövesi                                                                                            | Onko lämmintä käyttövesijärjestelmä asennettu? Miten lämminvesijärjestelmä on       | Päällä   Pois                                                     |  |
|                                                                                                    | liitetty hydraulisesti?                                                             |                                                                   |  |
| LKV lämpöpumppu 1                                                                                            | Mistä lämpöpumpusta käyttöveden lämmitys pitää aktivoida, jos kaksi                 | Päällä   Pois                                                     |  |
| (LKV lämpöpumppu 2)                                                                                          | lämpöpumppua on asennettuna?                                                        |                                                                   |  |
| Kiertopumppu asennettu         Onko kiertopumppu asennettu lämminvesijärjestelmään?         Ei   Kyllä       |                                                                                     | Ei   Kyllä                                                        |  |
| Aurinkojärj. asennettu                                                                                       | urinkojärj. asennettu Onko aurinkolaitteisto asennettu? Ei   Kyllä                  |                                                                   |  |
| Vakiolämpötila                                                                                               | /akiolämpötila Lämminvesivaraaja ladataan tasaisella lämpötilalla. Pois   Päällä    |                                                                   |  |
| Uima-allas, kytkentäventt.                                                                                   | Onko vaihtoventtiili asennettu uima-altaan/altaan lämmittämistä varten? Kuinka      | 10 s 6000 s                                                       |  |
|                                                                                                    | kauan kestää, kunnes vaihtoventtiili kytkee vasteesta toiseen?                      |                                                                   |  |
| Elektr. anodi varaajassa                                                                                     | Onko lämminvesivaraajassa vierasvirta-anodi ja onko se liitetty?                    | Kyllä   Ei                                                        |  |
| Sulakkeen koko                                                                                               | Missä virrassa laitteiston varoke laukeaa? 16A   20A   25A   32A                    |                                                                   |  |
| Konfiguraation vahvistus Sopivatko kaikki asetukset yhteen asennetun laitteiston kanssa? Vahvistus   Paluu   |                                                                                     | Vahvistus   Paluu                                                 |  |

Taul. 11 Asetukset käyttöönottovalikossa

1) Ei näy, jos maaksi on valittu Saksa.

2) Näkyy vain, jos maaksi on valittu Saksa.

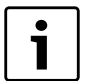

Lämminvesijärjestelmä on aktivoitu toimitustilassa. Jos lämminvesijärjestelmää ei ole asennettu, mutta

aktivoitu, käyttöyksikkö ilmoittaa häiriöstä. ► Jos laitteistoon ei ole asennettu

lämminvesijärjestelmää, kytke lämminvesijärjestelmän toiminto pois päältä käyttöönotto- tai lämminvesivalikosta.

#### 4.3 Muut asetukset käyttöönottovaiheessa

Jos tiettyjä toimintoja ei ole aktivoitu tai moduuleja, yksiköitä ja komponentteja ei ole asennettu, niitä koskevat valikkovaihtoehdot piilotetaan. Muut asetukset näytetään.

# 4.3.1 Tarkastusluettelo: Tee asetukset asiakkaan toivomusten mukaisesti

Suorita käyttöönotto aina siten, että molemmat osapuolet ovat tyytyväisiä ja lämmityslaitteisto toimii tarpeiden mukaisesti ilman valituksia. Laitteiston tilaajan tyytyväisyyden kannalta ovat kokemuksemme mukaan seuraavat asetukset erittäin tärkeitä:

| Valikkokohta               | Asiakkaan toive / Asetus                         |
|----------------------------|--------------------------------------------------|
| Säätötapa                  | Ulkolämpötilaohjattu (→ sivu 18)                 |
| Aseta lämmityskäyrä        | Lämpökäyrän muuttaminen ( $ ightarrow$ sivu 19). |
|                            | Lämpökäyrän perusasetus koskee                   |
|                            | huonelämpötilaa 21 °C.                           |
| Rakennustyyppi (vaimennus) | Kevyt, K.raskas, Raskas (→ sivu 17)              |
| Kytkentätaajuus, kierto    | Pysyvästi, 1 x 3 6 x 3 minuuttia/h               |
| (kiertovesipumppu)         | (→ sivu 23)                                      |
| Käyttötapa                 | Perusasetukset / oman aikaohjelman               |
|                            | muuttaminen asiakkaan toiveiden mukaisesti       |
|                            | (→ ohjausyksikön käyttöohje).                    |

Taul. 12 Tarkistusluettelo: Tärkeät asetukset, asiakkaan toiveiden selvittäminen

► Muiden päävalikon asetusten muuttaminen asiakkaan toiveiden mukaisesti, esim. käyttötapojen lämpötilat (→ käyttöohje).

#### 4.3.2 Laitteistolle tärkeät asetukset

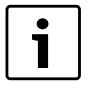

Jos jäähdytetyssä huoneessa ei mitata ilmankosteutta (esim. CR 10H:n avulla mahdollista), voi muodostua kondenssivettä. Tällaisissa tapauksissa pitää minimisyöttölämpötila asettaa sopivaan arvoon.

Huoltovalikossa tehtävät asetukset pitää käyttöönoton yhteydessä joka tapauksessa tarkastaa ja tarpeen vaatiessa muuttaa niitä. Vain siten voidaan varmistaa laitteiston toiminta. Kannattaa tarkastaa kaikki näytetyt asetukset. Tarpeen vaatiessa pitää asetusarvot sopia laitteen tilaajan kanssa, esim. jäähdytystoiminnan asetukset.

#### 4.4 Toimintatestin suorittaminen

Toimintatesteihin pääsee diagnoosivalikosta. Käytettävissä olevat valikkokohdat riippuvat merkittävässä määrin asennetusta laitteistosta. Voit esim. testata tässä valikossa: **Kiertovesipumppu**: **Päällä/Pois** (→ luku 5.9.1, sivu 25).

#### 4.5 Valvonta-arvon tarkistaminen

Valvonta-arvot esitetään valikossa **Diagn.** (→ luku 5.9.2, sivu 25).

#### 4.6 Laitteiston luovutus

- Varmista, että lämmöntuottajaa ei ole rajoitettu lämmityksen ja lämpimän veden lämpötilojen suhteen. Vain tällöin käyttöyksikkö HMC 300 voi säätää lämpimän veden lämpötilaa ja syöttölämpötilaa.
- Selitä asiakkaalle käyttöyksikön ja lisävarusteiden toimintatapa ja käyttö.
- Selitä asiakkaalle valitut asetukset.

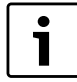

Suosittelemme, että tämä asennusohje luovutetaan asiakkaalle.

#### 5 Huoltovalikko

Ohjausyksikön valikko mukautuu automaattisesti laitteiston mukaiseksi. Jotkut valikkokohdat ovat käytettävissä vain, kun laitteiston kokoonpano on vastaava ja ohjausyksikön asetukset on tehty oikein. Valikkokohdat näytetään vain laitteistoissa, joihin on asennettu vastaavat laitteisto-osat, esim. aurinkolaitteisto. Vastaavat valikkomerkinnät ja asetukset löydät asianomaisesta ohjeesta.

Huoltovalikon käyttötietojen tiivistelmän löydät luvusta 3 sivulta 4 alkaen.

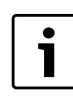

Perusasetukset esitetään korostettuina asetusalueen sarakkeessa ( $\rightarrow$  luku 5.4 - 5.9).

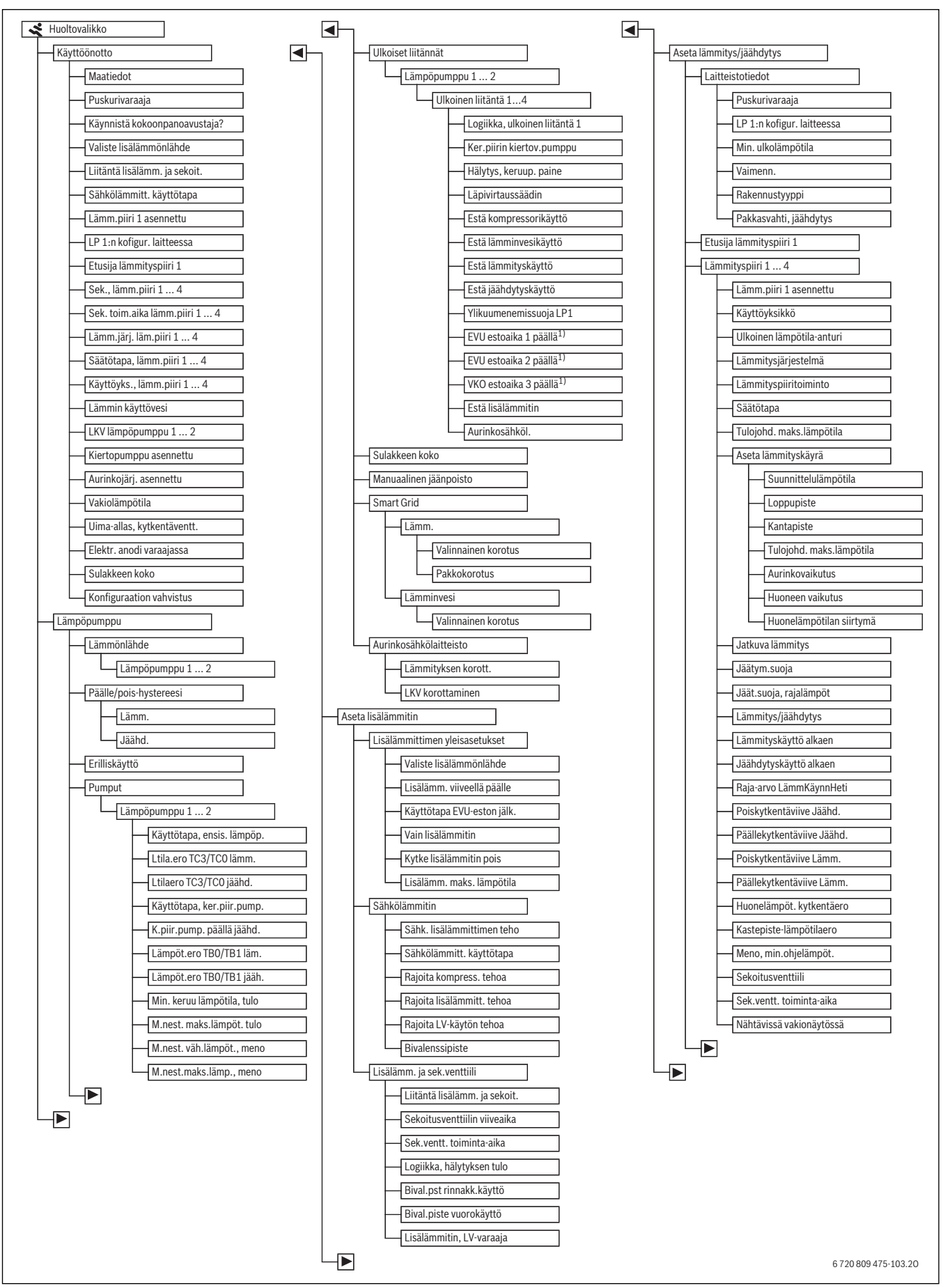

Kuva 3 Huoltovalikon yleiskatsaus 1/2

1) Käytettävissä vain ulkoiselle liitännälle 1.

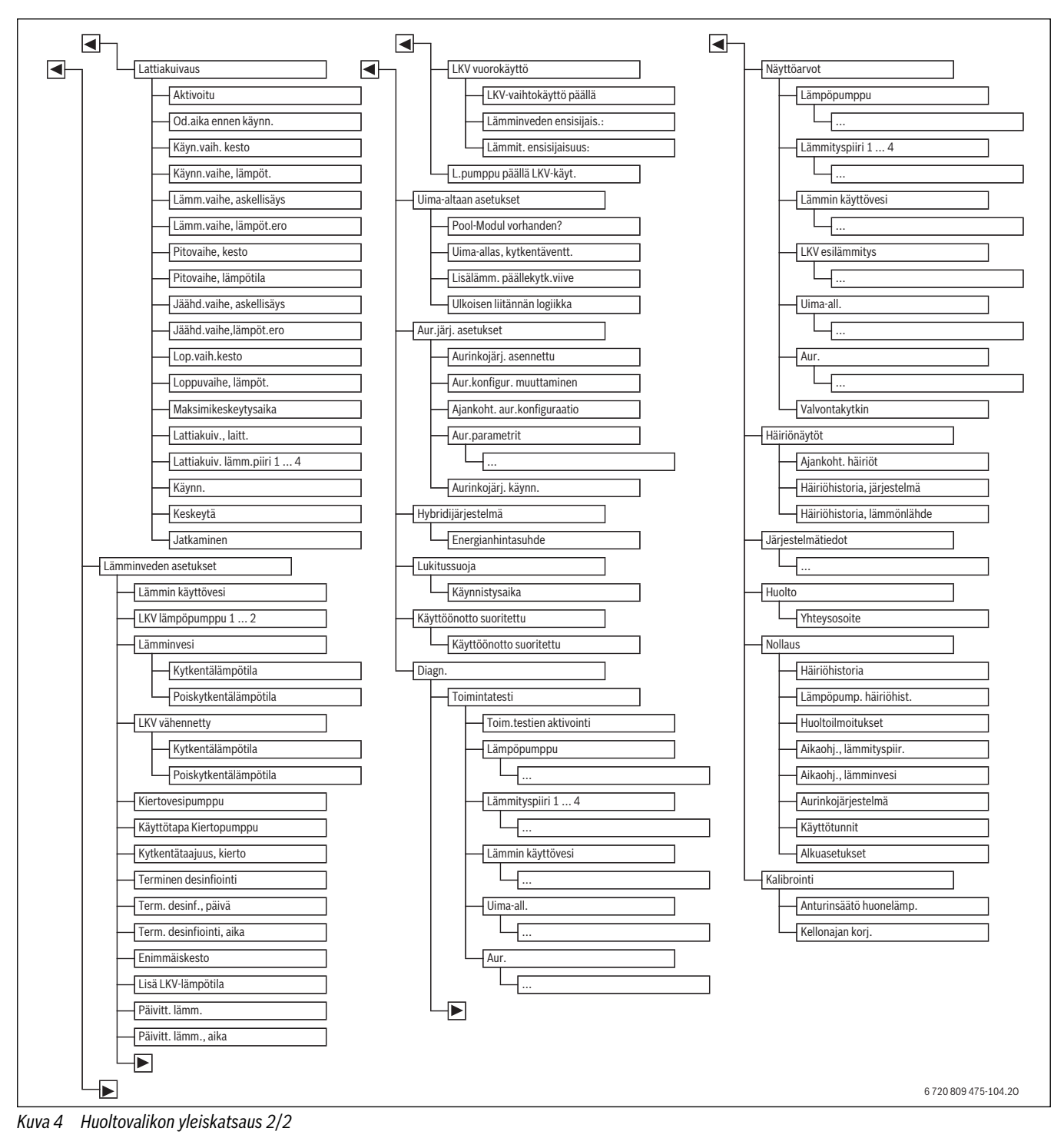

1) Käytettävissä vain lämmönlähteille EMS 2:lla.

#### 5.1 Lämpöpumpun asetukset

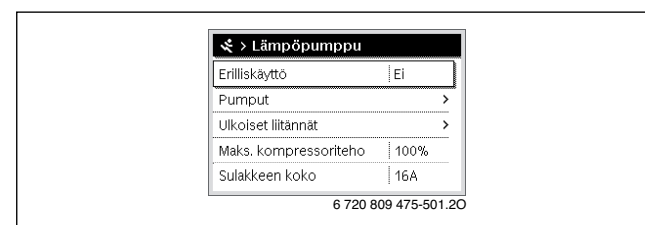

Kuva 5 Lämpöpumpun valikko

Tästä valikosta käsin voidaan suorittaa lämpöpumpun asetukset.

| Valikkokohta           | Asetusalue | Kuvaus                                                                                         |  |
|------------------------|------------|------------------------------------------------------------------------------------------------|--|
| Lämmönlähde            | P.reikä    | Maaperässä energianvaihto tapahtuu maalämpösondien kautta syväporauksista.                     |  |
|                        | Maaperä    | Maaperässä energianvaihto tapahtuu pintakeräimien kautta vähäisessä syvyydessä.                |  |
|                        | P.vesi     | Energianvaihto tapahtuu pohjaveden kautta.                                                     |  |
|                        | PIIma      | Energianvaihto tapahtuu poistoilman kautta.                                                    |  |
| Päälle/pois-hystereesi |            | $(\rightarrow$ kappale 5.1.1)                                                                  |  |
| Erilliskäyttö          | Kyllä      | Lämpöpumppu on pois päältä. Lämmöntuotto tapahtuu yksinomaan lisälämmittimen kautta.           |  |
|                        | Ei         | Lämmöntuotto tapahtuu lämpöpumpun ja lisälämmittimen kautta.                                   |  |
| Pumput                 |            | $(\rightarrow$ kappale 5.1.3)                                                                  |  |
| Puhaltimen kierrosluku | 0100%      | Puhaltimen kierrosluku poistoilman optimointia varten.                                         |  |
| Ulkoiset liitännät     |            | (→ kappale 5.1.3)                                                                              |  |
| Sulakkeen koko         | 16 32 A    | Laitteistossa pitää olla varoke. Asennettu varoke pitää määrittää tässä (16   20   25   32 A). |  |
| Manuaalinen jäänpoisto | Pois       | Höyrystimestä poistetaan jää automaattisesti.                                                  |  |
|                        | Päällä     | Lämpöpumppu käynnistyy, jotta höyrystin sulatetaan.                                            |  |
| Aseta jäänpoisto       |            | $(\rightarrow$ kappale 5.1.4)                                                                  |  |
| Smart Grid             |            | $(\rightarrow$ kappale 5.1.5)                                                                  |  |
| Aurinkosähkölaitteisto |            | $(\rightarrow kappale 5.1.6)$                                                                  |  |

Taul. 13 Lämpöpumpun asetusvalikko

#### 5.1.1 Hystereesin asetukset

Lämpöpumppu siirtyy määrätystä lämpötilasta alkaen lämmityskäyttöön tai jäähdytyskäyttöön. Lämpöpumpun käyttötapojen kytkeytymislukumäärän vähentämiseksi voidaan valikossa **Päälle/pois**- **hystereesi** määrittää hystereesialue. Se ilmoittaa, kuinka monta astetta ja kuinka pitkäksi ajaksi raja-arvon pitää ylittyä tai alittua, ennen kuin kulloinenkin käyttötapa aktivoidaan (vain A/W jaetulle).

| Valikkokohta | Asetusalue               | Kuvaus                                                                                                    |
|--------------|--------------------------|----------------------------------------------------------------------------------------------------|
| Lämm.        | 10 <b>20</b> 300 K × min | Näiden asetusten avulla lämpöpumppu käynnistyy, kun mitattu syöttölämpötila alittaa asetetun arvon verran asetetun        |
|              |                          | syöttölämpötilan. Lämpöpumppu pysähtyy, kun mitattu syöttölämpötila ylittää asetetulla arvolla asetetun syöttölämpötilan. |
| Jäähd.       | 10 <b>20</b> 300 K × min | Asetuksen avulla lämpöpumppu pysähtyy, kun mitattu syöttölämpötila alittaa asetetun arvon verran asetetun                 |
|              |                          | syöttölämpötilan. Lämpöpumppu käynnistyy, kun mitattu syöttölämpötila ylittää asetetulla arvolla asetetun                 |
|              |                          | syöttölämpötilan.                                                                                                    |
| Uima-all.    | 10 <b>20</b> 300 K × min | Asetuksen avulla lämpöpumppu pysähtyy, kun mitattu syöttölämpötila alittaa asetetun arvon verran asetetun                 |
|              |                          | syöttölämpötilan. Lämpöpumppu käynnistyy, kun mitattu syöttölämpötila ylittää asetetulla arvolla asetetun                 |
|              |                          | syöttölämpötilan.                                                                                                    |

Taul. 14 Pumppuasetukset lämpöpumpulle

#### 5.1.2 Laitepumppujen asetukset

Laitteen lämpöpumppu kuljettaa lämmitetyn veden kondensaattorista lämminvesivaraajaan, puskurivaraajaan tai suoraan lämmitysjärjestelmään. Jos useampi kuin yksi lämpöpumppu on asennettuna, pitää valita lämpöpumppu 1 tai 2.

| Valikkokohta               | Asetusalue           | Kuvaus                                                                                           |
|----------------------------|----------------------|--------------------------------------------------------------------------------------------------|
| Käyttötapa, ensis. lämpöp. | Automaattinen käyttö | Laitepumppu on käytössä, kun kompressori on toiminnassa. Kun kompressori ei ole päällä, myöskään |
|                            |                      | pumppu ei ole käytössä.                                                                          |
|                            | Päällä               | Laitepumppu on jatkuvasti päällä.                                                                |
| Lämpöt.ero TC3/TC0 läm     | 3 15 K               | Lämpöpumpun sallittu lämpötilaero tulo- ja paluuvirtauksen välillä lämmityskäytössä.             |
| Lämpöt.ero TC3/TC0 jääh    | 2 10 K               | Lämpöpumpun sallittu lämpötilaero tulo- ja paluuvirtauksen välillä jäähdytyskäytössä.            |
| Ker.p. pumpun käyttötapa   | Automaattinen käyttö | Keruupiirin kiertovesipumppu on käytössä, kun kompressori on toiminnassa. Kun kompressori ei ole |
|                            |                      | päällä, myöskään pumppu ei ole käytössä.                                                         |
|                            | Pysyvästi            | Keruupiirin kiertovesipumppu on jatkuvasti päällä.                                               |
| K.piir.pump. päällä jäähd. | Kyllä                | Keruupiirin kiertovesipumppu on päällä, kun lämpöpumppu on jäähdytyskäytöllä.                    |
|                            | Ei                   | Keruupiirin kiertovesipumppu ei ole päällä, kun lämpöpumppu on jäähdytyskäytöllä.                |
| Lämpöt.ero TB0/TB1 lämm    | 3 10 K               | Lämpöpumpun sallittu lämpötilaero suolaveden tulo- ja paluuvirtauksen välillä lämmityskäytössä.  |
| Lämpöt.ero TB0/TB1 jäähd   | 2 10 K               | Lämpöpumpun sallittu lämpötilaero suolaveden tulo- ja paluuvirtauksen välillä jäähdytyskäytössä. |
| Min. keruu lämpötila, tulo | -100 °C              | Suolaveden minimi lämpötila syötettäessä lämpöpumppuun                                           |
| M.nest. maks.lämpöt. tulo  | 0 40 °C              | Suolaveden maksimi lämpötila syötettäessä lämpöpumppuun                                          |
| M.nest. väh.lämpöt., meno  | -10 0 °C             | Suolaveden minimi lämpötila poistuttaessa lämpöpumpusta                                          |
| M.nest.maks.lämp., meno    | 0 40 °C              | Suolaveden maksimi lämpötila poistuttaessa lämpöpumpusta                                         |

Taul. 15 Lämpöpumpun pumppujen asetukset

#### 5.1.3 Lämpöpumpun ulkoisten liitäntöjen asetukset

Tässä valikossa konfiguroidaan lämpöpumpun 4 ulkoista liitäntää (jaetulla ilma-vesilämpöpumpulla ovat käytettävissä vain 1 ja 4). Jotta ulkoisen liitännän asetuksia voi muuttaa, pitää ensin avata ulkoisen liitännän valikko. Monivalinnat ovat mahdollisia, kuten esim. **Estä lämminvesikäyttö** ja **Estä lämmityskäyttö** asetettuna samanaikaisesti **Päällä**. Laitteiston rakenteesta riippuen pitää valita joko lämpöpumppu 1 tai 2.

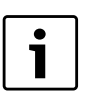

Valikkokohdat **EVU estoaika 1 päällä (...3)** ovat käytettävissä vain valikossa **Ulkoinen liitäntä 1**. Kun yksi valikkokohta **Ulkoinen liitäntä 1 > EVU estoaika 1 päällä (...3)** asetetaan "Päällä", Smart-Gridtoiminta aktivoidaan automaattisesti ulkoiselle liitännälle 4 eikä valikon **Ulkoinen liitäntä 4** asetusta voi enää tehdä.

| Valikkokohta                            | Asetusalue        | Kuvaus                                                                                                    |
|-----------------------------------------|-------------------|----------------------------------------------------------------------------------------------------|
| Logiikka, ulkoinen liitäntä 1 4         | Avoin kosketin    | Avoin kosketin ulkoisessa liitännässä 1 4 tulkitaan "Päällä" olevaksi.                                                                                                    |
|                                         | Suljettu kosketin | Suljettu kosketin ulkoisessa liitännässä 1 4 tulkitaan "Päällä" olevaksi.                                                                                                    |
| Ker.piirin kiertov.pumppu <sup>1)</sup> | Pois              | Keruupiirin kiertovesipumppu toimii avoimesta ja suljetusta koskettimesta riippumatta.                                                                                                    |
|                                         | Päällä            | Keruupiirin kiertovesipumppu toimii avoimesta ja suljetusta koskettimesta riippuvaisesti.                                                                                                    |
| Hälytys, keruup. paine <sup>1)</sup>    | Pois              | Avoimesta ja suljetusta koskettimesta riippumatta tulee keruupiirin kiertovesipumpun alhaisen paineen hälytys.                                                                                                    |
|                                         | Päällä            | Avoimesta ja suljetusta koskettimesta riippuen tulee keruupiirin kiertovesipumpun alhaisen paineen hälytys.                                                                                                    |
| Läpivirtaussäädin                       | Pois              | Ei rekisteröidä virtauksen valvontalaitteen häiriöilmoitusta.                                                                                                    |
|                                         | Päällä            | Avoimesta ja suljetusta koskettimesta riippuen virtauksen valvontalaitteessa on häiriö.                                                                                                    |
| Tulisijan toiminto                      | Pois              | Signaali ulkoisessa liitännässä 1 4 ei vaikuta tuulettimen nopeuteen.                                                                                                    |
|                                         | Päällä            | Signaali ulkoisessa liitännässä 1 4 vähentää tuulettimen nopeutta tulisijan/uunin sytyttämisen helpottamiseksi.                                                                                                    |
| Estä kompressorikäyttö                  | Pois              | Avoimesta ja suljetusta koskettimesta riippumatta kompressorin toiminta on vapautettu.                                                                                                    |
|                                         | Päällä            | Avoimesta tai suljetusta koskettimesta riippuen kompressorin toiminta on estetty.                                                                                                    |
| Estä lämminvesikäyttö                   | Pois              | Avoimesta ja lukitusta koskettimesta riippumatta käyttöveden lämmitys on vapautettu.                                                                                                    |
|                                         | Päällä            | Avoimesta ja lukitusta koskettimesta riippuen käyttöveden lämmitys on estetty.                                                                                                    |
| Estä lämmityskäyttö                     | Pois              | Avoimesta ja suljetusta koskettimesta riippumatta lämmityskäyttö on vapautettu.                                                                                                    |
|                                         | Päällä            | Avoimesta tai suljetusta koskettimesta riippuen lämmityskäyttö on estetty.                                                                                                    |
| Estä jäähdytyskäyttö <sup>1)</sup>      | Pois              | Avoimesta ja suljetusta koskettimesta riippumatta jäähdytyskäyttö on vapautettu.                                                                                                    |
|                                         | Päällä            | Avoimesta tai suljetusta koskettimesta riippuen jäähdytyskäyttö on estetty.                                                                                                    |
| Ylikuumenemissuoja LP1                  | Pois              | Ei ylikuumenemissuojaa lämmitys-/jäähdytyspiirille 1.                                                                                                    |
|                                         | Päällä            | Lämmitys-/jäähdytyspiirin 1 ylikuumenemissuojan termostaatti on kytketty ulkoiseen liitäntään 1 3. Kun termostaatti kytkeytyy, lämpöpumppu pysäyttää lämmityskäytön ja kytkee lämmitys-/jäähdytyspiirin pumpun pois päältä. |
| EVU estoaika 1 päällä                   | Pois              | Energiayhtiö hoitaa kompressorin ja lisälämmittimen keskeytymättömän virransyötön.                                                                                                    |
|                                         | Päällä            | Energiayhtiö katkaisee kompressorin ja lisälämmittimen virransyötön.                                                                                                    |
| EVU estoaika 2 päällä                   | Pois              | Energiayhtiö hoitaa kompressorin ja lisälämmittimen keskeytymättömän virransyötön.                                                                                                    |
|                                         | Päällä            | Energiayhtiö katkaisee kompressorin virransyötön. Lisälämmitin pysyy käynnissä.                                                                                                    |
| VKO estoaika 3 päällä                   | Pois              | Energiayhtiö hoitaa kompressorin ja lisälämmittimen keskeytymättömän virransyötön.                                                                                                    |
|                                         | Päällä            | Energiayhtiö katkaisee lisälämmittimen virransyötön. Kompressori pysyy käynnissä.                                                                                                    |
| Estä lisälämmitin                       | Pois              | Avoimesta ja suljetusta koskettimesta riippuvaisesti lisälämmittimen käyttö on vapautettu.                                                                                                    |
|                                         | Päällä            | Avoimesta ja suljetusta koskettimesta riippuvaisesti lisälämmittimen käyttö on estetty.                                                                                                    |
| Aurinkosähkölaitteisto                  | Pois              | Aurinkosähkölaitteistosta ei saada sähköä.                                                                                                    |
|                                         | Päällä            | Avoimesta ja suljetusta koskettimesta riippuen aurinkosähkölaitteistosta voidaan saada sähköä.                                                                                                    |

Taul. 16 Lämpöpumpun ulkoisten liitäntöjen asetukset

1) Asetettavissa vain L/W lämpöpumpuilla.

#### 5.1.4 Jäänpoistoasetukset

Tästä valikosta voidaan asettaan, missä olosuhteissa automaattinen jäänpoisto suoritetaan.

| Valikkokohta           | Asetusalue | Kuvaus                                                                                                    |
|------------------------|------------|----------------------------------------------------------------------------------------------------|
| Lämpötilaero           | -15 15 K   | Lämpötilakynnys, jonka lämpötilaeron ilman ja jäädytysaineen välillä pitää alittaa, jotta jäänpoisto käynnistyy |
| Kytkentäviive          | 0 600 s    | Lämpötilan kynnysarvon kesto, jotta jäänpoisto käynnistyy                                                       |
| 1. päällekytkentäviive | 0 120 min  | Maks. keskeytysaika                                                                                             |
| Maksimikeskeytysaika   | 1 48 h     | Sallittu enimmäisaika kahden jäänpoistovaiheen välillä                                                          |
| Minimikeskeytysaika    | 1 48 h     | Min. sallittu aika kahden jäänpoistovaiheen välillä                                                             |
| Kesto                  | 5 60 min   | Jäänpoiston kesto                                                                                               |

Taul. 17 Jäänpoistoasetukset

#### 5.1.5 Smart-Grid-asetukset

Tässä valikossa voidaan asettaa, käytetäänkö "Smart-Gridistä" saatavaa energiaa lämmitykseen ja käyttöveden lämmitykseen.

#### Lämm.

"Smart-Grid" istä saatavaa energiaa käytetään optimoidussa käytössä ja automaattisen käytön käyttötavassa Lämmitys halutun huonelämpötilan nostamiseksi tässä asetetulla arvolla. Huonelämpötila on tällöin aina rajoitettu lämpötilaan 30 °C.

| Valikkokohta        | Asetusalue | Kuvaus                                                                     |
|---------------------|------------|----------------------------------------------------------------------------|
| Valinnainen korotus | 05K        | Mahdollistaa lämpötilan lisäyksen järjestelmässä tässä asetetulla arvolla. |
| Pakkokorotus        | 2 5 K      | Pakottaa lämpötilan lisäyksen järjestelmässä tässä asetetulla arvolla.     |
|                     |            |                                                                            |

Taul. 18 Smart-Grid-asetukset (lämmitys)

#### Lämminvesi

Käyttövesi lämmitetään käyttötavalle **Lämminvesi** asetettuun arvoon. Sillä ei ole tässä mitään merkitystä, mikä käyttötapa on käyttöveden lämmitykselle aktiivinen. Käyttöveden lämpötilaa ei nosteta, kun lomaohjelma on aktiivinen.

| Valikkokohta        | Asetusalue | Kuvaus                                                     |
|---------------------|------------|------------------------------------------------------------|
| Valinnainen korotus | Kyllä      | Lämpötilan lisäys käyttövesivaraajassa on mahdollista.     |
|                     | Ei         | Lämpötilan lisäys käyttövesivaraajassa ei ole mahdollista. |

Taul. 19 Smart-Grid-asetukset (lämmin käyttövesi)

#### Puskurivaraaja

Kun puskurivaraaja on asennettu ja kaikissa lämmityspiireissä on sekoitusventtiili (vain sekoitettuja lämmityspiirejä), puskurivaraaja lämmitetään lämpöpumpun maksimilämpötilaan, kun Smart-Gridtoiminta on aktivoitu.

#### 5.1.6 Aurinkosähkölaitteiston asetukset

Tässä valikossa voidaan asettaa, käytetäänkö aurinkosähkölaitteiston (aurinkolaitteisto) tuottamaa energiaa lämmitykseen ja käyttöveden lämmitykseen.

PV-laitteistosta (aurinkosähkölaitteisto) saatavaa energiaa käytetään optimoidussa käytössä ja automaattisen käytön käyttötavassa Lämmitys

halutun huonelämpötilan nostamiseksi tässä asetetulla arvolla. Huonelämpötila on tällöin aina rajoitettu lämpötilaan 30 °C.

Käyttövesi lämmitetään käyttötavalle **Lämminvesi** asetettuun arvoon. Sillä ei ole tässä mitään merkitystä, mikä käyttötapa on käyttöveden lämmitykselle aktiivinen.

Käyttöveden lämpötilaa ei nosteta, kun lomaohjelma on aktiivinen.

Kun puskurivaraaja on asennettu ja kaikissa lämmityspiireissä on sekoitusventtiili (vain sekoitettuja lämmityspiirejä), puskurivaraaja lämmitetään lämpöpumpun maksimilämpötilaan, kun aurinkosähkötoiminta on aktivoitu.

| Valikkokohta        | Asetusalue | Kuvaus                                                                     |
|---------------------|------------|----------------------------------------------------------------------------|
| Lämmityksen korott. | 0 5 K      | Mahdollistaa lämpötilan lisäyksen järjestelmässä tässä asetetulla arvolla. |
| LKV korottaminen    | Kyllä      | Lämpötilan lisäys käyttövesivaraajassa on mahdollista.                     |
|                     | Ei         | Lämpötilan lisäys käyttövesivaraajassa ei ole mahdollista.                 |

Taul. 20 Aurinkosähkölaitteiston asetukset

#### 5.2 Lisälämmittimen asetukset

Tässä valikossa voi tehdä asetukset lisälämmittimelle. Lisälämmitintä tarvitaan, kun lämpöpumppu ei voi esim. talvella tuottaa riittävästi lämpöä tai lämpimän käyttövedentarvetta ei voi tyydyttää riittävän nopeasti.

#### 5.2.1 Lisälämmittimen yleisasetukset

Tässä valikossa voi tehdä lisälämmittimen asetukset, jotka ovat käytettävissä kaiken tyyppisille lisälämmittimille. Tässä asetetaan esimerkiksi, miten lisälämmitys tapahtuu ja koska lisälämmitintä yleensä käytetään.

| Valikkokohta               | Asetusalue                              | Kuvaus                                                                                                    |
|----------------------------|-----------------------------------------|----------------------------------------------------------------------------------------------------|
| Valiste lisälämmönlähde    | Ei asennettu <sup>1)</sup>              | Lisälämmitintä ei ole asennettu.                                                                                                    |
|                            | Monovalentti <sup>2)</sup>              |                                                                                                    |
|                            | Sähkövastus sarjassa <sup>1)</sup>      | Sähkölämmitin on kytketty sarjassa lämpöpumpun kanssa.                                                                                                    |
|                            | Yksienergiainen <sup>2)</sup>           |                                                                                                    |
|                            | Shuntattu lisä, ulkoinen <sup>1)</sup>  | Lisälämmitin (kaasu, öljy, sähkö) on kytketty rinnan lämpöpumpun kanssa. Lisälämmittimen lämpö                                                                                                    |
|                            | Bivalentti vaihtoehtoinen <sup>2)</sup> | syötetään sekoitusventtiilin kautta lämmitysjärjestelmään. Lämpöpumppu ja lisälämmitin toimivat toinen toisensa poissulkevasti. Ts. joko lämpöpumppu tai lisälämmitin.                                                           |
|                            | Shuntattu lisä, rinnakk. <sup>1)</sup>  | Lisälämmitin (kaasu, öljy, sähkö) on kytketty rinnan lämpöpumpun kanssa. Lisälämmittimen lämpö                                                                                                    |
|                            | Bivalentti rinnakkainen <sup>2)</sup>   | syötetään sekoitusventtiilin kautta lämmitysjärjestelmään. Lämpöpumppu ja lisälämmitin voivat toimia<br>rinnakkain. Ts. lisälämmitin huolehtii lisälämmön tuotosta, kun lämpöpumppu ei voi yksin tuottaa haluttua<br>lämpötilaa. |
|                            | Hybridi                                 | Lämpöpumppu on hybridijärjestelmän osa.                                                                                                    |
| Lisälämm. viiveellä päälle | 0 900 K × min                           | Lisälämmitin kytkeytyy viiveellä päälle. Tänä aikana lämpöpumppu lämmittää vain kompressorilla.                                                                                                    |
| Käyttötapa EVU-eston jälk. | Mukav.                                  | Kun kaikki ehdot täyttyvät lisälämmittimen toiminnalle, lisälämmitin voi käynnistyä heti EVU-eston jälkeen.                                                                                                    |
|                            | ECO                                     | Vaikka kaikki ehdot lisälämmittimen toiminnalle täyttyvät, lisälämmitin voi käynnistyä EVU-eston jälkeen vain viiveellä.                                                                                                    |
| Vain lisälämmitin          | Kyllä                                   | Lämmöntuotantoon käytetään vain lisälämmitintä. Kompressorikäyttö on kytketty pois päältä.                                                                                                    |
|                            | Ei                                      | Lämpöpumppu ja lisälämmitin ovat käytettävissä lämmöntuotantoon.                                                                                                    |
| Kytke lisälämmitin pois    | Kyllä                                   | Lämmitys toteutetaan niin laajasti kuin mahdollista lämpöpumpulla. Lisälämmitintä käytetään vain lisäkäyttövedelle, termiseen desinfiointiin tai varakäyttöön.                                                                   |
|                            | Ei                                      | Lämpöpumppu ja lisälämmitin ovat käytettävissä lämmöntuotantoon.                                                                                                    |

Taul. 21 Lisälämmittimen yleisasetukset

| Valikkokohta              | Asetusalue | Kuvaus                                   |
|---------------------------|------------|------------------------------------------|
| Lisälämm. maks. lämpötila |            | → luku "Maksimilämpötila - lisälämmitin" |

Taul. 21 Lisälämmittimen yleisasetukset

1) Ei näytetä, kun maatiedoissa on valittu maaksi Saksa.

2) Näytetään vain, kun maatiedoissa on valittu maaksi Saksa.

#### Maksimilämpötila - lisälämmitin

Kun lämpöpumppu ei käy maksimiteholla (mahdollinen enimmäislämpötila), lisälämmitintä ei tarvitse käyttää. Tässä voidaan asettaa, mistä lämpötilasta alkaen lisälämmitin kytketään pois päältä.

| Valikkokohta   | Asetusalue | Kuvaus                                                                                                    |
|----------------|------------|----------------------------------------------------------------------------------------------------|
| Maks. rajoitus | Pois       | Lisälämmitin kytketään aina päälle, kun lämpöpumpun tuottama teho ei ole riittävä.                                               |
|                | 315℃       | Kun lämpöpumpun lämpötila on tässä asetetun lämpötilan verran lämpöpumpun enimmäislämpötilan alapuolella, lisälämmitin ei toimi. |
| Rajoituksen    | 315℃       | Kun lämpöpumpun lämpötila on tässä asetetun lämpötilan verran lämpöpumpun enimmäislämpötilan alapuolella, lisälämmitin toimii    |
| käynnistys     |            | rajoitetulla teholla.                                                                                                    |

Taul. 22 Lisälämmittimen asetukset

#### 5.2.2 Sähkölämmittimen asetukset

Tässä valikoissa voi tehdä asetukset sähkölämmittimelle. Tämä valikko on käytettävissä vain, kun lisälämmittimen yleisasetusten valikossa on lisälämmönlähteeksi asetettu sähkölämmitin.

| Valikkokohta                             | Asetusalue          | Kuvaus                                                                                                    |
|------------------------------------------|---------------------|----------------------------------------------------------------------------------------------------|
| Sähk. lisälämmittimen teho <sup>1)</sup> | 9kW                 | Sähkölämmittimen maksimiteho on 9 kW.                                                                                                    |
|                                          | 15 kW <sup>3)</sup> | Sähkölämmittimen maksimiteho on 15 kW.                                                                                                    |
| Sähkölämmitt. käyttötapa <sup>1)</sup>   | 3-vaiheinen         | Ohjausjärjestelmä voi säätää lisälämmittimen tehon 3-vaiheisesti 0 kW:n ja sähkölämmittimen tehon                                           |
|                                          |                     | välillä.                                                                                                    |
|                                          | 4-vaiheinen         | Ohjausjärjestelmä voi säätää lisälämmittimen tehon 4-vaiheisesti 0 kW:n ja sähkölämmittimen tehon                                           |
|                                          |                     | välillä.                                                                                                    |
| Sähkölämmitt. käyttötapa <sup>2)</sup>   | 1 kW                | Sähkölämmittimen teho rajoitetaan 1,0 kW:hen.                                                                                               |
|                                          | 2 kW                | Sähkölämmittimen teho rajoitetaan 2,0 kW:hen.                                                                                               |
|                                          | 3 kW                | Sähkölämmittimen teho rajoitetaan 3,0 kW:hen.                                                                                               |
|                                          | 4-vaiheinen         | Sähkölämmittimen tehoa ei rajoiteta.                                                                                                    |
| Rajoita kompress. tehoa                  | 0 15 kW             | Lisälämmittimen maksimiteho kompressorikäytön aikana rajoitetaan tässä asetettuun arvoon $(1,5   2   3   4   4,5   6   9   123   153 kW)$ . |
| Rajoita lisälämmitt. tehoa               | 0 15 kW             | Lisälämmittimen maksimiteho rajoitetaan yleisesti tässä asetettuun arvoon, kun kompressori ei ole                                           |
|                                          |                     | käynnissä (1,5   2   3   4   4,5   6   9   12 <sup>3)</sup>   15 <sup>3)</sup> kW).                                                         |
| Rajoita LV-käytön tehoa                  | 0 15 kW             | Lisälämmittimen maksimiteho käyttöveden lämmitykselle rajoitetaan tässä asetettuun arvoon (1,5   2   3                                      |
|                                          |                     | 4   4,5   6   9   12   15 kW). Lisälämmittimen maksimiteho rajoittaa aina tätä arvoa (asetus kohdassa                                       |
|                                          |                     | Rajoita lisälämmitt. tehoa ja Rajoita LV-käytön tehoa). Tällöin sillä ei ole mitään merkitystä, toimiiko                                    |
|                                          |                     | kompressori vai ei.                                                                                                    |
| Ulkolämpötilan raja-arvo <sup>3)</sup>   | -20 20 °C           | Kun ulkolämpötila alittaa tässä asetetun arvon, sähkölämmitin voi käynnistyä.                                                               |
| Bivalenssipiste <sup>4)</sup>            |                     |                                                                                                    |

Taul. 23 Sähkölämmittimen asetukset

1) Ei näytetä, kun maatiedoissa on valittu maaksi Ruotsi.

2) Näytetään vain maalämpöpumpuille, kun maatiedoissa on valittu maaksi Ruotsi.

3) Ei näytetä, kun maatiedoissa on valittu maaksi Saksa.

4) Näytetään vain, kun maatiedoissa on valittu maaksi Saksa.

#### 5.2.3 Asetukset lisälämmittimelle sekoitusventtiilillä

Tässä valikossa voi tehdä asetukset lisälämmittimelle sekoitusventtiilillä. Tämä valikko on käytettävissä vain, kun

lisälämmittimen yleisasetusten valikossa on lisälämmönlähteeksi asetettu lisälämmitin sekoitusventtiilillä.

| Valikkokohta                  | Asetusalue          | Kuvaus                                                                                                    |
|-------------------------------|---------------------|----------------------------------------------------------------------------------------------------|
| Liitäntä lisälämm. ja sekoit. | 230V                | Sekoitusventtiilillä varustetun lisälämmittimen voi vain kytkeä päälle tai pois. Sekoitusventtiili säätää         |
|                               |                     | syöttölämpötilan.                                                                                                 |
|                               | 0-10V               | Sekoitusventtiilillä varustetun lisälämmittimen tehonsäätö tapahtuu 0-10V-signaalilla. Yleisesti ei ole asennettu |
|                               |                     | mitään sekoitusventtiiliä.                                                                                        |
| Sekoitusventtiilin viiveaika  | 0 120 min           | Käynnistysviive sekoitusventtiilille siihen asti, kunnes lisälämmitin on lämmennyt.                               |
| Sek.ventt. toiminta-aika      | 1 <b>300</b> 6000 s | Sekoitusventtiilin avautumis- tai sulkeutumisaika.                                                                |
| Logiikka, hälytyksen tulo     | Avoin kosketin      | Avoin kosketin hälytystulossa kytkee hälytyksen päälle.                                                           |
|                               | Suliettu kosketin   | Suliettu kosketin hälvtystulossa kytkee hälytyksen päälle.                                                        |

Taul. 24 Lisälämmittimen yleisasetukset

| Valikkokohta                            | Asetusalue | Kuvaus                                                                                        |
|-----------------------------------------|------------|-----------------------------------------------------------------------------------------------|
| Ulkolämpöt.                             | -20 20 ℃   | Kun ulkolämpötila alittaa tässä asetetun arvon, lisälämmitin voi siirtyä rinnakkaiskäyttöön.  |
| Rinnakk.käyttö <sup>1)</sup>            |            |                                                                                               |
| Bival.pst rinnakk.käyttö <sup>2)</sup>  | 1          |                                                                                               |
| Ulkolämpötila Vuorokäyttö <sup>1)</sup> | -20 20 °C  | Kun ulkolämpötila alittaa tässä asetetun arvon, lisälämmitin voi siirtyä vuoroittaiskäyttöön. |
| Bival.piste vuorokäyttö <sup>2)</sup>   | 1          |                                                                                               |
| Lisälämmitin, LV-varaaja                | Kyllä      | Käyttövesivaraajaan on asennettu sähkölämmitin.                                               |
|                                         | Ei         | Käyttövesivaraajaan ei ole asennettu sähkölämmitintä.                                         |

Taul. 24 Lisälämmittimen yleisasetukset

1) Ei näytetä, kun maatiedoissa on valittu maaksi Saksa.

2) Näytetään vain, kun maatiedoissa on valittu maaksi Saksa.

#### 5.3 Lämmityksen/jäähdytyksen asetukset

| Laitteistotiedot |         | ; |
|------------------|---------|---|
| Etusija lämmity: | piiri 1 |   |
| Lämmityspiiri 1  |         | ; |
| Lämmityspiiri 2  |         | ; |
| Lämmityspiiri 3  |         | ; |

#### 5.3.1 Laitteistotiedot

Tässä valikossa voi tehdä koko laitteistoa koskevat asetukset. Tässä asetetaan esimerkiksi, kuinka korkea ulkolämpötilan minimilämpötila tai rakennuksen lämpökapasiteetti on. Tässä valikossa on käytettävissä lämmitys-/jäähdytyspiirille 1 lisäasetuksia (mikäli kytketty suoraan lämmönlähteeseen).

Kuva 6 Asetukset valikossa Jäähdytys/lämmitys

| Valikkokohta                             | Asetusalue             | Kuvaus                                                                                                    |
|------------------------------------------|------------------------|----------------------------------------------------------------------------------------------------|
| Puskurivaraaja                           | Kyllä                  | Laitteistoon on asennettu puskurivaraaja.                                                                            |
|                                          | Ei                     | Laitteistoon ei ole asennettu puskurivaraajaa.                                                                       |
| LP 1:n kofigur. laitteessa <sup>1)</sup> |                        | Lämmitys-/jäähdytyspiirin hydraulinen ja sähkökytkentä lämmönlähteeseen.                                             |
|                                          | Ei omaa                | Lämmönlähteen sisäistä lämpöpumppua käytetään myös lämmitys-/jäähdytyspiirin 1 lämpöpumppuna.                        |
|                                          | lämmityspiiripumppua   | Puskurivaraajaa ei tarvita.                                                                                          |
|                                          | Pumpun PC1 kautta      | Lämmitys-/jäähdytyspiiriä 1 ei ole kytketty suoraan lämmönlähteeseen. Tässä tapauksessa ei ole liitetty              |
|                                          |                        | puskurivaraajaa (edellisen valikkokohdan asetusta vastaavasti). Lämmitys-/jäähdytyspiirin 1 pumppu PC1 on            |
|                                          |                        | kytketty sähköisesti lämmönlähteeseen. Lämmitys-/jäähdytyspiirin 1 ja lämpöpumpun välinen ohitus toimii              |
|                                          |                        | hydraulisena erottimena.                                                                                             |
| Sisäinen lämpöpumppu                     | Ei mitään              | Lämmönlähteellä ei ole sisäistä lämpöpumppua.                                                                        |
|                                          | Lämpöpumppu            | Lämmönlähteen sisäistä pumppua käytetään myös lämmitys-/jäähdytyspiirin 1 pumppuna. Puskurivaraajaa ei               |
|                                          |                        | tarvita.                                                                                                    |
| Min. ulkolämpötila                       | – 35 <b>– 10</b> 10 °C | Ulkoilman minimilämpötila vaikuttaa ulkolämpötilaohjatussa säädössä lämpökäyrään ( $ ightarrow$ Minimiulkolämpötila, |
|                                          |                        | sivu 16 ja Valikko lämpökäyrän asetukselle, sivu 19).                                                                |
| Vaimenn.                                 | Kyllä                  | Asetettu rakennustyyppi vaikuttaa ulkolämpötilan mitattuun arvoon. Ulkolämpötilassa on viive (vaimennus).            |
|                                          | Ei                     | Ulkolämpötila siirtyy vaimentamattomana ulkolämpötilaohjattuun säätöön.                                              |
| Rakennustyyppi                           |                        | Mitta lämmitetyn rakennuksen lämpökapasiteetille ( $ ightarrow$ Rakennustyyppi, sivu 17).                            |
|                                          | Raskas                 | Suuri lämpökapasiteetti, ulkolämpötilan voimakas vaimennus, esim. tiilitalo                                          |
|                                          | K.raskas               | Keskisuuri lämpökapasiteetti, ulkolämpötilan keskisuuri vaimennus, esim. reikätiilet                                 |
|                                          | Kevyt                  | Pieni lämpökapasiteetti, ulkolämpötilan pieni vaimennus, esim. elementtitalo, puurunkorakenteet                      |
| Pakkasvahti, jäähdytys                   | Kyllä                  | Jäähdytykselle on asennettu jäätymissuoja-anturi.                                                                    |
|                                          | Ei                     | Jäähdytykselle ei ole asennettu jäätymissuoja-anturia.                                                               |

Taul. 25 Asetukset valikossa Laitteistotiedot

1) Koskee vain poistoilmalämpöpumppuja.

#### Minimiulkolämpötila

Minimiulkolämpötila on edellisten vuosien kylmimpien ulkolämpötilojen keskiarvo ja se vaikuttaa lämpökäyrään. Alueen arvon saat jokaiselle rakennukselle suoritettavasta lämmityskuormalaskelmasta, ilmastovyöhykkeet kuvaavasta kartasta tai taulukosta 26.

► Aseta lämmityksen mitoituksessa minimiulkolämpötila.

| Minimi ulkolämpötila °C |      |             |      |            |      |
|-------------------------|------|-------------|------|------------|------|
| Ateena                  | - 2  | Kööpenhamin | - 13 | Pariisi    | - 10 |
|                         |      | а           |      |            |      |
| Berliini                | - 15 | Lissabon    | ± 0  | Praha      | - 16 |
| Bryssel                 | - 10 | Lontoo      | - 1  | Rooma      | - 1  |
| Budapest                | - 12 | Madrid      | - 4  | Sevastopol | - 12 |
| Bukarest                | - 20 | Marseille   | - 6  | Tukholma   | - 19 |
| Hampuri                 | - 12 | Moskova     | - 30 | Valencia   | - 1  |
| Helsinki                | - 24 | Napoli      | - 2  | Wien       | - 15 |
| Istanbul                | - 4  | Nizza       | ± 0  | Zürich     | - 16 |

Taul. 26 Minimiulkolämpötila Euroopassa

#### Rakennustyyppi

Kun vaimennus on aktivoitu, voi rakennustyypillä asettaa ulkolämpötilan vaihtelujen vaimennuksen. Ulkolämpötilan vaimennuksen avulla otetaan huomioon rakennuksen massan lämpöhitaus. Rakennustyypillä voidaan siten määrittää säätö rakennuksen perusominaisuuksien mukaisesti.

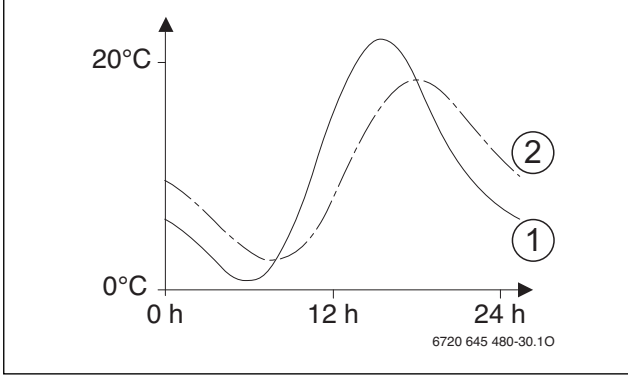

Kuva 7 Esimerkki vaimennetusta ulkolämpötilasta

- [1] Vallitseva ulkolämpötila
- [2] Vaimennettu ulkolämpötila

#### 5.3.2 Lämmityspiirin 1 ensisijaisuus

Tässä valikkokohdassa voi rajoittaa lämmityspiirin 1 avulla muita lämmityspiirejä. Kun lämmityspyyntö tulee samanaikaisesti lämmityspiiristä 1 ja muista piireistä, tällä asetuksella määritetään, Yksinkertaistettu esimerkki osoittaa, millä tavoin vaimennettu ulkolämpötila noudattaa vallitsevaa ulkolämpötilaa eikä kuitenkaan saavuta äärimmäisarvoja.

|   | • |
|---|---|
|   |   |
|   |   |
| ļ |   |

Perusasetuksena ulkolämpötilan muutokset vaikuttavat korkeintaan kolmen tunnin kuluttua ulkolämpötilaohjatun säädön laskentaan.
 Voit tarkastella 2 edellisen päivän

ulkolämpötilakehitystä avaamalla valikon **Info** > **Ulkolämpötila** > **Ulkolämpötilan vaiht.**.

täytetäänkö aina muiden lämmityspiirien lämmityspyyntö. Asetuksesta riippuen muiden lämmityspiirien lämmityspyyntö täytetään vain, kun lämmityspiiri 1 syötetään.

| Valikkokohta    | Asetusalue | Kuvaus                                                                                                    |
|-----------------|------------|----------------------------------------------------------------------------------------------------|
| Ensisijainen    | Kyllä      | Lämmityspiiri 1 on määräävä lämmityspiiri. Vain kun lämmityspiirille 1 on lämmityspyyntö, muiden lämmityspiirien                                                                                                    |
| lämmityspiiri 1 |            | lämmityspyynnöt käsitellään. Tällöin lämmityspiirin 1 vaatima syöttölämpötila rajoittaa muiden lämmityspiirien<br>syöttölämpötilan.<br>Esimerkki: HK1 vaatii 50 °C. HK2 vaatii 55 °C, mutta saa enintään 50 °C (HK1:n mukaisesti). HK3 vaatii 45 °C, mutta<br>saa 45 °C (HK1 ei rajoita). |
|                 | Ei         | Sekoittamaton lämmityspiiri 1 on pakotettu toimimaan, vaikka muilta piireiltä on lämmityspyyntö. Siten lämmityspiirin<br>1 lämpötila voi olla haluttua lämpötilaa korkeampi.                                                                                                    |

Taul. 27 Asetukset valikossa Lämmityspiirin 1 ensisijaisuus

#### 5.3.3 Asetukset lämpöpiirille 1 ... 4

Tästä valikosta käsin voidaan suorittaa yksittäisten lämmitys-/ jäähdytyspiirin asetukset. Tässä määritetään lämmitys-/jäähdytyspiiriä varten esim. mikä lämmitysjärjestelmä on asennettu. Lisäksi määritettään, onko käytössä kauko-ohjain ja mitä säätötapaa käytetään. On myös mahdollista optimoida lämmitys-/jäähdytyspiirin lämmityskäyrät.

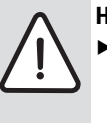

 HUOMAUTUS: Riski lattiapäällysteen vaurioitumisesta!
 Kun lattialämmitys on käytössä, menoveden suurin lämpötila on asetettava valmistajan suoritusten mukaisesti.

| Valikkokohta              | Asetusalue      | Kuvaus                                                                                                    |
|---------------------------|-----------------|----------------------------------------------------------------------------------------------------|
| Lämmityspiiri asennettu   | Ei              | Lämmitys-/jäähdytyspiiiri ei ole asennettu. Jos lämmitys-/jäähdytyspiiriä ei ole asennettu, lämpökattilaa |
|                           |                 | käytetään vain käyttöveden lämmittämiseen.                                                                |
|                           | Lämmönlähteessä | Valitun lämmitys-/jäähdytyspiirin sähkötoimiset rakenneryhmät ja rakenneosat on liitetty suoraan          |
|                           |                 | lämpökattilaan (käytettävissä vain lämmityspiirin 1 kohdalla).                                            |
|                           | Moduulissa      | Valitun lämmitys-/jäähdytyspiirin sähkötoimiset rakenneryhmät ja rakenneosat on liitetty suoraan          |
|                           |                 | moduuliin MM 100/MM 200.                                                                                  |
| Käyttöyksikkö             | HMC 300         | HMC 300 säätää yksin valitun lämmitys-/jäähdytyspiirin. Ei kauko-ohjausta asennettuna.                    |
|                           | CR10            | CR 10 on asennettu valitun lämmitys-/jäähdytyspiirin kauko-ohjaukseksi. Tämä mahdollistaa                 |
|                           |                 | huonelämpötilan vaikutuksen ulkolämpötilaohjattuun säätöön.                                               |
|                           | CR10H           | CR 10H on asennettu valitun lämmitys-/jäähdytyspiirin kauko-ohjaukseksi. Tämä mahdollistaa                |
|                           |                 | huonelämpötilan vaikutuksen ulkolämpötilaohjattuun säätöön.                                               |
| Ulkoinen lämpötila-anturi | Kyllä           | Ylimääräinen huonelämpötila-anturi on asennettu (ei CR10/CR10H). Tämä mahdollistaa huonelämpötilan        |
|                           |                 | vaikutuksen ulkolämpötilaohjattuun säätöön.                                                               |
|                           | Ei              | Ylimääräistä huonelämpötila-anturia ei ole asennettu.                                                     |
| Lämmitysjärjestelmä       | Lämm.laite      | Lämmityskäyrän esiasetukset lämmitystyypin mukaan, esim. kaarevuus ja mitoituslämpötila                   |
|                           | Lämpöpat.       |                                                                                                    |
|                           | Lattia          |                                                                                                    |

Taul. 28 Valikkoasetukset, lämmitys-/jäähdytyspiiri 1 ... 4

| Valikkokohta                                    | Asetusalue                   | Kuvaus                                                                                                    |
|-------------------------------------------------|------------------------------|----------------------------------------------------------------------------------------------------|
| Lämmityspiiritoiminto                           | Lämm.                        | Valittua lämmitys-/jäähdytyspiiriä käytetään vain lämmitykseen vastaavassa tilassa.                                                                                                    |
|                                                 | Jäähd.                       | Valittua lämmitys-/jäähdytyspiiriä käytetään vain jäähdyttämiseen vastaavassa tilassa.                                                                                                    |
|                                                 | Lämmitys ja jäähdytys        | Valittua lämmitys-/jäähdytyspiiriä käytetään vain lämmittämiseen ja jäähdyttämiseen vastaavassa tilassa.                                                                                                    |
| Säätötapa                                       | Ulkolämpötilaohiattu         | Muita vksitviskohtia valitun lämmityspiirin säätötavasta (→ Lämmityksen säätötavat, sivu 18)                                                                                                    |
|                                                 | Ulkolämpötila kantapisteellä |                                                                                                    |
| Maksimisyöttölämpötila                          | 30 <b>75</b> 85 ℃            | Maksimi syöttölämpötila                                                                                                    |
|                                                 | (lämpöpatteri/konvektori)    |                                                                                                    |
|                                                 | 30 <b>48</b> 60°C            |                                                                                                    |
|                                                 | (lattialämmitys)             |                                                                                                    |
| Aseta lämmityskäyrä                             |                              | Hienoviritys, lämmitysjärjestelmän päälle esiasetettu lämmityskäyrä (→ Lämmitysjärjestelmän ja<br>lämpökäyrien asetus ulkolämpötilaohjatulle säädölle, sivu 19)                                                                                                    |
| Jatkuva lämmitys                                | Pois                         | Lämmitys toimii riippumatta vaimennetusta ulkolämpötilasta aktiivisessa käyttötavassa (→ Lämmityksen lisääminen ulkolämpötilan alittaessa määrätyn rajan, sivu 21).                                                                                                    |
|                                                 | - 30 10 °C                   | Jos vaimennettu ulkolämpötila alittaa tässä asetetun arvon, lämmitys vaihtuu automaattisesti lämpötilan<br>laskukäytöstä lämmityskäyttöön (→ Lämmityksen lisääminen ulkolämpötilan alittaessa määrätyn rajan,<br>sivu 21).                                             |
| Jäätym.suoja                                    |                              | <b>Ohje</b> : Jotta koko laitteiston jäätymissuoja olisi taattu, säädä ulkolämpötilasta riippuvainen jäätymissuoja.<br>Tämä säätö on riippumaton asetetusta säätötavasta.                                                                                              |
|                                                 | Ulkolämpötila                | Jäätymissuoja kytketään pois päältä/päälle riippuen tässä valitusta lämpötilasta                                                                                                    |
|                                                 | Huonelämpötila               | (→ Jäätymissuojan rajalämpötila (ulkolämpötilakynnys), sivu 21)                                                                                                    |
|                                                 | Huoneen ja ulkolämpötila     |                                                                                                    |
|                                                 | Pois                         | Jäätymissuoja OEF                                                                                                    |
| Jäät.suoja, rajalämpöt<br>(Ulkolämpötilakynnys) | - 20 <b>5</b> 10 °C          | → Jäätymissuojan rajalämpötila (ulkolämpötilakynnys), sivu 21                                                                                                    |
| Lämmitys/jäähdytys                              | Pois                         |                                                                                                    |
|                                                 | Automaattikäyttö             | Lämpöpumppu kytkee ulkolämpötilasta riippuen automaattisesti lämmitys- ja jäähdytystilan välillä.                                                                                                    |
|                                                 | Jatkuva lämmitys             | Lämpöpumppu toimii vain lämmityskäytöllä.                                                                                                    |
|                                                 | Jatkuva jäähdytys            | Lämpöpumppu toimii vain jäähdytyskäytöllä.                                                                                                    |
| Lämmityskäyttö alkaen                           | 10 <b>17</b> 30 ℃            | Jos ulkolämpötila alittaa tässä annetun arvon, lämmityskäyttö kytketään päälle.                                                                                                    |
| Jäähdytyskäyttö alkaen                          | – 20 <b>28</b> 35 °C         | Jos ulkolämpötila ylittää tässä annetun arvon, jäähdytyskäyttö kytketään päälle.                                                                                                    |
| Raja-arvo LämmKäynnHeti                         | 1 <b>1</b> 10 К              | Jos ulkolämpötila alittaa lämmityskäytön lämpötilan (asetusarvo alle Lämmityskäyttö alkaen) tässä<br>asetetulla lämpötilalla, lämmityskäyttö kytketään heti päälle.                                                                                                    |
| Päältäkytkentäviive<br>jäähdytys                | 1 <b>4</b> 48 h              | Päältäkytkentäviive jäähdytyskäytölle.                                                                                                    |
| Päällekytk.viive jäähdytys                      | 1 <b>8</b> 48 h              | Päällekytkentäviive jäähdytyskäytölle.                                                                                                    |
| Päältäkytkentäviivelämmitys                     | 1 <b>1</b> 48 h              | Päältäkytkentäviive lämmityskäytölle.                                                                                                    |
| Päällekytk.viive lämmitys                       | 1 <b>4</b> 48 h              | Päällekytkentäviive lämmityskäytölle.                                                                                                    |
| Huonelämpöt. kytk.ero                           | -5 <b>2</b> 5K               | Jos mitattu huonelämpötila ylittää ohjeellisen huonelämpötilan tässä asetetulla luvulla, jäähdytyskäyttö<br>käynnistetään aktiivisesti (esim. 2 K: ohjeellinen huonelämpötila = 23 °C; mitattu huonelämpötila =<br>25 °C – jäähdytyskäyttö käynnistetään aktiivisesti) |
| Kastepiste-lämpötilaero                         | 2 <b>5</b> 10 K              | Määrittelee turvaetäisyyden laskettuun kastepisteeseen. Näin ohjeellinen syöttölämpötila on vähintään tässä asetetun arvon verran lasketun kastepisteen yläpuolelle.                                                                                                   |
| Min. ohj. syöttölämpöt.                         | 10 <b>10</b> 35 ℃            | Jos ilmankosteusanturi on asennettu lämmitys-/jäähdytyspiiriä varten: minimi ohjeellinen syöttölämpötila                                                                                                    |
|                                                 | 10 <b>17</b> 35 ℃            | Jos ilmankosteusanturia ei ole asennettu lämmitys-/jäähdytyspiiriä varten: minimi ohjeellinen syöttölämpötila                                                                                                    |
| Sekoitusventtiili                               | Kvllä                        | Valittu lämmitys-/iäähdytyspiiri sekoitusventtiilillä                                                                                                    |
|                                                 | Fi                           | Valittu lämmitys-/jäähdytyspiiri sekoitusventtiilillä                                                                                                    |
| Sek, toim,aika                                  |                              | Sekoitusventtiilin toiminta-aika valitussa lämmitys-/iäähdytyspiirissä                                                                                                    |
| Nähtävissä vakionäytössä                        | Kvilä                        | Valittu lämmitys-/jäähdytysniiri näkyy vakionäytössä                                                                                                    |
|                                                 | Fi                           | Valittu lämmitys-/jäähdytysniiri ei näy vakionäytössä                                                                                                    |

Taul. 28 Valikkoasetukset, lämmitys-/jäähdytyspiiri 1 ... 4

#### Lämmityksen säätötavat

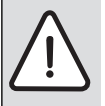

**HUOMAUTUS:** Laitteiston vahingoittuminen! Jos muoviputkien (toisiopuoli) sallittuja käyttölämpötiloja ei noudateta, laitteisto-osat voivat vaurioitua.

► Älä ylitä sallittua ohjearvoa.

- **Ulkolämpötilaohjatulla säädöllä** voivat vain kesäkäyttö, alennuskäyttö, ulkolämpötilan vaimennus (hyvällä eristyksellä vähentyneen lämmityskuorman ansiosta) aiheuttaa lämpöpumpun pysähtymisen.
  - Valikossa Aseta lämmityskäyrä voi asettaa huonevaikutuksen. Huonevaikutus vaikuttaa molemmissa ulkolämpötilaohjatuissa säätötavoissa. Huonevaikutus on käytössä vain, kun on asennettu kauko-ohjain tai huonelämpötila-anturi sopivaan vertailuhuoneeseen.

- Ulkolämpötilaohjattu (perusasetus)
- Ulkolämpötila kantapisteellä: → Yksinkertainen lämpökäyrä, sivu 21.

# Lämmitysjärjestelmän ja lämpökäyrien asetus ulkolämpötilaohjatulle säädölle

 Aseta lämmitystyyppi (lämpöpatteri, konvektori tai lattialämmitys) valikossa Aseta lämmitys/jäähdytys > Lämmityspiiri 1 ... 4 > Lämmitysjärjestelmä.

#### Valikko lämpökäyrän asetukselle

 Aseta säätötapa (ulkolämpötilaohjattu tai ulkolämpötilaohjattu kantapisteellä) valikossa Säätötapa.
 Valitulle lämmitysjärjestelmälle ja valitulle säätötavalle tarpeettomat valikkokohdat on piilotettu. Asetukset koskevat vain kulloinkin valittua lämmityspiiriä.

| Valikkokohta             | Asetusalue                | Kuvaus                                                                                                |
|--------------------------|---------------------------|----------------------------------------------------------------------------------------------------|
| Suunnittelulämpötila     | 30 <b>60</b> 85 ℃         | Mitoituslämpötila on käytettävissä vain ulkolämpötilaohjatulla säädöllä ilman kantapistettä.          |
| tai                      | (lämpöpatteri/konvektori) | Mitoituslämpötila on syöttölämpötila, joka saavutetaan minimiulkolämpötilassa, ja se vaikuttaa siten  |
| Lonnunisto               | 30 <b>45</b> 60 ℃         | lämpökäyrän jyrkkyyteen/kaltevuuteen.                                                                 |
|                          | (lattialämmitys)          | Loppupiste on käytettävissä vain ulkolämpötilaohjatulla säädöllä ja kantapisteellä (yksinkertainen    |
|                          |                           | lämpökäyrä). Loppupiste on syöttölämpötila, joka saavutetaan minimiulkolämpötilassa, ja se vaikuttaa  |
|                          |                           | lämpökäyrän jyrkkyyteen/kaltevuuteen. Kun kantapiste on asetettu lämpötilan 30°C yläpuolelle,         |
|                          |                           | kantapiste on minimiarvo loppupisteelle.                                                              |
| Kantapiste               | esim. 20 <b>25 °C</b>     | Lämpökäyrän kantapiste on käytettävissä vain ulkolämpötilaohjatulla säädöllä ja yksinkertaisella      |
|                          | Loppupiste                | lämpökäyrällä.                                                                                        |
| Maksimisyöttölämpötila   | 30 <b>75</b> 85 ℃         | Maksimisyöttölämpötila                                                                                |
|                          | (lämpöpatteri/konvektori) |                                                                                                    |
|                          | 30 <b>48</b> 60 ℃         |                                                                                                    |
|                          | (lattialämmitys)          |                                                                                                    |
| Aurinkovaikutus          | – 5 – 1 K                 | Auringon säteily vaikuttaa määrätyissä rajoissa ulkolämpötilaohjattuun säätöön (aurinkolämmityksen    |
|                          |                           | tuotto laskee vaadittua lämmitystehoa).                                                               |
|                          | Pois                      | Auringon säteilyä ei oteta huomioon säädössä.                                                         |
| Huoneen vaikutus         | Pois                      | Ulkolämpötilaohjattu säätö toimii huonelämpötilasta riippumatta.                                      |
|                          | 1 <b>3</b> 10 K           | Huonelämpötilan poikkeamat asetetusta tasosta tasataan lämpökäyrän suuntaissiirtymällä (käytettävissä |
|                          |                           | vain, kun on asennettu kauko-ohjain tai huonelämpötila-anturi sopivaan vertailuhuoneeseen). Mitä      |
|                          |                           | korkeampi asetusarvo on, sitä suurempi on huonelämpötilan mahdollinen maksimivaikutus lämpökäyrään.   |
| Huonelämpötilan siirtymä | – 10 <b>0</b> 10 K        | Lämpökäyrän suuntaissiirtymä (esim. kun lämpömittarilla mitattu huonelämpötila poikkeaa asetetusta    |
|                          |                           | ohjearvosta)                                                                                          |

Taul. 29 Valikko Lämpökäyrän asetus

Lämpökäyrä on ratkaiseva perussuure lämmityslaitteiston taloudelliselle ja mukavalle käytölle ulkolämpötilaohjatulla säädöllä. Säätöjärjestelmä tarvitsee käyrän laskemiseen joitakin lämmityslaitteiston ominaislukujen tietoja ja se laskee automaattisesti matemaattisen kaavan avulla optimaalisen lämpökäyrän.

Tällöin se ottaa huomioon vaimennetun ulkolämpötilan ja huoneen säätölämpötilan. Huoneen säätölämpötila on puolestaan sisäinen operandi, joka koostuu halutusta huonelämpötilasta (huoneen ohjelämpötila) ja huonevaikutuksesta.

Siten loppukäyttäjä vaikuttaa välittömästi lämpökäyrään muuttamalla huoneen ohjelämpötilaa.

Tärkeimmät asetukset ovat mitoituslämpötila, maksimisyöttölämpötila, huonelämpötilan siirtymä (suuntaissiirtymä) ja minimiulkolämpötila.

Lämpökäyrä (→ kuva 8 ja 9) määräytyy olennaisesti kanta- ja loppupisteen kautta. Kantapiste on 21 °C:n huonelämpötilalle 20 °C:n vaimennetulla ulkolämpötilalla 25 °C:n syöttölämpötila. Lämmityskäyrän loppupiste pitää asettaa lämmitysjärjestelmän mitoituslämpötilan mukaisesti.

Lämpökäyrän kululle (kaltevuus/jyrkkyys) ovat määrääviä **ulkoilman minimilämpötila** ( $\rightarrow$  sivu 16) ja **mitoituslämpötila** (syöttölämpötila ulkoilman minimilämpötilassa) ( $\rightarrow$  kuva 8 ja 9, vasemmalla).

Huonelämpötilan siirtymän ja/tai asetetun huonelämpötilan muuttaminen vaikuttaa lämpökäyrän suuntaissiirtymään ylöspäin tai alaspäin ( $\rightarrow$  kuva 8 ja 9, oikealla).

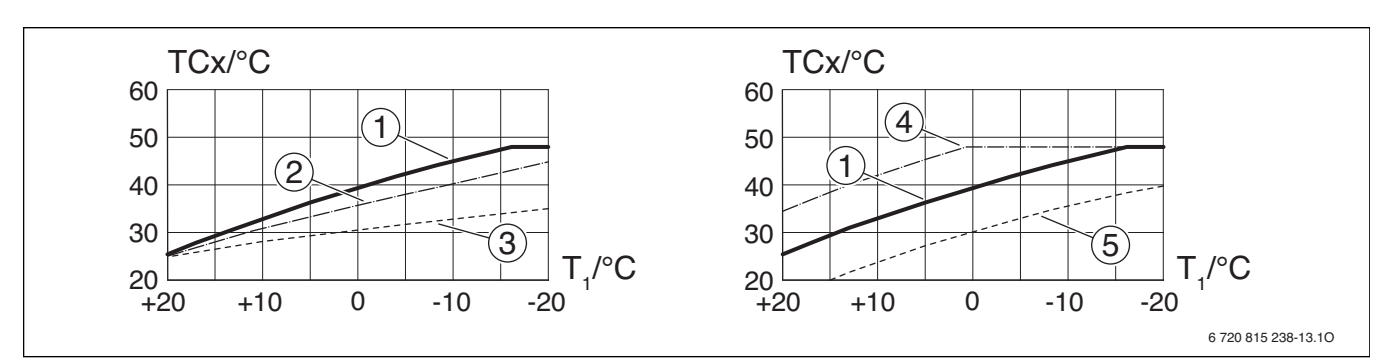

Kuva 8 Asettaminen Lattialämmityksen lämpökäyrä Vasemmalla: Nousu mitoituslämpötilalla  $T_{AL}$  ja ulkoilman minimilämpötilalla  $T_{1,min}$ Oikealla: Suuntaissiirtymä huonelämpötila-siirtymällä tai halutulla huonelämpötilalla

- Ulkolämpötila  $T_1$
- TĊx Syöttölämpötila lämmityspiirissä x (vastaa järjestelmän syöttölämpötilaa TO, kun on asennettu vain yksi lämmityspiiri)
- Asetus: T<sub>AL</sub> = 45 °C, T<sub>1,min</sub> = -10 °C (peruskäyrä), rajoitus [1]
- [2]
- [3]
- $\begin{aligned} & \text{TCx}_{\text{max}} = 48 \,^{\circ}\text{C} \\ & \text{Asetus: } T_{\text{AL}} = 40 \,^{\circ}\text{C}, T_{1,\text{min}} = -10 \,^{\circ}\text{C} \\ & \text{Asetus: } T_{\text{AL}} = 35 \,^{\circ}\text{C}, T_{1,\text{min}} = -20 \,^{\circ}\text{C} \\ & \text{Peruskäyrän suuntaissiirtymä [1] huonelämpötilan siirtymän +3} \end{aligned}$ [4] tai halutun huonelämpötilan korotuksen vuoksi, rajoitus TCx<sub>max</sub> = 48°C
- Peruskäyrän suuntaissiirtymä [1] huonelämpötilan siirtymän -3 [5] tai halutun huonelämpötilan alentamisen vuoksi

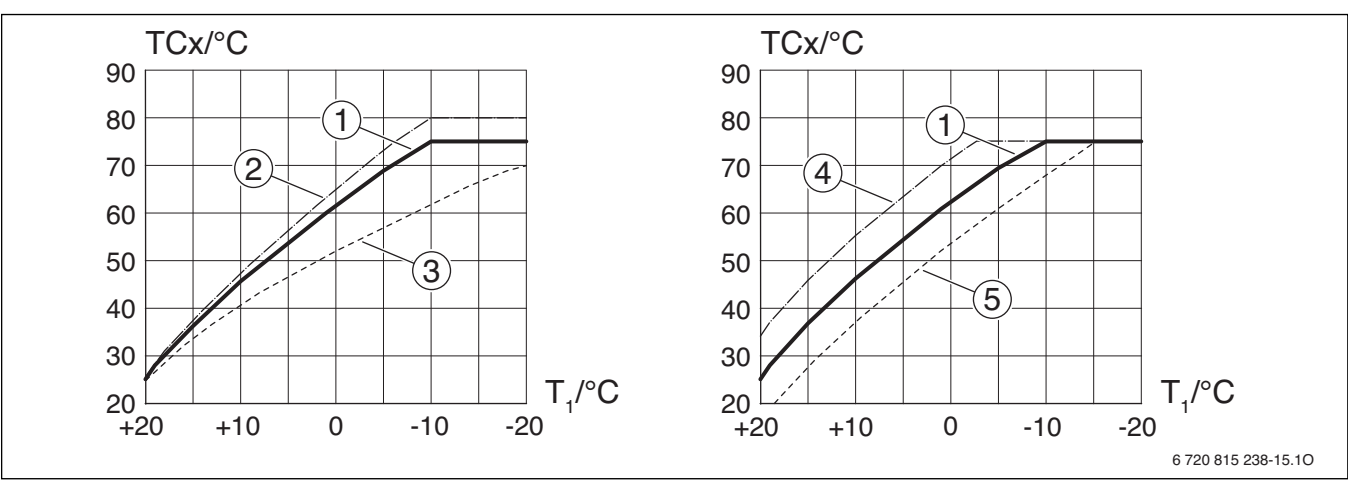

Kuva 9 Asetus Lämpökäyrä lämpöpattereille/konvektoreille Vasemmalla: Nousu mitoituslämpötilalla T<sub>AL</sub> ja ulkoilman minimilämpötilalla T<sub>1.min</sub> Oikealla: Suuntaissiirtymä huonelämpötilan siirtymän tai halutun huonelämpötilan vuoksi

- Ulkolämpötila  $T_1$
- TCx Syöttölämpötila lämmityspiirissä x (vastaa järjestelmän syöttölämpötilaa TO, kun on asennettu vain yksi lämmityspiiri)
- Asetus:  $T_{AL}$  = 75 °C,  $T_{1,min}$  = -10 °C (peruskäyrä), rajoitus [1]  $TCx_{max} = 75 °C$
- [2]
- [3]
- Asetus:  $T_{AL} = 80 \degree C$ ,  $T_{1,min} = -10 \degree C$ , rajoitus  $TCx_{max} = 80 \degree C$ Asetus:  $T_{AL} = 70 \degree C$ ,  $T_{1,min} = -20 \degree C$ Peruskäyrän suuntaissiirtymä [1] huonelämpötilan siirtymän +3 [4] tai halutun huonelämpötilan korotuksen vuoksi, rajoitus TCxmax = 75 ℃
- Peruskäyrän suuntaissiirtymä [1] huonelämpötilan siirtymän -3 [5] tai halutun huonelämpötilan alentamisen vuoksi, rajoitus TCxmax = 75 °C

#### Yksinkertainen lämpökäyrä

Yksinkertainen lämpökäyrä (kun käytössä on ulkolämpötilaan perustuva ohjaus lähtöpisteen kanssa) on yksinkertaistettu malli lämpökäyrästä. Tämän suoran lämpökäyrän kuvaamiseen käytetään kahta pistettä: lähtöpistettä (lämpökäyrän aloituspistettä) ja päätepistettä.

|                                                | Lattialämmitys,<br>konvektori | Lämpöpatteri |
|------------------------------------------------|-------------------------------|--------------|
| Alin ulkolämpötila T <sub>1,min</sub>          | – 10 °C                       | – 10 °C      |
| Lähtöpiste                                     | 25 ℃                          | 25 °C        |
| Päätepiste                                     | 45 ℃                          | 0°€          |
| Menojohdon maksimilämpötila T <sub>0,max</sub> | 48 °C                         | 75℃          |
| Huonelämpötilan erotus                         | 0,0 K                         | 0,0 K        |

Taul. 30 Yksinkertaisten lämpökäyrien perusasetukset

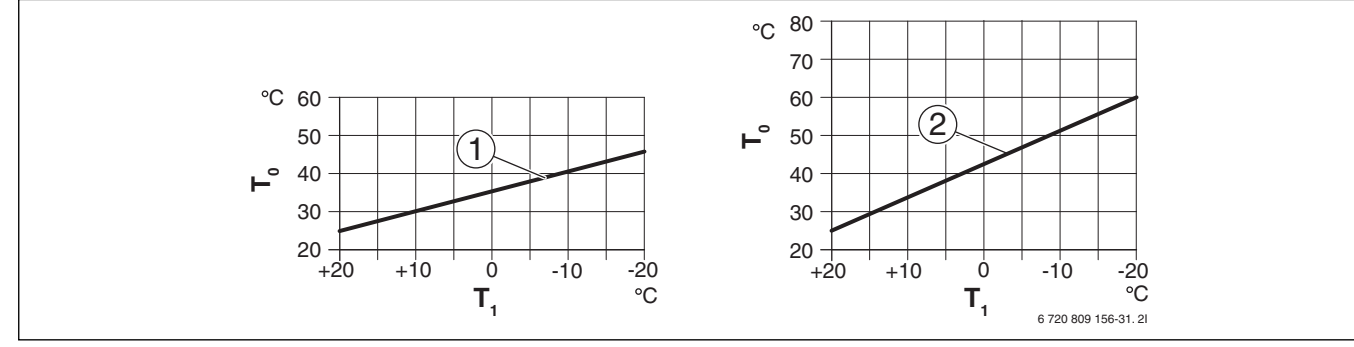

Kuva 10 yksinkertainen lämpökäyrä

- T<sub>1</sub> Ulkolämpötila
- T<sub>0</sub> Menojohdon lämpötila
- [1] Lattialämmitys tai konvektori
- [2] Lämpöpatteri

#### Lämmityksen lisääminen ulkolämpötilan alittaessa määrätyn rajan

Lämmityslaitteisto voi alennuskäytön vuoksi jäähtyä määrätyn arvon alapuolelle. Tällaisessa tapauksessa DIN-EN 12831 edellyttää, että lämmityspinnat ja lämmönlähde on mitoitettu määrätylle teholle. Tätä käytetään lämmön ylläpitämiseen.

**Jatkuva lämmitys** määrityksellä voidaan asettaa, mistä ulkolämpötilasta alkaen alennuskäyttö keskeytetään (suhteutettuna vaimennettuun ulkolämpötilaan).

Kuvassa 11 ja 12 esitetään jäätymissuojatoiminto ilman aktivoituja parametreja ja niiden kanssa. Valittu asetus: 5 °C.

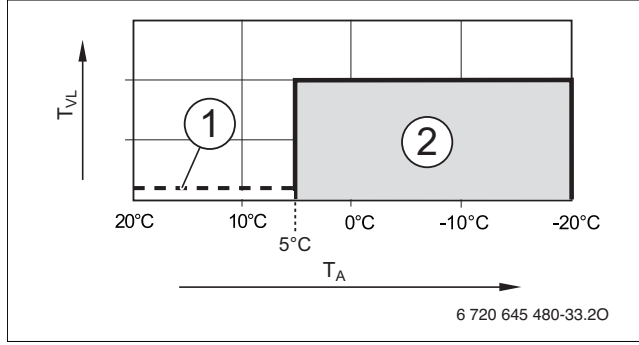

Kuva 11 Vaikutus asetuksella Pois (perusasetus)

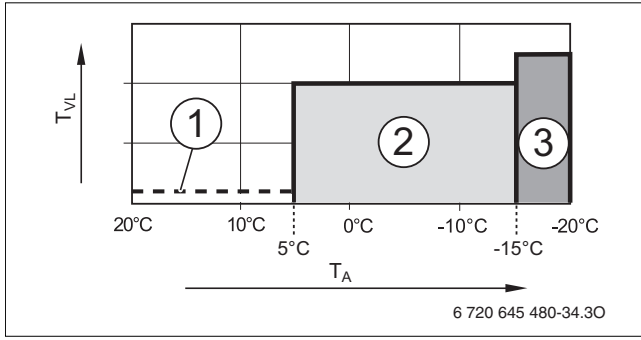

Kuva 12 Vaikutus asetuksella – 15 °C

#### Kuvan 11 ja 12 selitykset:

- T<sub>1</sub> Ulkolämpötila
- TČx Syöttölämpötila lämmityspiirissä x (vastaa järjestelmän syöttölämpötilaa TO, kun on asennettu vain yksi lämmityspiiri)
- [1] Poiskytkentäkäyttö
- [2] Vähennetty käyttö (haluttu huonelämpötila alennuskäytölle)
- [3] Lämmityskäyttö (haluttu huonelämpötila lämmityskäytölle)

Kun ulkolämpötila laskee alle –15 °C:een, lämmitys siirtyy vähennetystä käytöstä lämmityskäyttöön [3]. Näin voidaan käyttää pienempiä lämmityspintoja.

#### Jäätymissuojan rajalämpötila (ulkolämpötilakynnys)

Tässä valikkokohdassa asetetaan raja-arvo jäätymissuojalle (ulkolämpötilakynnys). Se vaikuttaa vain, kun valikkokohdassa **Jäätym.suoja** on aktivoitu asetus **Ulkolämpötila** tai **Huoneen ja ulkolämpötila**.

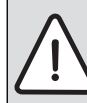

**HUOMAUTUS:** Lämmintä vettä johtavien laitteistoosien tuhoutuminen, koska jäätymissuojan rajalämpötila on asetettu liian alhaiseksi ja ulkolämpötila on ollut pitkään alle 0 °C!

- Mukauta jäätymissuojan rajalämpötila (perusasetus = 5 °C) laitteiston kestävyyden mukaan.
- Älä aseta jäätymissuojan rajalämpötilaa liian alhaiseksi. Takuu ei korvaa vaurioita, jotka syntyvät siitä, että jäätymissuojan rajalämpötila on asetettu liian alhaiseksi!
- Aseta jäätymissuojan rajalämpötila ja jäätymissuoja kaikille lämmitys-/jäähdytyspiireille.
- Koko lämmityslaitteiston jäätymissuojan varmistamiseksi aseta valikossa Jäätym.suoja joko Ulkolämpötila tai Huoneen ja ulkolämpötila.
- Kun ulkolämpötila ylittää jäätymissuojan rajalämpötilan 1 K:lla (°C) eikä ole tullut lämmityspyyntöä, lämpöpumppu kytkeytyy pois päältä.
- Kun ulkolämpötila alittaa jäätymissuojan rajalämpötilan, lämpöpumppu kytkeytyy päälle.

i

Asetus **Huonelämpötila** ei takaa absoluuttista jäätymissuojaa, koska esim. julkisivuun asennetut putkistot voivat jäätyä. Näin voi käydä, vaikka lämpötila on vertailuhuoneessa muiden lämmönlähteiden vuoksi huomattavasti 5 °C:n yläpuolella. Kun on asennettu ulkolämpötila-anturi, voidaan varmistaa koko lämmityslaitteiston jäätymissuoja:

 Aseta valikossa Jäätym.suoja joko Ulkolämpötila tai Huoneen ja ulkolämpötila.

#### 5.3.4 Valikko Lattian kuivaus

Tässä valikossa asetetaan lattian kuivausohjelma valitulle lämmityspiirille tai koko laitteistolle. Uuden lattian kuivaamiseksi lämmitysjärjestelmä suorittaa kerran automaattisesti lattian kuivausohjelman. Jos tapahtuu jännitekatko, ohjausyksikkö jatkaa automaattisesti lattian kuivausohjelmaa. Tällöin jännitekatko ei saa kuitenkaan kestää kauemmin, kuin mitä ohjausyksikön varateho tai keskeytyksen maksimikesto on.

Tämä valikko on käytettävissä vain, kun laitteistoon on asennettu ja asetettu ainakin yksi lattialämmityspiiri.

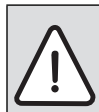

HUOMAUTUS: Lattian vaurioitumisen tai tuhoutumisen vaara!

- Monia piirejä käsittävässä laitteistossa tätä toimintoa voi käyttää vain sekoitetulla lämmityspiirillä, jossa on sekoitusventtiili.
- Aseta lattian kuivaus lattianvalmistajan antamien tietojen mukaisesti.
- Lattian kuivauksesta huolimatta tarkasta laitteisto päivittäin ja pidä määriteltyä pöytäkirjaa.

| Valikkokohta             | Asetusalue           | Kuvaus                                                                                                   |
|--------------------------|----------------------|----------------------------------------------------------------------------------------------------|
| Aktivoitu                | Kyllä                | Lattian kuivaukseen tarvittavat asetukset näytetään.                                                     |
|                          | Ei                   | Lattian kuivaus ei ole aktiivinen eikä asetuksia näytetä (perusasetus).                                  |
| Od.aika ennen käynn.     | Ei odotusaikaa       | Lattian kuivausohjelma käynnistyy asetetun odotusajan jälkeen (valitus lämmityspiirit odotusaikana pois, |
|                          | 1 50 päivää          | jäätymissuoja aktiivinen, perusasetus: Ei odotusaikaa, $ ightarrow$ kuva 13, aika ennen päivää 0)        |
| Käyn.vaih. kesto         | Ei käyn.vaihetta     | Aikaväli aloitusvaiheen aloituksen ja seuraavan vaiheen välillä ( $ ightarrow$ kuva 13, [1])             |
|                          | 1 <b>3</b> 30 päivää |                                                                                                    |
| Käynn.vaihe, lämpöt.     | 20 <b>25</b> 55 ℃    | Syöttölämpötila aloitusvaiheen aikana ( $ ightarrow$ kuva 13, [1])                                       |
| Lämm.vaihe, askellisäys  | Ei lämm.vaihetta     | Aikaväli vaiheiden välillä (askelväli) lämmitysvaiheessa ( $ ightarrow$ kuva 13, [3])                    |
|                          | <b>1</b> 10 päivää   |                                                                                                    |
| Lämm.vaihe, lämpöt.ero   | 1 <b>5</b> 35 K      | Lämpötilaero vaiheiden välillä lämmitysvaiheessa ( $ ightarrow$ kuva 13,[2])                             |
| Pitovaihe, kesto         | 1 <b>7</b> 99 päivää | Aikaväli pitovaiheen (maksimilämpötilan pidonkesto lattian kuivauksessa) aloituksen ja seuraavan         |
|                          |                      | vaiheen välillä ( $\rightarrow$ kuva 13, [4])                                                            |
| Pitovaihe, lämpötila     | 20 <b>55</b> ℃       | Syöttölämpötila pitovaiheen aikana (maksimilämpötila, $\rightarrow$ kuva 13, [4])                        |
| Jäähd.vaihe, askellisäys | Ei jäähdytysvaihetta | Aikaväli vaiheiden välillä (askelväli) jäähdytysvaiheessa ( $ ightarrow$ kuva 13, [5])                   |
|                          | <b>1</b> 10 päivää   |                                                                                                    |
| Jäähd.vaihe,lämpöt.ero   | 1 <b>5</b> 35 K      | Lämpötilaero vaiheiden välillä jäähdytysvaiheessa (→ kuva 13,[6])                                        |
| Lop.vaih.kesto           | Ei loppuvaihetta     | Aikaväli lopetusvaiheen (viimeinen lämpötilataso) aloituksen ja lattian kuivausohjelman lopettamisen     |
|                          | Pysyvästi            | välillä (→ kuva 13, [7])                                                                                 |
|                          | <b>1</b> 30 päivää   |                                                                                                    |
| Loppuvaihe, lämpöt.      | 20 <b>25</b> 55 ℃    | Syöttölämpötila lopetusvaiheen aikana ( $ ightarrow$ kuva 13, [7])                                       |
| Maksimikeskeytysaika     | 2 <b>12</b> 24 h     | Lattian kuivauksen keskeytyksen enimmäiskesto (esim. lattian kuivauksen pysähtymisen tai virtakatkon     |
|                          |                      | vuoksi) ennen häiriöilmoituksen tuloa.                                                                   |
| Lattiakuiv., laitt.      | Kyllä                | Lattian kuivaus aktiivinen kaikille lämmityspiireille                                                    |
|                          |                      | Huomautus: Yksittäisiä lämmityspiirejä ei voi valita. Käyttöveden lämmitys ei ole mahdollinen. Lämpimän  |
|                          |                      | käyttöveden valikot ja valikkokohdat eivät ole näkyvissä.                                                |
|                          | Ei                   | Lattian kuivaus ei ole aktiivinen kaikille lämmityspiireille                                             |
|                          |                      | Huomautus: Yksittäisiä lämmityspiirejä voi valita. Käyttöveden lämmitys on mahdollinen. Lämpimän         |
|                          |                      | käyttöveden valikot ja valikkokohdat ovat käytettävissä.                                                 |
| Lattiakuiv. lämm.piiri 1 | Kyllä                | Lattian kuivaus valitussa lämmityspiirissä aktiivinen/ei-aktiivinen                                      |
| Lattiakuiv. lämm.piiri 4 | Ei                   |                                                                                                    |
| Käynn.                   | Kyllä                | Aloita lattian kuivaus nyt                                                                               |
|                          | Ei                   | Lattian kuivausta ei ole vielä aloitettu tai se on suoritettu                                            |
| Keskeytä                 | Kyllä                | Pysäytä lattian kuivaus väliaikaisesti. Kun maksimikeskeytysaika ylittyy, tulee häiriöilmoitus.          |
|                          | Ei                   |                                                                                                    |
| Jatkaminen               | Kyllä                | Jatka lattian kuivausta lattian kuivauksen pysäytyksen jälkeen.                                          |
|                          | Ei                   |                                                                                                    |
| L                        |                      |                                                                                                    |

Taul. 31 Asetukset valikossa Lattiakuivaus (kuvassa 13 esitetään lattian kuivausohjelman perusasetukset)

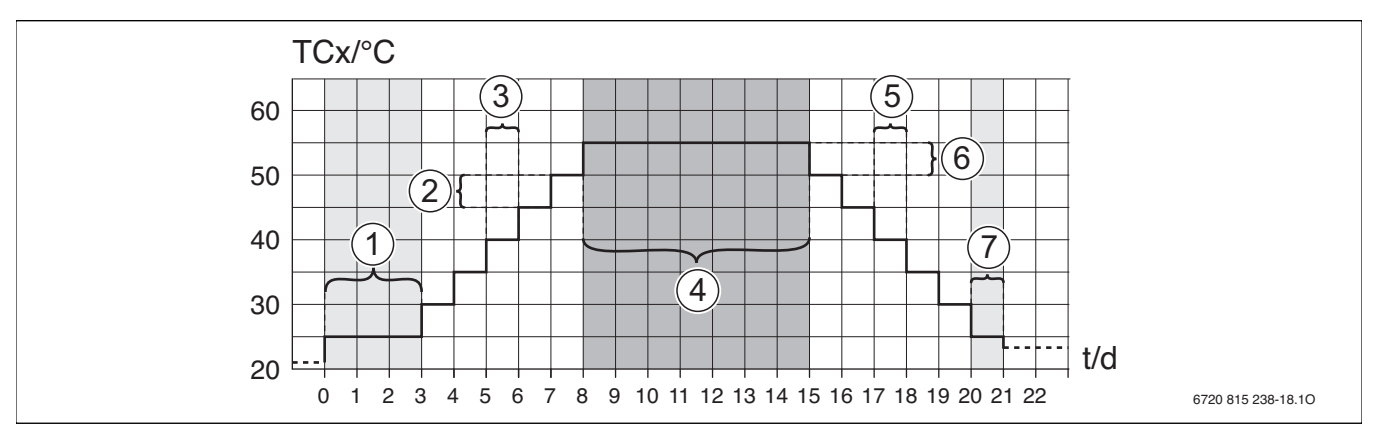

Kuva 13 Lattian kuivauksen kulku perusasetuksilla

- t Aika
- TCx Syöttölämpötila lämmityspiirissä x (vastaa järjestelmän syöttölämpötilaa TO, kun on asennettu vain yksi lämmityspiiri)

#### 5.4 Lämpimän käyttöveden asetukset

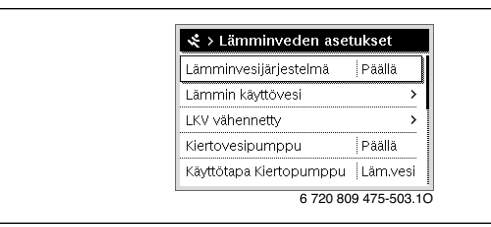

Kuva 14 Valikko Lämpimän käyttöveden asetukset

Tässä valikossa voit muuttaa lämpimän käyttövesijärjestelmän asetuksia. Tässä asetetaan esimerkiksi, mitkä ovat lämpimän käyttöveden lämpötila-alueet eri käyttötavoissa, ja onko lämpimälle käyttövesijärjestelmälle varattu kiertojärjestelmä. Lisäksi tässä asetetaan myös termisen desinfioinnin päivä ja ajankohta.

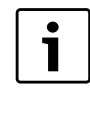

Toimitustilassa on lämmin käyttövesijärjestelmä aktivoituna. Jos lämmintä käyttövesijärjestelmää ei ole asennettu, mutta se on aktivoitu, ohjausyksikkö näyttää häiriön.

 Jos laitteistoon ei ole asennettu lämmintä käyttövesijärjestelmää, ota lämmin käyttövesijärjestelmä I pois käytöstä käyttöönoton yhteydessä tai lämpimän käyttöveden valikossa.

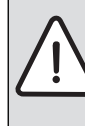

VAROITUS: Palovammojen vaara! Lämpimän käyttöveden lämpötilan voi asettaa myös yli

- 60 °C:een ja termisessä desinfioinnissa lämmin käyttövesi kuumennetaan yli 60 °C:seen.
- Selitä tämä kaikille asianosaisille ja varmista, että on asennettu sekoitusvarusteet.

| Valikkokohta                          | Asetusalue                          | Kuvaus                                                                                                    |
|---------------------------------------|-------------------------------------|----------------------------------------------------------------------------------------------------|
| Lämmin käyttövesi                     | Pois                                | Kun käytössä on lämmin käyttövesijärjestelmä, se kytketään pois käytöstä tällä asetuksella.                                 |
|                                       | Päällä                              | Kun käytössä on lämmin käyttövesijärjestelmä, se on sarjavalmisteisesti käytössä. Jos se kytketään tässä                    |
|                                       |                                     | valikkokohdassa pois käytöstä, se voidaan tässä myös uudelleen kytkeä käyttöön.                                             |
| LKV lämpöpumppu 1                     | Päällä                              | Käyttövesi lämmitetään valitulla lämpöpumpulla.                                                                             |
| (LKV lämpöpumppu 2                    | Pois                                | Käyttövettä ei lämmitetä valitulla lämpöpumpulla.                                                                           |
| Lämminvesi                            | esim. 15 <b>60 °C</b> 80 °C         | Kytkentälämpötila ja Poiskytkentälämpötila käyttötavalle Lämminvesi; Asetusalue riippuu asennetusta<br>lämmönlähteestä.     |
| LKV vähennetty                        | esim. 15 <b>45</b> 60 °C<br>(80 °C) | Kytkentälämpötila ja Poiskytkentälämpötila käyttötavalle LKV vähennetty; Asetusalue riippuu asennetusta<br>lämmönlähteestä. |
| Kiertovesipumppu                      | Päällä                              | Kun lämmönlähde ohjaa kiertovesipumppua, tässä pitää lisäksi aktivoida kiertovesipumppu. Perusasetus                        |
|                                       |                                     | riippuu asennetusta lämmönlähteestä.                                                                                        |
|                                       | Pois                                | Lämmönlähde ei voi ohjata kiertovesipumppua.                                                                                |
| Käyttötapa                            | Pois                                | Kierto pois                                                                                                    |
| Kiertopumppu <sup>1)</sup>            | Päällä                              | Kierto jatkuvasti päällä (kytkentätaajuus huomioituna)                                                                      |
|                                       | Kuten Lämmin käyttövesi             | Aktivoi sama aikaohjelma kierrolle ja käyttöveden lämmitykselle. Lisätietoa ja oman aikaohjelman asetukset                  |
|                                       |                                     | (→Ohjausyksikön käyttöohje).                                                                                                |
|                                       | Oma aikaohjelma                     | Aktivoi oma aikaohjelma kierrolle. Lisätietoa ja oman aikaohjelman asetukset (→Ohjausyksikön käyttöohje).                   |
| Kytkentätaajuus, kierto <sup>1)</sup> |                                     | Kun kiertovesipumppu on aktivoitu kiertovesipumpun aikaohjelman kautta tai on jatkuvasti päällä (käyttötapa                 |
|                                       |                                     | kiertovesipumppu: Päällä), asetus vaikuttaa kiertovesipumpun toimintaan.                                                    |
|                                       | 1 x 3 minuuttia/h                   | Kiertovesipumppu toimii kerran 6-kertaa tunnissa kulloinkin 3 minuutin ajan toiminnassa. Perusasetus                        |
|                                       | 6 x 3 minuuttia/h                   | riippuu asennetusta lämmönlähteestä.                                                                                        |
|                                       | Pysyvästi                           | Kiertovesipumppu on jatkuvasti päällä.                                                                                      |

Taul. 32 Asetukset lämpimän käyttöveden valikossa

| Valikkokohta              | Asetusalue               | Kuvaus                                                                                                    |
|---------------------------|--------------------------|----------------------------------------------------------------------------------------------------|
| Terminen desinfiointi     | Kyllä                    | Terminen desinfiointi käynnistetään aina samaan aikaan (esim. maanantaisin, klo 2:00, → luku 5.4.1,            |
|                           |                          | sivu 24)                                                                                                    |
|                           | Ei                       | Termistä desinfiointia ei käynnistetä automaattisesti.                                                         |
| Term. desinf., päivä      | Maanantai <b>Tiist.</b>  | Päivä, jolloin terminen desinfiointi suoritetaan.                                                              |
|                           | Sunnuntai                |                                                                                                    |
|                           | Päivittäin               | Terminen desinfiointi suoritetaan päivittäin.                                                                  |
| Term. desinfiointi, aika  | 00:00 <b>02:00</b> 23:45 | Kellonaika termiselle desinfioinnille asetettuna päivänä.                                                      |
| Enimmäiskesto             | 60 min 240 min           | Termisen desinfioinnin enimmäiskesto. Asetusalue riippuu asennetusta lämpöpumpusta.                            |
| Lisäkäyttöveden lämpötila | 50 70 ℃                  | Lisäkäyttöveden poiskytkentälämpötila.                                                                         |
|                           |                          |                                                                                                    |
| Päivitt. lämm.            | Kyllä                    | Koko lämminvesivolyymi lämmitetään päivittäin samaan aikaan automaattisesti lämpötilaan 60 $^\circ\!	ext{C}$ . |
|                           | Ei                       | Ei päivittäistä lämmitystä.                                                                                    |
| Päivitt. lämm., aika      | 00:00 <b>02:00</b> 23:45 | Kellonaika päivittäisen lämmityksen (60 °C:een) aloittamiselle.                                                |
| LKV-vaihtokäyttö          |                          | Kun on samanaikaisesti lämmityspyyntö lämmitysjärjestelmälle ja lämpimälle käyttövesijärjestelmälle,           |
|                           |                          | lämpöpumppu lämmittää vuorotellen lämmitysjärjestelmää ja käyttövesijärjestelmää (→ luku 5.4.2, sivu 24).      |
| L.pumppu päällä LKV-käyt. | Kyllä                    | Kaikki lämpöpumput toimivat, kun käyttöveden lämmitys on aktiivinen.                                           |
|                           | Ei                       | Lämpöpumput eivät toimi, kun käyttöveden lämmitys on aktiivinen.                                               |

Taul. 32 Asetukset lämpimän käyttöveden valikossa

1) Ei käytettävissä, kun maatiedoissa on valittu maaksi Ruotsi tai Suomi. Kun kiertovesipumppu on asennettu, se on aina päällä.

#### 5.4.1 Terminen desinfiointi

VAROITUS: Palovammavaara!

Termisen desinfioinnin aikana käyttöveden lämpötila voi olla yli 60 °C.

- Termisen desinfioinnin saa suorittaa vain normaalin käyntiajan ulkopuolella.
- Kerro asiakkaalle ja varmista, että palovammavaaran ehkäisemiseksi on asennettu termostaattinen sekoitusventtiili tai muu vastaava.

Suorita säännöllisesti terminen desinfiointi taudinaiheuttajien tuhoamiseksi (esim. legionella-bakteerit). Suuremmille lämminveden käyttövesijärjestelmille voi olla lakisääteisiä asetuksia (→ talousvesiasetus). Ota huomioon lämmönlähteen teknisten dokumenttien ohjeet.

#### • Kyllä:

- Koko lämminvesivolyymi lämmitetään kerralla asetettuun lämpötilaan.
- Terminen desinfiointi käynnistyy automaattisesti asetettuna ajankohtana ohjausyksikössä asetetun kellonajan mukaisesti.
- Termistä desinfiointia ei voi keskeyttää eikä käynnistää manuaalisesti.
- Ei: Termistä desinfiointia ei suoriteta automaattisesti. Termisen desinfioinnin voi käynnistää ja keskeyttää manuaalisesti.

#### 5.4.2 Lämminveden vuorokäyttö

Lämminveden vuorokäytössä lämmin käyttövesi ja lämmitys ovat samanarvoisia ja vuorottelevat aikaohjatusti. Lämmitysjärjestelmän lämmityspyyntöä ei oteta huomioon, kun käyttöveden lämmitys on aktiivinen ja päinvastoin.

Kun lämminveden vuorokäyttö ei ole aktiivinen, käyttöveden lämmitys on ensisijainen ja se voi keskeyttää lämmitysjärjestelmän lämmityspyynnön.

#### Valikko: LKV-vaihtokäyttö

| Valikkokohta                                                           |                     | Kuvaus                                                                                                |  |
|------------------------------------------------------------------------|---------------------|----------------------------------------------------------------------------------------------------|--|
| LKV-vaihtokäyttö päällä Kyllä                                          |                     | Samanaikaisen lämmitystarpeen yhteydessä vuorotellaan kohdissa "Lämminveden ensisijais.:" ja "Lämmit. |  |
| ensisijaisuus:" asetettujen aikojen mukaisesti käyttöveden lämmityksen |                     | ensisijaisuus:" asetettujen aikojen mukaisesti käyttöveden lämmityksen ja lämmityskäytön välillä.     |  |
|                                                                        | Ei                  | Käyttövedellä on korkeampi prioriteetti ja se voi keskeyttää lämmityskäytön.                          |  |
| Lämminveden ensisijais.:                                               | 0 <b>30</b> 120 min | Käyttöveden lämmityksen kesto - LKV-vaihtokäyttö päällä.                                              |  |
| Lämmit. ensisijaisuus:                                                 | 5 <b>20</b> 120 min | Lämmityskäytön kesto - LKV-vaihtokäyttö päällä.                                                       |  |

Taul. 33 Käyttötapa käyttöveden lämmitykselle

#### 5.5 Uima-altaan asetukset

Tässä valikossa voi asettaa uima-altaan suunnanvaihtoventtiilin kytkentäajan sekä lisälämmittimen kytkentäviiveen uima-altaan lämmitykselle.

| Valikkokohta Asetusalue       |                   | Kuvaus                                                       |  |
|-------------------------------|-------------------|--------------------------------------------------------------|--|
| Allasmoduuli asennettu? Kyllä |                   | Laitteistoon on asennettu uima-allasmoduuli.                 |  |
|                               | Ei                | Uima-altaan lämmitystä ohjataan ilman uima-allasmoduulia.    |  |
| Uima-allas, kytkentäventt.    | 10 6000 s         | Uima-altaan suunnanvaihtoventtiilin kytkennän kesto.         |  |
| Lisälämm. päällekytk.viive    | 60 1200 K × min   | Lisälämmittimen kytkentäviive uima-altaan lämmitykselle.     |  |
| Ulkoisen liitännän logiikka   | Avoin kosketin    | Avoin kosketin ulkoisessa liitännässä tulkitaan "Päällä".    |  |
|                               | Suljettu kosketin | Suljettu kosketin ulkoisessa liitännässä tulkitaan "Päällä". |  |

Taul. 34 Asetukset valikossa Uima-allas

#### 5.6 Aurinkolaitteiston asetukset

| Aurinkoasetukset         |               |
|--------------------------|---------------|
| Aurinkojärj. asennettu   | Kyllä         |
| Muuta aurinkokonfiguraat | iota          |
| Ajankohtainen aurinkoko  | nfiguraatio   |
| Aurinkoparametrit        | >             |
| Käynnistä aurinkojärj.   | Ei            |
| 6 720 8                  | 309 475-504.1 |

Kuva 15 Valikko Aurinkoasetukset

Kun laitteistoon on kytketty aurinkolaitteisto, siihen liittyvät valikot ja valikkokohdat ovat käytettävissä. Valikkojen laajennus aurinkolaitteistolla on kuvattu asennetun moduulin ohjeissa.

Valikossa **Aur.järj. asetukset** ovat käytettävissä **kaikille** aurinkolaitteistoille taulukossa 35 esitetyt alavalikot.

VAROITUS: Palovammavaara!

Jos käyttöveden lämpötilaksi asetetaan yli 60 astetta °Ctai terminen desinfiointi on päällä, järjestelmään on asennettava palovammavaaraa ehkäisevä

termostaattinen sekoitusventtiili tai vastaava.

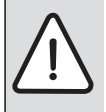

 HUOMAUTUS: Järjestelmän vaurioitumisen vaara!
 Aurinkolämmitysjärjestelmä on täytettävä ja ilmattava ennen käyttöönottoa.

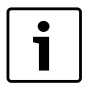

Jos asennettujen aurinkokeräimien pinta-ala asetetaan väärin, aurinkolämmön tuotto näytetään info-valikossa virheellisesti!

| Valikkokohta           | Valikon tarkoitus                                    |  |  |
|------------------------|------------------------------------------------------|--|--|
| Aurinkojärj. asennettu | Kun tähän asetetaan Kyllä, muut asetukset näytetään. |  |  |
| Aur.konfigur.          | Aurinkolaitteiston graafinen kokoonpano              |  |  |
| muuttaminen            |                                                      |  |  |
| Ajankoht.              | Aurinkolaitteiston kokoonpanon graafinen esitys      |  |  |
| aur.konfiguraatio      |                                                      |  |  |
| Aur.parametrit         | Asetukset asennetulle aurinkolaitteistolle           |  |  |
| Aurinkojärj. käynn.    | Kun kaikki vaaditut parametrit on asetettu,          |  |  |
|                        | aurinkolaitteisto voidaan ottaa käyttöön.            |  |  |

Taul. 35 Aurinkolaitteiston yleiset asetukset

#### 5.7 Hybridijärjestelmän asetukset

Valikossa **Hybridijärjestelmä** voi asettaa energian hintasuhteen. Lisätietoja löydät hybridijärjestelmän laitteisto-osien ohjeista.

#### 5.8 Asetukset jumittumisen estolle

Tässä valikossa **Lukitussuoja** voi asettaa, koska jumittumisen esto aktivoidaan. Aloitusajan voi asettaa 1 tunnin askelin välillä klo 00:00 ja klo 23:00.

#### 5.9 Diagnoosivalikko

| 🛠 > Diagnoosi     |             |
|-------------------|-------------|
| Toimintatesti     | >           |
| Näytön arvot      | >           |
| Häiriönäytöt      | >           |
| Järjestelmätiedot | >           |
| Huolto            | >           |
| 6 720 8           | 09 475-505. |

Kuva 16 Valikko Diagnoosi

Huoltovalikossa **Diagn.** on useita diagnoosityökaluja. Ota huomioon, että yksittäisten valikkokohtien näyttö on laitteistokohtainen.

#### 5.9.1 Valikko Toimintatestit

Tämän valikon avulla voidaan testata erikseen lämmityslaitteiston aktiiviset rakenneosat. Kun tässä valikossa valitaan **Toim.testien aktivointi Kyllä**, normaali lämmityskäyttö keskeytetään koko laitteistossa. Kaikki asetukset säilyvät. Tämän valikon asetukset ovat tilapäisiä ja ne palautetaan kulloisiinkin perusastuksiin heti, kun valitaan **Toim.testien aktivointi Ei**, tai valikko **Toimintatesti** suljetaan. Käytettävissä olevat toiminnot ja asetusmahdollisuudet ovat laitteistokohtaiset.

Toimintatesti suoritetaan, kun esitettyjen rakenneosien mukaiset arvot on asetettu. Kulloisestakin rakenneosasta voidaan tarkastaa, reagoiko kompressori, sekoitusventtiili, pumppu tai venttiili asianmukaisesti.

Voidaan testata esim. kiertovesipumppu:

- **Pois**: Pumppu pysähtyy.
- **Päällä**: Pumppu käynnistyy.
- 5.9.2 Valvonta-arvot-valikko

Tässä valikossa esitetään lämmitysjärjestelmän asetukset ja mittausarvot. Valikossa voidaan esittää esimerkiksi menoveden lämpötila tai käyttöveden nykyinen lämpötila.

Valikossa voi tarkastella myös järjestelmän eri osien yksityiskohtaisia tietoja, esimerkiksi lämpöpumppumoduulin lämpötilaa. Saatavana olevat tiedot ja arvot määräytyvät asennetun järjestelmän mukaan. Noudata lisämoduulien ja järjestelmän muiden osien teknisiä tietoja.

#### 5.9.3 Valikko Häiriönäytöt

Tässä valikossa voi avata ajankohtaiset häiriöt ja häiriöhistorian.

| Valikkokohta      | Kuvaus                                                      |
|-------------------|-------------------------------------------------------------|
| Ajankoht. häiriöt | Tässä näytetään kaikki ajankohtaiset laitteistohäiriöt      |
|                   | häiriön vakavuuden mukaisesti lajiteltuna.                  |
| Häiriöhistoria,   | Tässä näytetään 20 viimeistä häiriötä koko laitteistosta    |
| järjestelmä       | ilmenemisajankohdan mukaisesti lajiteltuna.                 |
|                   | Häiriöhistorian voi poistaa valikossa Nollaus               |
|                   | (→ luku 5.9.6, sivu 25).                                    |
| Häiriöhistoria,   | Tässä näytetään 20 viimeistä lämpöpumpun häiriötä           |
| lämmönlähde       | ilmenemisajankohdan mukaisesti lajiteltuna. Jokaisesta      |
|                   | tallennetusta häiriöstä on tilannevedos laitteistossa       |
|                   | rekisteröidyistä tiedoista häiriön ilmenemisen              |
|                   | ajankohtana ( $\rightarrow$ Tilannevedostoiminto, sivu 25). |
|                   | Häiriöhistorian voi poistaa valikossa Nollaus               |
|                   | (→ luku 5.9.6, sivu 25).                                    |

Taul. 36 Tiedot häiriönäyttövalikossa

#### Tilannevedostoiminto

Lisätietoja ilmenneestä häiriöstä korjaamisen helpottamiseksi:

- Avaa valikko Huoltovalikko > Diagn. > Häiriönäytöt > Häiriöhistoria, lämmönlähde.
- ► Kierrä valintanappia, kunnes näyttöön tulee etsitty häiriö.
- Pidä info-painike alhaalla, kunnes näyttöön tulee luettelo tiedoista, jotka on rekisteröity häiriön esiintymisen ajankohtana.
- ► Valintanappia kiertämällä saat näyttöön luettelon muut tiedot.

#### 5.9.4 Järjestelmän tiedot -valikko

Tässä valikossa esitetään järjestelmään asennettujen väyläyksiköiden ohjelmistoversiot.

#### 5.9.5 Huollon asetukset

Valikossa **Huolto** voi tallentaa huoltokorjaamon yhteystiedot. Nämä yhteystiedot näytetään myös häiriötapauksen yhteydessä.

#### 5.9.6 Valikko Palautus

Tässä valikossa voi poistaa eri asetuksia tai luetteloita tai palauttaa ne perusastuksiin.

| Valikkokohta                                    | Kuvaus                                            |  |
|-------------------------------------------------|---------------------------------------------------|--|
| Häiriöhistoria                                  | Häiriöhistoria poistetaan. Kun häiriö ilmenee, se |  |
|                                                 | rekisteröidään taas välittömästi.                 |  |
| Lämpöpump. häiriöhist.                          | Lämpöpumpun häiriöhistoria poistetaan. Kun        |  |
|                                                 | häiriö ilmenee, se rekisteröidään taas            |  |
|                                                 | välittömästi.                                     |  |
| Huoltoilmoitukset                               | Huoltoilmoitukset palautetaan.                    |  |
| Aikaohj., lämmityspiir.                         | Kaikkien lämmityspiirien kaikki aikaohjelmat      |  |
|                                                 | palautetaan perusasetuksiin.                      |  |
| Aikaohj., lämminvesi                            | Lämpimän käyttövesijärjestelmän kaikki            |  |
|                                                 | aikaohjelmat palautetaan perusasetuksiin          |  |
|                                                 | (mukaan luettuna kiertovesipumpun                 |  |
|                                                 | aikaohjelma).                                     |  |
| Aurinkojärjestelmä                              | Kaikki aurinkolaitteistoa koskevat asetukset      |  |
|                                                 | palautetaan perusasetuksiin.                      |  |
|                                                 | Tämän palautuksen jälkeen täytyy                  |  |
|                                                 | aurinkolaitteisto ottaa uudelleen käyttöön!       |  |
| Käyttötunnit Lämpöpumpun käyttötuntilaskuri nol |                                                   |  |
| Alkuasetukset                                   | Kaikki asetukset palautetaan perusasetuksiin.     |  |
|                                                 | Tämän palautuksen jälkeen täytyy laitteisto       |  |
|                                                 | ottaa uudelleen käyttöön!                         |  |

Taul. 37 Asetusten palauttaminen

#### 5.9.7 Kalibrointi-valikko

| Valikkovaihtoehto           | Kuvaus                                                                                                    |  |  |
|-----------------------------|----------------------------------------------------------------------------------------------------|--|--|
| Huoneanturin<br>kalibrointi | <ul> <li>Aseta säätökeskuksen lähelle sopiva<br/>tarkkuusmittauslaite. Tarkkuusmittauslaite ei saa<br/>lämmittää säätökeskusta.</li> <li>Lämmönlähteet kuten auringonsäteet, ruumiinlämpö<br/>yms. on pidettävä etäällä tunnin ajan.</li> <li>Säädä huonelämpötilan esitettyä korjausarvoa ( - 3</li> </ul> |  |  |
| Kellonaian koriaus          | Tämä koriaus ( – 20 – <b>0</b> + 20 s) tehdään                                                                                                    |  |  |
|                             | automaattisesti kerran viikossa.                                                                                                    |  |  |
|                             | Esimerkki: kellon poikkeama on<br>noin –6 minuuttia vuodessa                                                                                                    |  |  |
|                             | -6 minuuttia per vuosi on -360 sekuntia per vuosi                                                                                                    |  |  |
|                             | • 1 vuosi = 52 viikkoa                                                                                                    |  |  |
|                             | • -360 sekuntia: 52 viikkoa                                                                                                    |  |  |
|                             | <ul> <li>-6,92 sekuntia per viikko</li> </ul>                                                                                                    |  |  |
|                             | <ul> <li>Korjaustekijä = +7 s/viikko</li> </ul>                                                                                                    |  |  |

Taul. 38 Kalibrointi-valikon asetukset

#### 6 Vikojen korjaaminen

Laitteistossa esiintyvä häiriö näytetään käyttöyksikössä. Syy voi olla käyttöyksikön, rakenneosan, rakenneryhmän tai lämpökattilan häiriö. Mukana toimitetut vastaavan rakenneosan, rakenneryhmän tai käytetyn lämpökattilan ohjeet ja erityisesti huoltokäsikirja yksityiskohtaisilla häiriönpoisto-ohjeilla sisältävät lisätietoa häiriönpoistosta. Jotkut lämpökattilan häiriöt eivät näy käyttöyksikön kuvaruudussa. Ne on kuvattu käytetyn lämpökattilan dokumenteissa.

Käyttöyksikkö tallentaa viimeksi esiintyneet häiriöt aikaleimalla (→ vikahistoria, sivu 25). Huoltovalikosta voidaan hakea lisätietoa, jota ei löydy info- tai päävalikosta. Jokainen häiriönäyttö näytetään kuitenkin käyttöyksikön näytöllä.

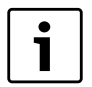

Saa käyttää vain alkuperäisvaraosia. Vauriot, jotka syntyvät muiden kuin valmistajan toimittamien varaosien käytöstä, eivät kuulu takuun piiriin. Jos häiriötä ei pysty korjaamaan, käänny valtuutetun huoltoteknikon tai lähimmän huoltopisteen puoleen.

| A01         5378         Varoitus, ulkoyksikön         Sulatustainino suoritettiin useammin kuin viisi kertaa         Puhdista yksikkö ulkoa liasta ja jäästä kuumalla<br>vedella.           A01         5522         Halytys, sisä- ja ulkoyksikkö<br>eikät sovi yhteen         Sisä- ja ulkoyksikkö koodattu väärin.         Tarkasta, voiko sisä- ja ulkoyksikön koodaus.           A01         6200         Syöttäämpöbila anturi<br>dampöpumpu oikosulku/<br>H01         Tarkasta kaapell säädinlaitteen ja anturin väälilä oikosulun ja<br>vauroiden varalta         Vaihda vauroiturut kaapeli           A11         1000         Järjestelmän kokoonpanoa ei<br>vauroiden varalta         Tarkasta onko väyläjöhto liitetty oikein         Suorita järjestelmän kokoonpano loppuun ja vah<br>varkistettu           A11         1010         Ei tiedonsiirtoa väyläjöhtto väliinen, päälle. Tarkasta onko väyläjöhto liitetty oikein         Korjaa johtojen vääränlainen vetäminen ja kytke<br>säätölaite pois päältä ja taas päälle           A11         1038         Kelpaamattoman arvon aika/<br>päälle. Tarkasta onko väyläjöhto viallinen. Poista laajennusmoduuli<br>väylästä EMS BUS ja kytke säätölaite pois päältä ja jäälleen<br>päälle. Tarkasta kokoonpano dei velää asetettu         Päivämäärä<br>Valhda vakoonpano<br>daiset EMS-BUS väylät           3061         Ei teidonsiirtoa<br>3062         Sekoitusenettiilimoduulin oyhäjännitteen pitää olla väliltä         Valhda vauroiturut kaapeli           3064         J3067         Lämmityspiiri 1;<br>3064         Sekoitusenettiilimoduulin väyläjännitteen<br>3062         Valhda vauroiturut kaapeli                                                                                                    |
|----------------------------------------------------------------------------------------------------|
| 5380         sulatushäiriö         peräkkäin.         vedellä.           A01         5522         Hälytys, sisä- ja ulkoyksikkö<br>eivät sovi yhteen         Sisä- ja ulkoyksikkö koodatu väärin.         Tarkasta, voiko sisä- ja ulkoyksikön koodaus.           A01         6200         Syötölämpölla anturi<br>(6201         Tarkasta kaapeli säädinlaitteen ja anturin välillä oikosulun ja<br>vauroiden vaarlata         Tarkasta sisä- ja ulkoyksikön koodaus.           H01         6202         kaapelikatkos/viallinen         Tarkasta kaapeli säädinlaitteen ja anturin välillä oikosulun ja<br>vauroiden vaarlata         Vaihda vaurioitunut kaapeli           H1         1000         Järjestelmän kokoonpanoa el<br>vahvisettu         Järjestelmän kokoonpano loppuun ja vahv<br>se         Suorita järjestelmän kokoonpano loppuun ja vahv<br>se           A11         1010         Ei tiedonsiirtoa väyläliittymän<br>kauta EMS 2         Tarkasta onko väyläjohto liitetty oikein         Korjaa johtojen väärinlainen vetäminen ja kytke<br>säätöläite pois päätä ja jällen<br>päälle. Tarkasta, oiko bäriön syy moduulus ta imoduului<br>johtotuksessa         Vaihda vikaan osalliset EMS-BUS väylät           A11         1038         Kelpaamattoman arvon aika/         Päivämäärä jälaa a ei ole vielä asettu         Päivämäära/jaja asetus           3062         sekoitusmoduulin         Jänitteensyötössä häiriö jo pidemmän aikaa         Vältä jännitekatkoja           3063         (2061 - Lämmityspiiri 2;<br>3064 - Lämmityspiiri 2;<br>3063 - Lämmityspiiri 2;<br>3064 - Lämmityspiiri 2;                                                                                                    |
| No.         Sta-ja ulkoyksikkö         Sta-ja ulkoyksikkö           A01         5522         Hälytys, sisä-ja ulkoyksikkö         Sta-ja ulkoyksikkö koodattu väärin.         Tarkasta, voito sisä-ja ulkoyksikön yhdistää.           A01         6200         Syöttölämpötila-anturi<br>6201         Tarkasta, voito sisä-ja ulkoyksikön koodaus.         Vaihda vaurioitunut kaapeli           6201         Kääpelikatkos/viallinen         Tarkasta, voito sisä-ja ulkoyksikön koodaus.         Vaihda vaurioitunut kaapeli           6201         Kääpelikatkos/viallinen         Tarkasta kaapeli säädinlaitteen ja anturin välillä oikosulun ja<br>vaihiseksetu         Vaihda vaurioitunut kaapeli           A11         1000         Järjestelmän kokoonpanoa ei<br>vahvisetu         Järjestelmän kokoonpanoa ei suoritettu loppuun-<br>säätölaite pois päältä ja tasa päälle         Korjaa johtojen vääränlainen vetäminen ja kytke<br>säätölaite pois päältä ja tasa päälle           A11         1010         Ei tiedonsiirtoa väyläjöhto väljänto väljänto väljänto väljänten. Poista laajennusmoduuli<br>väyläsätää Skäka ei ole vielä äsetettu         Päivämäärää/aian asetus           A11         1038         Kelpaamattoman arvon aika/<br>päivämäärä         Päivämäärää/aikaa ei ole vielä äsetettu         Päivämäärä/aijan asetus           3061         Ei tiedonsiirtoa<br>3062         tarkasta kokoonpano (osoitteen asetus moduuliin sa) tajärintteen pitää olla väillä         Vaihda vaurioitunut kapeli           3064         Lämmityspiiri 1;<br>3064                                                                                                    |
| N21       Solution (Section 2000)       Solution (Section 2000)       Solution (Section 2000)       Tarkasta kaspeli         A01       6200       Syöttölämpötila-anturi       Tarkasta kaspeli säädinlaitteen ja anturin välillä oikosulun ja<br>vaurioiden varalta       Valhda vaurioitunut kaapeli         A11       1000       Järjestelmän kokoonpanoa ei<br>vahvistettu       Järjestelmän kokoonpanoa ei suoritettu loppuun-<br>vahvistettu       Suorita järjestelmän kokoonpanoa ei suoritettu loppuun-<br>sea       Suorita järjestelmän kokoonpanoa ei suoritettu loppuun-<br>sea       Suorita järjestelmän kokoonpanoa papa ei<br>värjajahte järjestelmän kokoonpanoa ei suoritettu loppuun-<br>vahvistettu       Suorita järjestelmän kokoonpanoa ei<br>värjajahte järjestelmän kokoonpanoa ei<br>värjajahte järjestelmän kokoonpanoa pi puun värjäjähtä taspäältä ja taspäältä<br>taspäätä jä taspäällä         A11       1010       Ei tiedonsiirtoa väyläjöhtto silliten. Poista laajennusmoduuli<br>värjästä kas, oliko häiriön syy moduulissa tai moduulin<br>johdotuksessa       Keipaamattoman arvon aika/<br>päivämäärä jäikae ei ole vielä asetettu       Päivämäärän/ajan asetus<br>Väitä jännitekatkoja         A11       1036       Keipaamattoman arvon aika/<br>päivämäärä       Tarkasta sokoitusentillimoduulin pihava yhtykyöhto EMS.<br>3062       Väitä jännitekatkoja         A11       3061       Ei tiedonsiirtoa<br>3063       Tarkasta sokoitusentillimoduulin on vällinen       Väitä jännitekatkoja         3063       Göl - Lämmityspiiri 1;<br>3063 - Lämmityspiiri 2;<br>3063 - Lämmityspiiri 3;<br>3093       Tarkasta kokoonpano (soitteen asetus moduulissa). Väiltun<br>3093<                                                                                                    |
| And         Syöttölämpölli anturi<br>(söjöttölämpölli anturi<br>(säätimestä ja tarkasta kaapeli säädinlaitteen ja anturin välillä oikosulun ja<br>vaurioitunut kaapelii         Vaihda vaurioitunut kaapelii           400         Syöttölämpölli anturi<br>(säätimestä ja tarkasta kaapeli säädinlaitteen ja anturin välillä oikosulun ja<br>vaurioitunut kaapelii         Vaihda vaurioitunut kaapelii           411         1000         Järjestelmän kokoonpanoa ei<br>vaurioitunut kaapelii         Järjestelmän kokoonpanoa ei<br>vaurioitunut kaapelii         Soervet eivät täsmää, vaihda anturi<br>mukaan           A11         1010         Ei tiedonsiirtoa väyläliitymän<br>kautta EMS 2         Tarkasta onko väyläjohto viallinen. Poista laajennusmoduuli<br>väylästä EMS-BUS ja kytke säätölaite pois päältä ja jäleen<br>päälle. Tarkasta onko väyläjohto viallinen. Poista laajennusmoduuli<br>väylästä EMS-BUS ja kytke säätölaite pois päältä ja jäleen<br>päälle. Tarkasta onko väyläjohto viallinen. Poista laajennusmoduuli<br>väylästä Kasta. Oikloh häirön syy moduulisa tai moduulin<br>johdoutuksessa         Väihda viakaan osaliset EMS-BUS-väylät           A11         1038         kelpaamattoman arvon aika/<br>päivämäärä         Päivämäärää/aikaa ei ole vielä asetettu         Päivämäärä/aina asetus         Väihda vaurioitunut kaapeli           3061         Ei tiedonsiirtoa<br>3063         Ei tiedonsiirtoa<br>3063         Tarkasta kokoonpano (osoitteen asetus moduulisa).         Vaihda vaurioitunut kaapeli         Väihda vaurioitunut kaapeli           3004         Homelämpötila anturi on<br>3063         Lämmityspiiri 1;<br>3064         Tarkasta kokoonpano (osoitteen asetus moduulii<br>3063 <t< td=""></t<>                                                                                                    |
| Bando pumpu oikosuku/<br>H01         vaurioiden varalta         vaurioiden varalta         vaurioiden varalta           A11         1000         Järjestelmän kokoonpanoa ei<br>vahvistetu         Järjestelmän kokoonpanoa ei<br>vahvistetu         Järjestelmän kokoonpanoa ei<br>vahvistetu         Järjestelmän kokoonpanoa ei<br>vahvistetu         Järjestelmän kokoonpanoa ei<br>vahvistetu         Suorita järjestelmän kokoonpanoa javahv<br>se           A11         1010         Ei tiedonsiirtoa väyläliittymän<br>kauta EMS 2         Tarkasta onko väyläjohto viallinen. Poista laajennusmoduuli<br>väylästä EMS-BUS ja kytks äätöläle pois päältä ja jälleen<br>päälle. Tarkasta, oliko häiriön sy modulissa tai moduulin<br>johdotuksessa         Korjaa väyläjohto tai vaihda se.<br>Väihda vikaan osaliset EMS-BUS väyläjä           A11         1038         Kelpaamattoman arvon aika/<br>päivämäärä/ajkaa ei ole vielä asetettu         Päivämäärä/ajan asetus         Väihda vikaan osaliset EMS-BUS väyläjä           3061         Ei tiedonsiirtoa<br>3063         Ei tiedonsiirtoa<br>3064         Tarkasta kokoonpano (osoitteen asetus moduulissa). Valitun<br>janitteensyötössä häirö jo pidemmän aikaa         Väihä jännitekatkoja           A11         3061         Ei tiedonsiirtoa<br>3063         Tarkasta skoitusventtiilimoduulin oi vialinen         Väihda vaurioitunut kaapeli           3064         Jännitteensyötössä häirö jo pidemmän aikaa         Väihda vaurioitunut kaapeli         Väihda sekoitusventtiilimoduulin           3064         Jännittespiiri 1;<br>3062 = Lännityspiiri 1;<br>3062 = Lännityspiiri 3;<br>3063 = (Jännityspiiri 1                                                                                                    |
| H01         6202         kaapelikatkos/viallinen         Irrota anturi säätimestä ja tarkasta anturin vastusarvot taulukon         Jos arvot eivät täsmää, vaihda anturi<br>mukaan           A11         1000         Järjestelmän kokoonpanoa ei<br>vahvistettu         Järjestelmän kokoonpanoa ei<br>vahvistettu         Suorita järjestelmän kokoonpanoa ja vahv<br>se           A11         1010         Ei tiedonsiirtoa väyläliittymän<br>kautta EMS 2         Tarkasta onko väyläjohto liitetty oikein         Korjaa johtojen vääränlainen vetäminen ja kytke<br>säätölaite pois päältä ja taas päälle           A11         1010         Ei tiedonsiirtoa väyläjohto jalle. Tarkasta oliko häirön syy modullissa tai moduulin<br>väylästä EMS-BUS ja kytke säätölaite pois päältä ja jälleen<br>pääle. Tarkasta, oliko häirön syy modullissa tai moduulin<br>jähvämäärä         Korjaa väyläjöhto tai vahda se.<br>Vaihda vikaan osalliset EMS-BUS-väylät           A11         1038         Kelpaamattoman arvon aika/<br>päivämäärä         Päivämäärää/aikaa ei ole vielä asetettu         Päivämäärän/ajan asetus           3061         Ei tiedonsiirtoa<br>sekoitusmoduulin         Tarkasta kokoonpano (osoitteen asetus moduulissa). Valitun<br>asetuksen kohdalla vaaditaan sekoitusmoduuli         Muuta kokoonpanoa           3062         Ei tiedonsiirtoa         Tarkasta sekoitusventtiilimoduulin<br>asetuksen kohdalla vaaditaan sekoitusmoduuli         Valhda sekoitusventtiilimoduuli           3063         (3061 - Lämmityspiiri 3;<br>3064 - Lämmityspiiri 3;<br>3064 - Lämmityspiiri 3;<br>3094 - Lämmityspiiri 3;<br>3094 - Lämmityspiiri 4)         Sekoitusventtilimoduulin oi                                                                                                    |
| A11         1000         Järjestelmän kokoonpanoa ei<br>vahvistettu         mukaan           A11         1000         Järjestelmän kokoonpanoa ei<br>vahvistettu         Järjestelmän kokoonpanoa ei<br>vahvistettu         Suorita järjestelmän kokoonpanoa la suoritettu loppuun-<br>säätälaite pois päätä ja taas päälle           A11         1010         Ei tiedonsiirtoa väyläjihtot taisi<br>kauta EMS 2         Tarkasta onko väyläjohto liitetty oikein         Korjaa johtojen vääränlainen vetäminen ja kytke<br>säätälaite pois päätä ja taas päälle           A11         1038         Kelpaamattoman arvon aika/<br>päivämäärä         Tarkasta onko väyläjohto viallinen. Poista laajennusmoduuli<br>väylästä EMS-BUS ja kytke säätölaite pois päätä ja jälleen<br>päälle. Tarkasta, oliko häirön syy moduulissa tai moduulin<br>johdotuksesses         Vaihda vikaan osalliset EMS-BUS-väylät           A11         1038         Kelpaamattoman arvon aika/<br>päivämäärä         Päivämäärää/aikaa ei ole vielä asetettu         Päivämäärän/ajan asetus           A11         1038         Kelpaamattoman arvon aika/<br>jäönitteensyötössä häiriö jo pidemmän aikaa         Vaihda vakoonpanoa           3061         Ei tiedonsiirtoa<br>sekoitusmoduulin<br>3062         Tarkasta kokoonpano (osoitteen asetus moduulissa). Valitun<br>asetuseen kohdalla vaaditaan sekoitusmoduuli         Muuta kokoonpanoa           3064         Lämmityspiiri 1;<br>3064 - Lämmityspiiri 3;<br>3064         Sekoitusmenttiilimoduulin on väälinen         Vaihda sekoltusventtiilimoduuli           3091         Huonelämpötila aarturi on<br>3092                                                                                                    |
| A11       1000       Järjestelmän kokoonpanoa ei<br>vahvistettu       Järjestelmän kokoonpanoa ei<br>vahvistettu       Suorita järjestelmän kokoonpanoa loppuun ja vahv<br>se         A11       1010       Ei tiedonsiirtoa väyläliittymän<br>kautta EMS 2       Tarkasta onko väyläjohto liitetty olkein       Korjaa johtojen vääränlainen vetäminen ja kytke<br>säätölaite pois päältä ja taas päälle         A11       1038       Kelpaamattoman arvon aika/<br>päivämäärä       Päivämäärää/aikaa ei ole vielä asetettu       Vailda vikaan osalliset EMS-BUS väylät         A11       10361       Ei tiedonsiirtoa<br>sokoitusmoduulin<br>johdotuksessa       Päivämäärää/aikaa ei ole vielä asetettu       Päivämäärä/ajan asetus         Järjestelmin kokoonpano aika/<br>päivämäärä       Päivämäärä       Päivämäärä/aikaa ei ole vielä asetettu       Päivämäärä/ajan asetus         A11       10361       Ei tiedonsiirtoa<br>sokoitusmoduulin       Tarkasta kokoonpano (soitteen asetu moduulissa). Valitun<br>asetuksen kohdalla vaaditaan sekoitusmoduulii       Muuta kokoonpanoa<br>sekoitusmoduulin         3064       Ei minityspiiri 1;<br>3063 - Lämmityspiiri 2;<br>3063 - Lämmityspiiri 3;<br>3064       Sekoitusventtiilimoduulin on viallinen       Vailda vaurioitunut kaapeli         3011       Honelämötila anturi on<br>viallinen       Lämmityspiiri 3;<br>3054 - Lämmityspiiri 3;<br>3054 - Lämmityspiiri 3;<br>3054 - Lämmityspiiri 3;<br>3054 - Lämmityspiiri 3;<br>3054 - Lämmityspiiri 3;<br>3054 - Lämmityspiiri 3;<br>3054 - Lämmityspiiri 3;<br>3054 - Lämmityspiiri 3;<br>3054 - Lämmityspiiri 3;<br>3054 - Lämmityspiiri 4)       Tarkasta kokoonpano (soitteen asetus m                                                                                                    |
| A11       1010       Ei tiedonsiirtoa väyläliittymän<br>kautta EMS 2       Tarkasta onko väyläjohto liitetty oikein       Korjaa johtojen vääränlanen vetäminen ja kytke<br>säätölaite pois päältä ja taas päälle         A11       1038       Kelpaamattoman arvon aika/<br>päivämäärä       Päivämäärääjäikaa ei ole vielä asetettu       Päivämäärän/ajan asetus         A11       1038       Kelpaamattoman arvon aika/<br>päivämäärä       Päivämäärääjäikaa ei ole vielä asetettu       Päivämäärän/ajan asetus         3061       Ei tiedonsiirtoa<br>sekoitusmoduulin       Tarkasta kokoonpano (osoitteen asetus moduulissa). Valitun<br>asetuksen kohdalla vaaditaan sekoitusmoduuli       Muuta kokoonpanoa         3063       636 = Lämmityspiiri 1;<br>3063 = Lämmityspiiri 2;<br>3063 = Lämmityspiiri 3;<br>3064 = Lämmityspiiri 3;<br>3064 = Lämmityspiiri 3;<br>3064 = Lämmityspiiri 3;<br>3064 = Lämmityspiiri 3;<br>3064 = Lämmityspiiri 1;<br>3093       Tarkasta kokoonpano (osoitteen asetus moduulin oi välilia<br>12:15 V DC.       Vaihda vaurioitunut kaapeli         A11       3091       Huonelämpötila-anturi on<br>vialinen       Lämmityspiiri 3;<br>3094 = Lämmityspiiri 3;<br>3094 = Lämmityspiiri 3;<br>3094 = Lämmityspiiri 3;<br>3094 = Lämmityspiiri 3;<br>3094 = Lämmityspiiri 3;<br>3094 = Lämmityspiiri 3;<br>3094 = Lämmityspiiri 2;       Tarkasta kokoonpano (osoitteen asetus moduulisa). Valitun<br>asetuksen kohdalla vaaditaan aurinkomoduuli       Muuta kokoonpanoa         A11       6004       Ei tiedonsiirtoa<br>aurinkomoduulin kanssa       Tarkasta kokoonpano (osoitteen asetus moduulisa). Valitun<br>aaturikomoduulin väjäjänitteen pitää olla välillä 12:<br>15 V DC.       Vaihda vaurioitunut kaapel                                                                                                    |
| A11       1038       Kelpaamattoman arvon aika/<br>päivämäärä       Tarkasta onko väyläjohto käiriön syy moduulissa tai moduulin<br>johdotuksessa       Keipaamattoman arvon aika/<br>päivämäärä       Päivämäärä       Päivämäärä       Väitä jännitekatkoja         A11       1038       Kelpaamattoman arvon aika/<br>päivämäärä       Päivämäärä       Päivämäärä       Väitä jännitekatkoja         A11       3061       Ei tiedonsiirtoa<br>sekoitusmoduuliin<br>johdotuksessa       Tarkasta kokoonpano (osoitteen asetus moduulissa). Valitun<br>asetuksen kohdalla vaaditaan sekoitusmoduuli       Muuta kokoonpanoa         3062       Sakoitusmoduuliin<br>joba - Lämmityspiiri 1;<br>3063 - Lämmityspiiri 1;<br>3064 - Lämmityspiiri 2;<br>3063 - Lämmityspiiri 3;<br>3064 - Lämmityspiiri 3;<br>3064 - Lämmityspiiri 3;<br>3064 - Lämmityspiiri 3;<br>3064 - Lämmityspiiri 3;<br>3064 - Lämmityspiiri 3;<br>3064 - Lämmityspiiri 3;<br>3064 - Lämmityspiiri 3;<br>3064 - Lämmityspiiri 3;<br>3064 - Lämmityspiiri 3;<br>3064 - Lämmityspiiri 3;<br>3064 - Lämmityspiiri 3;<br>3064 - Lämmityspiiri 3;<br>3064 - Lämmityspiiri 3;<br>3064 - Lämmityspiiri 4)       Lämmityspiiri 1;<br>Muuta jäätymissuoja tilasta ulos       Vaihda sekoitusventtiilimoduuli         A11       6004       Ei tiedonsiirtoa<br>aurinkomoduulin kanssa<br>aurinkomoduulin kanssa       Tarkasta kokoonpano (osoitteen asetus moduulissa). Valitun<br>asetuksen kohdalla vaaditaan aurinkomoduuli       Vaihda vaurioitunut kaapeli         A11       6004       Ei tiedonsiirtoa<br>aurinkomoduulin kanssa       Tarkasta kokoonpano (osoitteen asetus moduulissa). Valitun<br>asetuksen kohdalla vaaditaan aurinkomoduuli       Vaihda vaurioitunut kapeli         A11                                                                                                    |
| A11         1038         Kelpaamattoman arvon aika/<br>päivämäärä         Päivämäärä/<br>aika         Päivämäärä/<br>päivämäärä         Päivämäärä/<br>päivämäärä         Vaihda vikaan osalliset EMS-BUS-vaylat           A11         1038         Kelpaamattoman arvon aika/<br>päivämäärä         Päivämäärä/aikaa ei ole vielä asetettu         Päivämäärä/ajan asetus         Väitä jännitekatkoja           A11         3061         Ei tiedonsiirtoa<br>sekoitusmoduuliin         Tarkasta kokoonpano (osoitteen asetus moduulissa). Valitun<br>asetuksen kohdalla vaaditaan sekoitusmoduuli         Muuta kokoonpanoa           3062         sekoitusmoduuliin         Tarkasta sekoitusventtiilimoduulin väyläjännitteen pitää olla välillä         Vaihda vikaan osalliset EMS-BUS-vaylat           3063         3064         2061 = Lämmityspiiri 1;<br>3063 = Lämmityspiiri 3;<br>3064 = Lämmityspiiri 3;<br>3064 = Lämmityspiiri 3;<br>3064 = Lämmityspiiri 1;<br>3065 = Lämmityspiiri 1;<br>3065 = Lämmityspiiri 1;<br>3067 = Lämmityspiiri 1;<br>3068 = Lämmityspiiri 1;<br>3068 = Lämmityspiiri 1;<br>3092 = Lämmityspiiri 1;<br>3092 = Lämmityspiiri 1;<br>3093 = Lämmityspiiri 1;<br>3094 = Lämmityspiiri 1;<br>3094 = Lämmityspiiri 3;<br>3094 = Lämmityspiiri 3;<br>3094 = Lämmityspiiri 3;<br>3094 = Lämmityspiiri 1;<br>3095 = Lämmityspiiri 3;<br>3094 = Lämmityspiiri 3;<br>3094 = Lämmityspiiri 3;<br>3094 = Lämmityspiiri 3;<br>3095 = Lämmityspiiri 3;<br>3095 = Lämmityspiiri 3;<br>3095 = Lämmityspiiri 1;<br>3095 = Lämmityspiiri 3;<br>3095 = Lämmityspiiri 3;<br>3095 = Lämmityspiiri 3;<br>3095 = Lämmityspiiri 3;<br>3095 = Lämmityspiiri 3;<br>3095 = Lämmityspiiri 3;<br>3095 = Lämmityspiiri 3;<br>3095 = Lämmityspiiri 3;<br>3095 = Lämmityspiiri 3;<br>3095 = Lämmityspiiri 3;<br>3095 = Lämmityspiiri 3;<br>3095 = Lämmityspiiri 3;<br>3095 = Lämmityspiiri 3;<br>3095 = Lämmityspiiri 3;<br>3095 = Lämmitysp |
| A11       1038       Kelpaamattoman arvon aika/<br>päivämäärä       Päivämäärä/akaa ei ole vielä asetettu       Päivämäärän/ajan asetus         A11       1038       Kelpaamattoman arvon aika/<br>päivämäärä       Päivämäärä/aikaa ei ole vielä asetettu       Päivämäärän/ajan asetus         A11       3061       Ei tiedonsiirtoa<br>sekoitusmoduuliin<br>(3061 = Lämmityspiiri 1;<br>3064       Tarkasta kokoonpano (osoitteen asetus moduulissa). Valitun<br>asetuksen kohdalla vaaditaan sekoitusmoduulii       Muuta kokoonpanoa         3061       (3061 = Lämmityspiiri 2;<br>3063 = Lämmityspiiri 3;<br>3064 = Lämmityspiiri 3;<br>3064 = Lämmityspiiri 3;<br>3064 = Lämmityspiiri 1;<br>3092 viallinen       Tarkasta sekoitusventtiilimoduulin on viallinen       Vaihda vaurioitunut kaapeli         A11       6004       Ei tiedonsiirtoa<br>aurinkomoduulin kanssa       Tarkasta kokoonpano (osoitteen asetus moduulissa). Valitun<br>asetuksen kohdalla vaaditaan sekoitusventtiilimoduulin       Vaihda sekoitusventtiilimoduuli         A11       6004       Ei tiedonsiirtoa<br>aurinkomoduulin kanssa       Tarkasta kokoonpano (osoitteen asetus moduulissa). Valitun<br>asetuksen kohdalla vaaditaan aurinkomoduuli       Muuta kokoonpanoa         A11       6004       Ei tiedonsiirtoa<br>aurinkomoduulin kanssa       Tarkasta kokoonpano (osoitteen asetus moduulissa). Valitun<br>asetuksen kohdalla vaaditaan aurinkomoduulii       Muuta kokoonpanoa         A11       6004       Ei tiedonsiirtoa<br>aurinkomoduulin kanssa       Tarkasta kokoonpano, Valitun asetuksen kohdalla vaaditaan<br>aurinkomoduulin vailinen       Vaihda vaur                                                                                                    |
| A11       1038       Kelpaamattoman arvon aika/<br>päivämäärää/aikaa ei ole vielä asetettu       Päivämäärää/aikaa ei ole vielä asetettu       Päivämäärän/ajan asetus         A11       3061       Ei tiedonsiirtoa<br>sekoitusmoduuliin       Jännitteensyötössä häiriö jo pidemmän aikaa       Väitä jännitekatkoja         A11       3061       Ei tiedonsiirtoa<br>sekoitusmoduuliin       Tarkasta kokoonpano (osoitteen asetus moduulissa). Valitun<br>asetuksen kohdalla vaaditaan sekoitusmoduulii       Muuta kokoonpanoa         3063       3064       Jännittyspiiri 2;<br>3063 = Lämmityspiiri 3;<br>3064 = Lämmityspiiri 3;<br>3064 = Lämmityspiiri 3;<br>3064 = Lämmityspiiri 3;<br>3064 = Lämmityspiiri 3;<br>3064 = Lämmityspiiri 3;<br>3064 = Lämmityspiiri 3;<br>3092 viallien       Vaihda vaurioitunut kaapeli       Vaihda sekoitusventtiilimoduulii         A11       3091       Huonelämpötila-anturi on<br>viallinen       Lämmityspiiri n<br>3:<br>3092 = Lämmityspiiri 3;<br>3093 = Lämmityspiiri 3;<br>3094 = Lämmityspiiri 3;<br>3094 = Lämmityspiiri 3;<br>3094 = Lämmityspiiri 3;<br>3094 = Lämmityspiiri 3;       Muuta jäätymissuoja tilasta ulos       Vaihda sekoitusut         A11       6004       Ei tiedonsiirtoa<br>aurinkomoduulin kanssa       Tarkasta kokoonpano (osoitteen asetus moduulissa). Valitun<br>asetuksen kohdalla vaaditaan aurinkomoduuliin väyläjänitteen pitää olla välillä 12-<br>15 V DC.       Vaihda vaurioitunut kaapeli         A31       3021       Lämmityspiiri 1 4       Tarkasta kokoonpano. Valitun asetuksen kohdalla vaaditaan<br>avrinkomoduuliin väyläjännitteen pitää olla välillä 12-<br>15 V DC.       Vaihda moduuli                                                                                                    |
| A11       3061       Ei tiedonsiirtoa       Jännitteensyötössä häiriö jo pidemmän aikaa       Vältä jännitekatkoja         A11       3061       Ei tiedonsiirtoa       Tarkasta kokoonpano (osoitteen asetus moduulissa). Valitun       Muuta kokoonpanoa         3063       3063       (3061 = Lämmityspiiri 1;<br>3062 = Lämmityspiiri 2;<br>3063 = Lämmityspiiri 2;<br>3064 = Lämmityspiiri 3;<br>3064 = Lämmityspiiri 3;<br>3064 = Lämmityspiiri 4)       Tarkasta sekoitusventtiilimoduulin johtava yhdysjohto EMS.       Vaihda vaurioitunut kaapeli         A11       3091       Huonelämpötila-anturi on<br>viallinen       Sekoitusventtiilimoduulin on viallinen       Vaihda sekoitusventtiilimoduuli         A11       3091       Huonelämpötila-anturi on<br>viallinen       Lämmityspiiri 3;<br>3092 = Lämmityspiiri 1;<br>3093 = Lämmityspiiri 3;<br>3094 = Lämmityspiiri 3;<br>3094 = Lämmityspiiri 3;<br>3094 = Lämmityspiiri 3;<br>3094 = Lämmityspiiri 3;<br>3094 = Lämmityspiiri 1;<br>3094 = Lämmityspiiri 1;<br>3094 = Lämmityspiiri 3;<br>3094 = Lämmityspiiri 1;<br>3093 = Lämmityspiiri 3;<br>3094 = Lämmityspiiri 1;<br>3094 = Lämmityspiiri 3;<br>3094 = Lämmityspiiri 1;<br>3094 = Lämmityspiiri 3;<br>3094 = Lämmityspiiri 1;<br>3095 = Lämmityspiiri 3;<br>3094 = Lämmityspiiri 3;<br>3094 = Lämmityspiiri 3;<br>3094 = Lämmityspiiri 1;<br>3095 = Lämmityspiiri 3;<br>3094 = Lämmityspiiri 3;<br>3094 = Lämmityspiiri 3;<br>3094 = Lämmityspiiri 3;       Tarkasta kokoonpano (osoitteen asetus moduulissa). Valitun<br>asetuksen kohdalla vaaditaan aurinkomoduuli       Muuta kokoonpanoa         A11       6004       Ei tiedonsiirtoa<br>aurinkomoduulin kanssa       Tarkasta kokoonpano (osoitteen asetus moduulissa). Valitun<br>asetuksen kohdalla vaaditaan aurinkomoduuliin<br>varata. Aurinkomoduuli                                                                                                    |
| A11       3061       Ei tiedonsiirtoa       Tarkasta kokoonpano (osoitteen asetus moduulissa). Valitun       Muuta kokoonpanoa         3063       3063       (3061 = Lämmityspiiri 1;<br>3062 = Lämmityspiiri 2;<br>3063 = Lämmityspiiri 3;<br>3064       Tarkasta sekoituswenttiilimoduulin johtava yhdysjohto EMS.<br>Sekoitusventtiilimoduulin väyläjännitteen pitää olla välillä       Vaihda vaurioitunut kaapeli         A11       3091       Huonelämpötila-anturi on<br>viallinen       Vaihda sekoitusventtiilimoduulin       Vaihda sekoitusventtiilimoduuli         A11       3091       Lämmityspiiri 1;<br>3092 + Lämmityspiiri 2;<br>3093 = Lämmityspiiri 3;<br>3094 + Lämmityspiiri 3;<br>3094 + Lämmityspiiri 3;<br>3094 + Lämmityspiiri 3;<br>3094 + Lämmityspiiri 4)       Muuta jäätymissuoja tilasta ulos       Muuta kokoonpanoa         A11       6004       Ei tiedonsiirtoa<br>aurinkomoduulin kanssa       Tarkasta kokoonpano (osoitteen asetus moduulissa). Valitun<br>asetuksen kohdalla vaaditaan aurinkomoduuli       Muuta kokoonpanoa         A11       6004       Ei tiedonsiirtoa<br>aurinkomoduulin kanssa       Tarkasta kokoonpano (osoitteen asetus moduulissa). Valitun<br>asetuksen kohdalla vaaditaan aurinkomoduuli       Muuta kokoonpanoa         A31       3021       Lämmityspiiri 1 4<br>Syöttölämpötila-anturi viallinen<br>A33       Tarkasta kokoonpano. Valitun asetuksen kohdalla vaaditaan<br>syöttölämpötila-anturi i Limen       Vaihda moduuli                                                                                                    |
| A11       3061       Ei tiedonsiirtoa       Tarkasta kokoonpano (osoitteen asetus moduulissa). Valitun asetukson kohdalla vaaditaan sekoitusmoduuli       Muuta kokoonpanoa         3063       3064       (3061 = Lämmityspiiri 1; 3062 = Lämmityspiiri 2; 3063 = Lämmityspiiri 3; 3064 = Lämmityspiiri 3; 3064 = Lämmityspiiri 4)       Tarkasta sekoitusventtiilimoduulin väyläjännitteen pitää olla välillä       Vaihda vaurioitunut kaapeli         A11       3091       Huonelämpötila-anturi on viallinen       Vaihda sekoitusventtiilimoduuli       Vaihda sekoitusventtiilimoduuli         3093       3094       (3091 = Lämmityspiiri 1; 3092 = Lämmityspiiri 1; 3092 = Lämmityspiiri 1; 3092 = Lämmityspiiri 3; 3094 = Lämmityspiiri 3; 3094 = Lämmityspiiri 3; 3094 = Lämmityspiiri 3; 3094 = Lämmityspiiri 3; 3094 = Lämmityspiiri 3; 3094 = Lämmityspiiri 1; 3092 = Lämmityspiiri 1; 3092 = Lämmityspiiri 1; 3093 = Lämmityspiiri 1; 3093 = Lämmityspiiri 1; 3093 = Lämmityspiiri 1; 3094 = Lämmityspiiri 1; 3094 =                                                                    |
| 3063<br>3064       (3061 = Lämmityspiiri 1;<br>3062 = Lämmityspiiri 2;<br>3063 = Lämmityspiiri 3;<br>3064 = Lämmityspiiri 4)       Tarkasta sekoitusventtiilimoduulin väyläjännitteen pitää olla välillä<br>12-15 V DC.       Vaihda vaurioitunut kaapeli         A11       3091<br>3092<br>3093       Huonelämpötila-anturi on<br>viallinen       Lämmityspiiri 1;<br>3092 = Lämmityspiiri 2;<br>3093 = Lämmityspiiri 3;<br>3094 = Lämmityspiiri 3;<br>3094 = Lämmityspiiri 4)       Lämmityspiiri 3;<br>3094 = Lämmityspiiri 3;<br>3094 = Lämmityspiiri 4)       Vaihda sekoitusventtiilimoduuli         A11       6004       Ei tiedonsiirtoa<br>aurinkomoduulin kanssa       Tarkasta kokoonpano (osoitteen asetus moduulisa). Valitun<br>asetuksen kohdalla vaaditaan aurinkomoduuli       Muuta kokoonpanoa         A11       6004       Ei tiedonsiirtoa<br>aurinkomoduulin kanssa       Tarkasta kokoonpano (osoitteen asetus moduulisa). Valitun<br>asetuksen kohdalla vaaditaan aurinkomoduuli       Muuta kokoonpanoa         A31       3021       Lämmityspiiri 1 4<br>syöttölämpötila-anturi viallinen       Tarkasta kokoonpano. Valitun asetuksen kohdalla vaaditaan<br>syöttölämpötila-anturi viallinen       Vaihda moduuli         A33       3023       Lämmityspiiri 1 4<br>syöttölämpötila-anturi viallinen       Tarkasta kokoonpano. Valitun asetuksen kohdalla vaaditaan<br>syöttölämpötila-anturi       Muuta kokoonpanoa.                                                                                                    |
| 3064       3062 = Lämmityspiiri 2;<br>3063 = Lämmityspiiri 3;<br>3064 = Lämmityspiiri 4)       Sekoitusventtiilimoduulin väyläjännitteen pitää olla välillä<br>12-15 V DC.         A11       3091       Huonelämpötila-anturi on<br>viallinen       Lämmityspiiri 1;<br>3092       Sekoitusventtiilimoduulin on viallinen       Vaihda sekoitusventtiilimoduuli         3093       (3091 = Lämmityspiiri 1;<br>3092 = Lämmityspiiri 2;<br>3093 = Lämmityspiiri 3;<br>3094 = Lämmityspiiri 3;<br>3094 = Lämmityspiiri 4)       Lämmityspiiri 3;<br>3094 = Lämmityspiiri 4)       Muuta jäätymissuoja tilasta ulos       Vaihda järjestelmäsäädin tai kauko-ohjaus.         A11       6004       Ei tiedonsiirtoa<br>aurinkomoduulin kanssa       Tarkasta kokoonpano (osoitteen asetus moduulissa). Valitun<br>asetuksen kohdalla vaaditaan aurinkomoduuli       Muuta kokoonpanoa         A31       3021       Lämmityspiiri 14<br>syöttölämpötila-anturi viallinen       Tarkasta kokoonpano. Valitun asetuksen kohdalla vaaditaan<br>syöttölämpötila-anturi viallinen       Vaihda moduuli         A33       3023       Lämmityspiiri 14<br>syöttölämpötila-anturi viallinen       Tarkasta kokoonpano. Valitun asetuksen kohdalla vaaditaan<br>syöttölämpötila-anturi viallinen       Vaihda moduuli                                                                                                    |
| 3063 = Lämmityspiiri 3;<br>3064 = Lämmityspiiri 4)       12-15 V DC.         A11       3091       Huonelämpötila-anturi on<br>viallinen       Lämmityspiiri säätötapa muutetaan tilaohjatusta<br>ulkolämpötilaohjattuun       Vaihda järjestelmäsäädin tai kauko-ohjaus.         3093       (3091 = Lämmityspiiri 1;<br>3094       Muuta jäätymissuoja tilasta ulos       Vaihda järjestelmäsäädin tai kauko-ohjaus.         A11       6004       Ei tiedonsiirtoa<br>aurinkomoduulin kanssa       Tarkasta kokoonpano (osoitteen asetus moduulissa). Valitun<br>asetuksen kohdalla vaaditaan aurinkomoduuli       Muuta kokoonpanoa         A11       6004       Ei tiedonsiirtoa<br>aurinkomoduulin kanssa       Tarkasta kokoonpano (osoitteen asetus moduulissa). Valitun<br>asetuksen kohdalla vaaditaan aurinkomoduuli       Muuta kokoonpanoa         A11       6004       Ei tiedonsiirtoa<br>aurinkomoduulin kanssa       Tarkasta kokoonpano (osoitteen asetus moduulissa). Valitun<br>asetuksen kohdalla vaaditaan aurinkomoduuli       Vaihda vaurioitunut kaapeli         A31       3021       Lämmityspiiri 1 4<br>33       Tarkasta kokoonpano. Valitun asetuksen kohdalla vaaditaan<br>syöttölämpötila-anturi viallinen       Yaihda moduuli         A33       3023       (A31/2021 = Lämmityspiiri 1 - Lämmityspiiri 1 -                                                                                                    |
| A11       3064 = Lämmityspiiri 4)       Sekoitusventtiilimoduulin on viallinen       Vaihda sekoitusventtiilimoduuli         A11       3091       Huonelämpötila-anturi on       Lämmityspiiri säätötapa muutetaan tilaohjatusta       Vaihda järjestelmäsäädin tai kauko-ohjaus.         3093       (3091 = Lämmityspiiri 1;       Muuta jäätymissuoja tilasta ulos       Vaihda järjestelmäsäädin tai kauko-ohjaus.         3094       (3091 = Lämmityspiiri 2;       Muuta jäätymissuoja tilasta ulos       Vaihda järjestelmäsäädin tai kauko-ohjaus.         A11       6004       Ei tiedonsiirtoa       Tarkasta kokoonpano (osoitteen asetus moduulissa). Valitun       Muuta kokoonpanoa         A11       6004       Ei tiedonsiirtoa       Tarkasta aurinkomoduulin johtava yhdysjohto EMS vaurioiden varalta. Aurinkomoduulin väyläjännitteen pitää olla välillä 12-15 V DC.       Vaihda moduuli         A31       3021       Lämmityspiiri 14       Tarkasta kokoonpano. Valitun asetuksen kohdalla vaaditaan aysöttila-anturi       Muuta kokoonpanoa.         A33       3023       Kyöttölämpötila-anturi viallinen       Tarkasta kokoonpano. Valitun asetuksen kohdalla vaaditaan aysöttila-anturi       Muuta kokoonpanoa.                                                                                                    |
| A11       3091       Huonelämpötila-anturi on viallinen       Lämmityspiiri säätötapa muutetaan tilaohjatusta ulkolämpötilaohjatusta ulkolämpötilaohjatusta       Vaihda järjestelmäsäädin tai kauko-ohjaus.         3093       (3091 = Lämmityspiiri 1; 3092 = Lämmityspiiri 2; 3093 = Lämmityspiiri 3; 3094 = Lämmityspiiri 4)       Muuta jäätymissuoja tilasta ulos       Muuta jäätymissuoja tilasta ulos         A11       6004       Ei tiedonsiirtoa aurinkomoduulin kanssa       Tarkasta kokoonpano (osoitteen asetus moduulissa). Valitun asetuksen kohdalla vaaditaan aurinkomoduuli       Muuta kokoonpanoa         A11       6004       Ei tiedonsiirtoa aurinkomoduulin kanssa       Tarkasta aurinkomoduulin johtava yhdysjohto EMS vaurioiden varalta. Aurinkomoduulin väyläjännitteen pitää olla välillä 12-15 V DC.       Vaihda moduuli         A31       3021       Lämmityspiiri 1 4       Syöttölämpötila-anturi viallinen       Tarkasta kokoonpano. Valitun asetuksen kohdalla vaaditaan       Muuta kokoonpanoa.         A33       3023       (A21/2021 = Lämmityspiiri 1 4       Tarkasta vhdysjohto moduuli-sekoitinventtiilin ja       Luo yhteys oikealla tavalla                                                                                                    |
| 3092       Valiment       ukolampoliadinjattuun         3093       (3091 = Lämmityspiiri 1;<br>3092 = Lämmityspiiri 2;<br>3093 = Lämmityspiiri 3;<br>3094 = Lämmityspiiri 4)       Muuta jäätymissuoja tilasta ulos         A11       6004       Ei tiedonsiirtoa<br>aurinkomoduulin kanssa       Tarkasta kokoonpano (osoitteen asetus moduulissa). Valitun<br>asetuksen kohdalla vaaditaan aurinkomoduuli       Muuta kokoonpanoa         A11       6004       Ei tiedonsiirtoa<br>aurinkomoduulin kanssa       Tarkasta kokoonpano (osoitteen asetus moduulissa). Valitun<br>asetuksen kohdalla vaaditaan aurinkomoduuli       Muuta kokoonpanoa         A11       6004       Ei tiedonsiirtoa<br>aurinkomoduulin kanssa       Tarkasta aurinkomoduulin johtava yhdysjohto EMS vaurioiden<br>varalta. Aurinkomoduulin väyläjännitteen pitää olla välillä 12-<br>15 V DC.       Vaihda vaurioitunut kaapeli         A31       3021       Lämmityspiiri 1 4       Tarkasta kokoonpano. Valitun asetuksen kohdalla vaaditaan<br>syöttölämpötila-anturi viallinen       Muuta kokoonpanoa.         A33       3023       (A31/2021 = Lämmityspiiri 1)       Tarkasta yhdysjohto moduuli-sekoitinventtiilin ia       Iuo yhteys oikealla tavalla                                                                                                    |
| 3094       3092 = Lämmityspiiri 1;<br>3093 = Lämmityspiiri 2;<br>3093 = Lämmityspiiri 3;<br>3094 = Lämmityspiiri 4)       Induct jultymissoloju tiliste ulos         A11       6004       Ei tiedonsiirtoa<br>aurinkomoduulin kanssa       Tarkasta kokoonpano (osoitteen asetus moduulissa). Valitun<br>asetuksen kohdalla vaaditaan aurinkomoduuli       Muuta kokoonpanoa         A11       6004       Ei tiedonsiirtoa<br>aurinkomoduulin kanssa       Tarkasta kokoonpano (osoitteen asetus moduulissa). Valitun<br>asetuksen kohdalla vaaditaan aurinkomoduuli       Muuta kokoonpanoa         A31       3021       Lämmityspiiri 1 4       Tarkasta kokoonpano. Valitun asetuksen kohdalla vaaditaan<br>syöttölämpötila-anturi viallinen       Vaihda moduuli         A33       3023       (A21/2021 = Lämmityspiiri 1)       Tarkasta vhdysjohto moduuli-sekoitinventtiilin ja       Uu o vhtevs oikealla tavalla                                                                                                    |
| A11       6004       Ei tiedonsiirtoa<br>aurinkomoduulin kanssa       Tarkasta kokoonpano (osoitteen asetus moduulissa). Valitun<br>aurinkomoduulin kanssa       Muuta kokoonpanoa         A11       6004       Ei tiedonsiirtoa<br>aurinkomoduulin kanssa       Tarkasta kokoonpano (osoitteen asetus moduulissa). Valitun<br>asetuksen kohdalla vaaditaan aurinkomoduuli       Muuta kokoonpanoa         A11       6004       Ei tiedonsiirtoa<br>aurinkomoduulin kanssa       Tarkasta kokoonpano (osoitteen asetus moduulissa). Valitun<br>asetuksen kohdalla vaaditaan aurinkomoduuli       Muuta kokoonpanoa         A31       3021       Lämmityspiiri 1 4       Tarkasta kokoonpano. Valitun asetuksen kohdalla vaaditaan<br>syöttölämpötila-anturi viallinen       Vaihda moduuli         A33       3023       (A21/2021 = Lämmityspiiri 1)       Tarkasta vhdysjohto moduuli-sekoitinventtiilin ja       Uuo vhtevs oikealla tavalla                                                                                                    |
| A11       6004       Ei tiedonsiirtoa<br>aurinkomoduulin kanssa       Tarkasta kokoonpano (osoitteen asetus moduulissa). Valitun<br>asetuksen kohdalla vaaditaan aurinkomoduuli       Muuta kokoonpanoa         A11       6004       Ei tiedonsiirtoa<br>aurinkomoduulin kanssa       Tarkasta kokoonpano (osoitteen asetus moduulissa). Valitun<br>asetuksen kohdalla vaaditaan aurinkomoduuli       Muuta kokoonpanoa         Tarkasta aurinkomoduulin johtava yhdysjohto EMS vaurioiden<br>varalta. Aurinkomoduulin väyläjännitteen pitää olla välillä 12-<br>15 V DC.       Vaihda vaurioitunut kaapeli         A31       3021       Lämmityspiiri 1 4       Tarkasta kokoonpano. Valitun asetuksen kohdalla vaaditaan<br>syöttölämpötila-anturi viallinen       Vaihda moduuli         A33       3023       (A21/2021 = Lämmityspiiri 1)       Tarkasta yhdysjohto moduuli-sekoitinventtiilin ja       Luo yhteys oikealla tavalla                                                                                                    |
| A11       6004       Ei tiedonsiirtoa<br>aurinkomoduulin kanssa       Tarkasta kokoonpano (osoitteen asetus moduulissa). Valitun<br>asetuksen kohdalla vaaditaan aurinkomoduuli       Muuta kokoonpanoa         A11       6004       Ei tiedonsiirtoa<br>aurinkomoduulin kanssa       Tarkasta kokoonpano (osoitteen asetus moduulissa). Valitun<br>asetuksen kohdalla vaaditaan aurinkomoduuli       Muuta kokoonpanoa         Tarkasta aurinkomoduulin johtava yhdysjohto EMS vaurioiden<br>varalta. Aurinkomoduulin väyläjännitteen pitää olla väililä 12-<br>15 V DC.       Vaihda vaurioitunut kaapeli         A31       3021       Lämmityspiiri 1 4<br>Syöttölämpötila-anturi viallinen       Tarkasta kokoonpano. Valitun asetuksen kohdalla vaaditaan<br>syöttölämpötila-anturi       Muuta kokoonpanoa.         A33       3023       (A21/2021 = Lämmityspiiri 1)       Tarkasta yhdysjohto moduuli-sekoitinyenttiilin ja       Luo yhteys oikealla tavalla                                                                                                    |
| A31       3021       Lämmityspiiri 1 4       Tarkasta kokoonpano. Valitun asetuksen kohdalla vaaditaan       Vaihda moduuli         A33       3023       (A21/2021 = Lämmityspiiri 1       Tarkasta vhdysjohto moduuli-sekoitinyenttiilin ja       Vaihda moduuli                                                                                                    |
| A31       3021       Lämmityspiiri 1 4       Tarkasta kokoonpano. Valitun asetuksen kohdalla vaaditaan syöttölämpötila-anturi       Vaihda vaurioitunut kaapeli         A33       3023       (A21/2021 = Lämmityspiiri 1)       Tarkasta vhdysjohto EMS vaurioiden yäläännitteen pitää olla välillä 12-<br>15 V DC.       Vaihda vaurioitunut kaapeli         A31       3021       Lämmityspiiri 1 4       Tarkasta kokoonpano. Valitun asetuksen kohdalla vaaditaan syöttölämpötila-anturi       Muuta kokoonpanoa.                                                                                                    |
| A31       3021       Lämmityspiiri 1 4       Tarkasta kokoonpano. Valitun asetuksen kohdalla vaaditaan       Muuta kokoonpanoa.         A32       3022       Syöttölämpötila-anturi viallinen       Tarkasta kokoonpano. Valitun asetuksen kohdalla vaaditaan       Muuta kokoonpanoa.         A33       3023       (A21/2021 = Lämmityspiiri 1 4       Tarkasta vhdysjohto moduuli-sekoitinyenttiilin ja       Uu o yhteys oikealla tavalla                                                                                                    |
| Airinkomoduuli on viallinen       Vaihda moduuli         A31       3021       Lämmityspiiri 1 4       Tarkasta kokoonpano. Valitun asetuksen kohdalla vaaditaan       Muuta kokoonpanoa.         A32       3022       Syöttölämpötila-anturi viallinen       syöttölämpötila-anturi       Tarkasta kokoonpano. Valitun asetuksen kohdalla vaaditaan         A33       3023       (A21/2021 = Lämmityspiiri 1       Tarkasta vhdysjohto moduuli-sekoitinyenttiilin ja       Luo vhteys oikealla tavalla                                                                                                    |
| A31       3021       Lämmityspiiri 1 4       Tarkasta kokoonpano. Valitun asetuksen kohdalla vaaditaan       Muuta kokoonpanoa.         A32       3022       Syöttölämpötila-anturi viallinen       syöttölämpötila-anturi       syöttölämpötila-anturi         A33       3023       (A21/2021 = Lämmityspiiri 1 4       Tarkasta vhdysjohto moduuli-sekoitinyenttiilin ja       Luo vhteys oikealla tavalla                                                                                                    |
| A32       3022       Syöttölämpötila-anturi viallinen       syöttölämpötila-anturi         A33       3023       (A21/2021 - Lämmityropiiri 1       Tarkasta yhdysjohto moduuli-sekoitinyenttiilin ia.       Luo yhteys oikealla tavalla                                                                                                    |
| A33 3023 (A21/2021 - L'ampitus piiri 1. Tarkasta yhdysjohto moduuli-sekoitinventtiilin ja Luo yhteys oikealla tavalla                                                                                                    |
|                                                                                                    |
| A34 3024 A32/3022 = Lämmityspiiri 2; syöttölämpötila-anturin välillä                                                                                                    |
| A33/3023 = Lämmityspiiri 3; Tarkasta syöttölämpötila-anturi taulukon mukaan Jos arvot eivät täsmää, vaihda anturi                                                                                                    |
| A34/3024 = Lammityspiiri 4)   larkasta sekoitusventtiilimoduulin syottoanturin liittimen   Jos anturiarvot ovat kunnossa, mutta jannitearvo                                                                                                    |
| A51 6021 Keräimen lämpötila-anturi Tarkasta kokoonnano. Valitun asetuksen kohdalla vaaditaan Muuta kokoonnanoa                                                                                                    |
| viallinen keräimen anturi                                                                                                    |
| Tarkasta yhdysjohto aurinkomoduulin ja keräimen anturin välillä Luo yhteys oikealla tavalla                                                                                                    |
| Tarkasta keräimen anturi taulukon mukaan Jos arvot eivät täsmää, vaihda anturi                                                                                                    |
| Tarkasta aurinkomoduulin keräimen anturin liittimen jännite Jos anturiarvot ovat kunnossa, mutta jännitearvo                                                                                                    |
| taulukon mukaan eivät täsmää, vaihda aurinkomoduuli                                                                                                    |
| A51 6022 Varaaja 1 alaosan lämpötila-<br>anturi                                                                                                    |
| ailuuli<br>ailuuli<br>Tarkasta yhdysiohto aurinkomoduulin ja varaaja-anturin välillä<br>Luo yhteys oikoalla tavalla                                                                                                    |
| Viainnen         rankasta sudysjonto aurinkomoduulin ja varaaja antum valina         Luo ynteys oikeana tavana           Viainnen         Tarkasta aurinkomoduulin vhdvsiohdon sähköliitäntä         Llos ruuvit tai nistoke ovat lövsällä koriaa                                                                                                    |
| Varakaytto aktiivinen                                                                                                    |
| The second second s                                                                                                    |
| Tarkasta alaosan varaaja-anturi taulukon mukaan Jos arvot eivät täsmää, vaihda anturi                                                                                                    |

Taul. 39 Häiriönäytöt

| Vika-<br>koodi | Lisä-<br>koodi | Syy tai häiriön kuvaus                                           | Testi / Syy                                                                                                    | Toimenpide                                                                       |
|----------------|----------------|------------------------------------------------------------------|----------------------------------------------------------------------------------------------------|----------------------------------------------------------------------------------|
| A61            | 1081           | Järjestelmässä kaksi                                             | Tarkasta parametrit asennustasolla                                                                               | Poista kaikki muut käyttöyksiköt järjestelmästä                                  |
| A62            | 1082           | pääkäyttöyksikköä.                                               | (VÄYLÄ-järjestelmään on koottu laitteen HMC 300 lisäksi muita                                                    |                                                                                  |
| A63            | 1083           |                                                                  | käyttöyksiköitä säätimiksi)                                                                                      |                                                                                  |
| H01            | 5594           | Hälvtys, ilmaa lämpöpumpun                                       | Ilmaa lämpöpumpun vesipiirissä                                                                                   | Varmista, että tuuletin on auki ja asennettu oikein                              |
|                | 5595           | vesipiirissä                                                     |                                                                                                    |                                                                                  |
| H01            | 5596           | Hälytys, puhdista<br>poistokaasusuodatin                         | Poistokaasusuodatin tukossa                                                                                      | Puhdista poistokaasusuodatin                                                     |
| H01            | 5597<br>5598   | Höyrystimen anturissa<br>oikosulku/kaapelikatko/vika             | Tarkasta kaapeli säädinlaitteen ja anturin välillä oikosulun ja<br>vaurioiden varalta                            | Vaihda vaurioitunut kaapeli                                                      |
|                | 5599           |                                                                  | Irrota anturi säätimestä ja tarkasta anturin vastusarvot taulukon<br>mukaan                                      | Jos arvot eivät täsmää, vaihda anturi                                            |
| H01            | 5203           | Hälytys ulkolämpötila-anturi T1<br>vika                          | Tarkasta yhdysjohdon läpisyöttö säätimen ja ulkolämpötila-<br>anturin välillä                                    | Jos läpisyöttöä ei ole, korjaa häiriö                                            |
|                |                |                                                                  | Tarkasta yhdysjohdon sähköliitäntä ulkolämpötila-anturista tai säätimen pistokkeesta                             | Puhdista syöpyneet liittimet ulkoanturin kotelosta.                              |
|                |                |                                                                  | Tarkasta ulkolämpötila-anturi taulukon mukaan                                                                    | Jos arvot eivät täsmää, vaihda anturi                                            |
|                |                |                                                                  | Tarkasta säätimen ulkolämpötila-anturin liittimen jännite                                                        | Jos anturiarvot ovat kunnossa, mutta jännitearvot                                |
|                |                |                                                                  | taulukon mukaan                                                                                                  | eivät täsmää, vaihda säädin                                                      |
| H01            | 5239           | Hälytys lämminvesianturi 13<br>vika                              | Li lamminvesijärjestelmää asennettuna                                                                            | Kytke lämminvesijärjestelmä pois toiminnasta<br>huoltovalikon kautta             |
|                |                | Jos lämminvesitoimintoa ei                                       | Tarkasta yhdysjohto säätimen ja lämminvesianturin välillä                                                        | Jos vikaa löytyy, vaihda anturi                                                  |
|                |                | haluta, kytke tämä<br>käyttöyksikkö pois päältä                  | Tarkasta säätimen yhdysjohdon sähköliitäntä                                                                      | Jos ruuvit tai pistoke ovat löysällä, korjaa<br>kontaktiongelma                  |
|                |                |                                                                  | Tarkasta lämminvesianturi taulukon mukaan                                                                        | Jos arvot eivät täsmää, vaihda anturi                                            |
|                |                |                                                                  | Tarkasta säätimen lämminvesianturin liittimen jännite taulukon mukaan                                            | Jos anturiarvot ovat kunnossa, mutta jännitearvot<br>eivät täsmää, vaihda säädin |
| H01<br>A41     | 5284<br>4051   | Varoitus: Viimeistä termistä<br>desinfiointia ei voitu suorittaa | Tarkasta, virtaako lämminvesisäiliöstä jatkuvasti vettä<br>ulosvirtaus- tai vuotokohdista                        | Keskeytä tarvittaessa jatkuva lämpimän käyttöveden otto                          |
|                |                |                                                                  | Tarkasta lämpimän käyttöveden anturin paikka, tämä on<br>mahdollisesti kiinnitetty väärin tai se roikkuu ilmassa | Asenna lämminvesianturi oikein                                                   |
|                |                |                                                                  | Tarkasta, onko varaajan lämpökierukka täysin tuuletettu                                                          | Tuuleta tarvittaessa                                                             |
|                |                |                                                                  | Tarkasta yhdysputket kattilan ja varaajan välillä ja tarkasta                                                    | Jos putkistossa on virheitä, korjaa ne                                           |
|                |                |                                                                  | Tarkasta teknisten asiakirjojen mukaan, onko asennetun                                                           | Jos poikkeamia esiintyy, vaihda pumppu                                           |
|                |                |                                                                  | varaajan latauspumpun teno nittava                                                                               | Tarkasta kierovosiputki                                                          |
|                |                |                                                                  | Liian suuret kiel tovesiputken hidviot                                                                           | lai kasia Kieluvesipulki<br>Jos arvot noikkeavat taulukon arvoista, tarkasta     |
|                |                |                                                                  |                                                                                                    | anturi                                                                           |

Taul. 39 Häiriönäytöt

## Muistiinpanoja

### Muistiinpanoja

## Muistiinpanoja

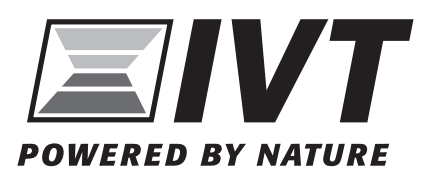

IVT Lämpöpumput Äyritie 8 E, 01510 Vantaa www.ivt.fi | mailbox@ivt.fi